# Przewodnik po aplikacji **SGB Mobile**

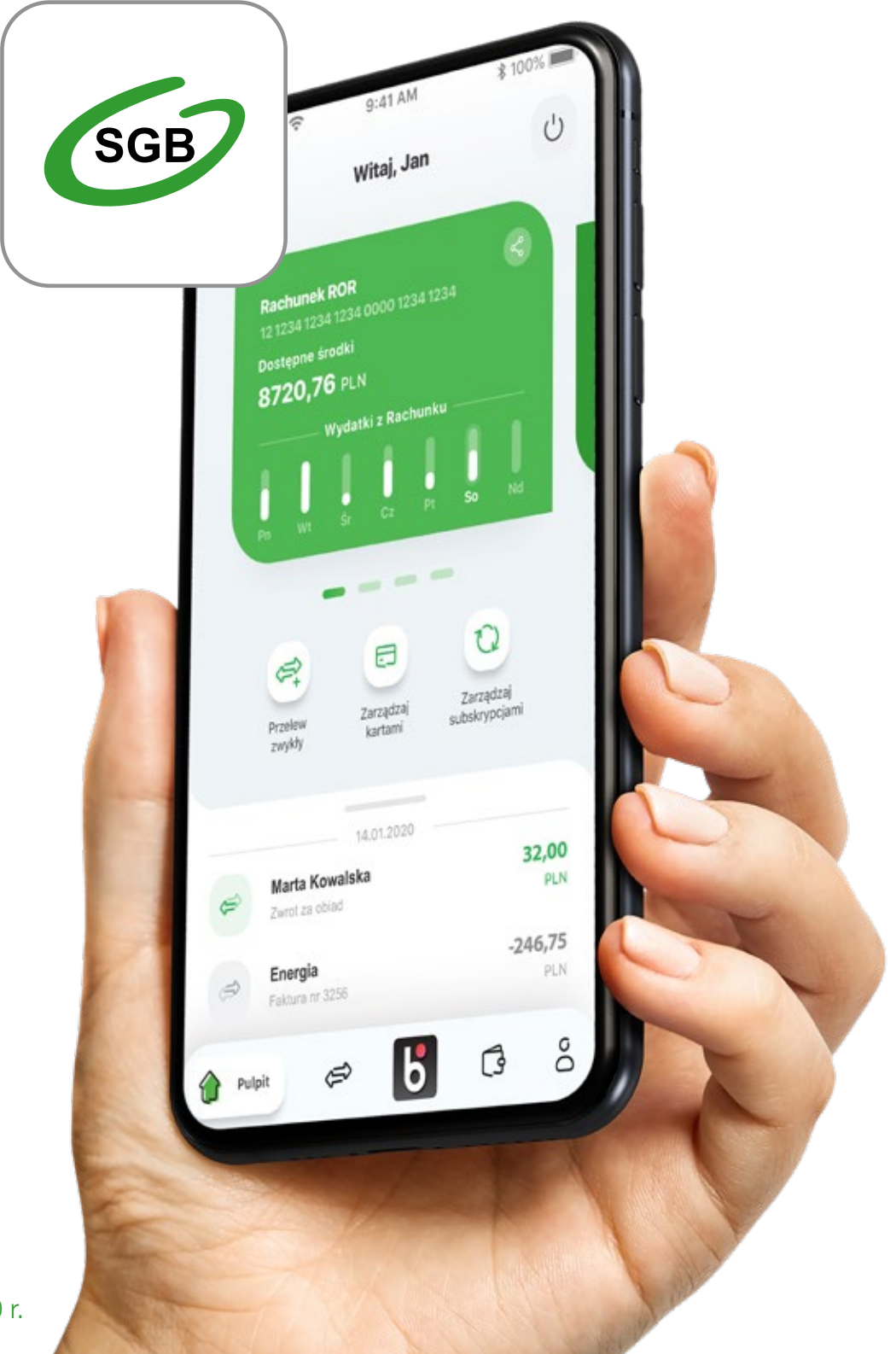

stan na: 18.10.2020 r.

# **Spis tresci:**

| 1. Aktywacja aplikacji                             | 3  |
|----------------------------------------------------|----|
| <b>1.1.</b> Dla klientów z bankowością internetową | 4  |
| 1.1.1. Potwierdzenie SMS                           | 6  |
| <b>1.1.2.</b> Potwierdzenie tokenem                | 7  |
| 1.2. Dla klientów bez bankowości internetowej      | 13 |
| 2. Reaktywacja/Odblokowanie aplikacji              | 17 |
| 3. Logowanie                                       |    |
| <b>4.</b> Pulpit                                   | 24 |
| 5. Płatności                                       |    |
| 5.1. Zapisani odbiorcy                             |    |
| 6. BLIK                                            |    |
| 6.1. Zmiana limitów                                |    |
| 7. Produkty                                        |    |
| <b>7.1.</b> Rachunki                               |    |
| <b>7.2.</b> Karty                                  |    |
| 7.2.1. Aktywacja karty                             |    |
| 7.2.2. Blokowanie karty                            |    |
| 7.2.3. Odblokowanie karty                          |    |
| 7.2.4. Zastrzeganie karty                          |    |
| 7.2.5. Karty – aktywacja 3D Secure                 |    |
| 7.2.6. Karty – Nadanie PIN-u do karty              |    |
| 7.2.7. Zmiana limitów dla kart                     |    |
| 7.2.8. Dodawanie kart do cyfrowych portfeli        |    |
| 8. Subskrypcje                                     | 64 |
| <b>9.</b> Profil                                   |    |

2

## 1. Aktywacja aplikacji

Aby korzystać z aplikacji musisz ją jednorazowo aktywować i uwierzytelnić się. Nie jest to trudne, a aplikacja przeprowadzi Cię przez cały proces. Robisz to tylko raz, chyba że odinstalujesz aplikację z urządzenia mobilnego.

Na początek wybierz jedną z dwóch ścieżek aktywacji aplikacji w zależności czy korzystasz z bankowości internetowej czy nie.

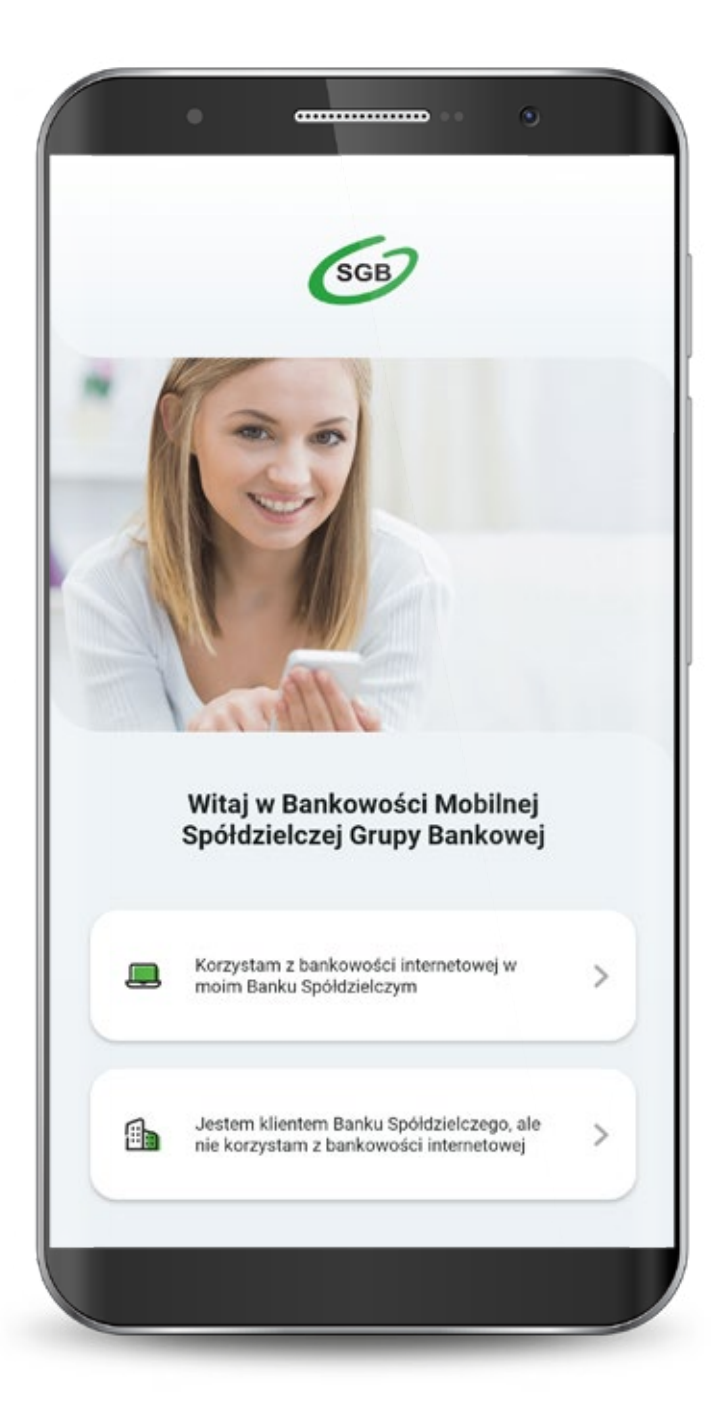

Jeśli wybrałeś ścieżkę dla klientów korzystających z bankowości internetowej, to całą aktywację przeprowadzisz samodzielnie. Wyświetla Ci się "Samouczek" wyjaśniający proces aktywacji aplikacji. Możesz go pominąć.

#### Przechodzisz do aktywacji, która składa się z 5 prostych kroków. Pierwszy z nich to wyszukanie swojego banku z listy.

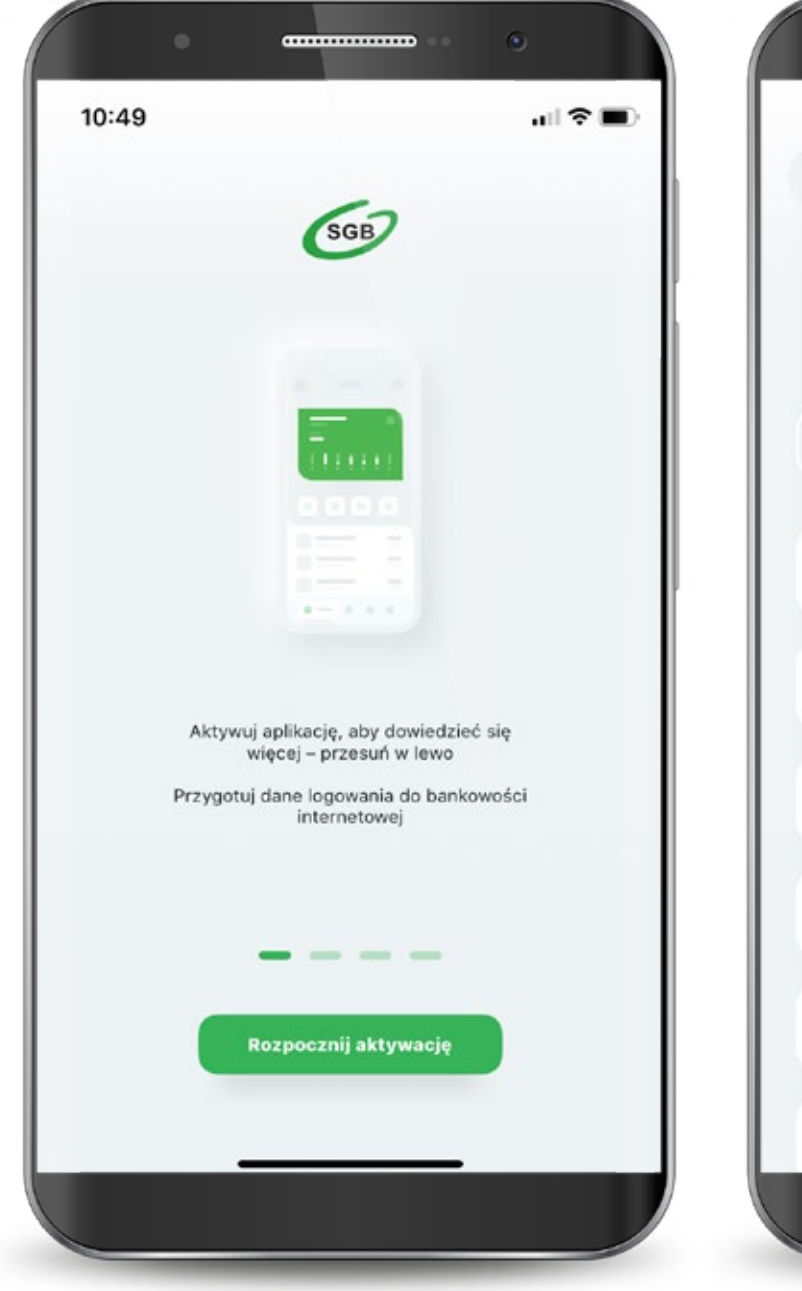

| 10:49 | uil 🗟 🔳                                                           |
|-------|-------------------------------------------------------------------|
| ←     | Krok 1 z 5                                                        |
| v     | Vybierz swój Bank Spółdzielczy<br>aby rozpocząć proces aktywacji  |
| ۹     | Znajdź bank                                                       |
| 69    | ALEKSANDRÓW KUJAWSKI<br>Kujawski Bank Spółdzielczy Aleksandrów Ku |
| G     | BELSK DUŻY<br>Bank Spółdzielczy im.Stefczyka w Belsku Du          |
| 69    | BELCHATÓW<br>Bank Spółdzielczy Bełchatów                          |
| 69    | <sup>BIALA</sup><br>Bank Spółdzielczy Ziemi Wieluńskiej           |
| 69    | <sup>BIALA</sup><br>Bank Spółdzielczy w Starej Białej             |
| 69    | BIALOBRZEGI<br>Bank Spółdzielczy Białobrzegi                      |

Podajesz login, którym logujesz się do swojej bankowości internetowej Novum. Następnie podajesz swoje hasło do logowania w bankowości internetowej, zaznaczasz: "Zapisz urządzenie" "nazwa urządzenia" jako moje urządzenie zaufane i klikasz "Zaloguj".

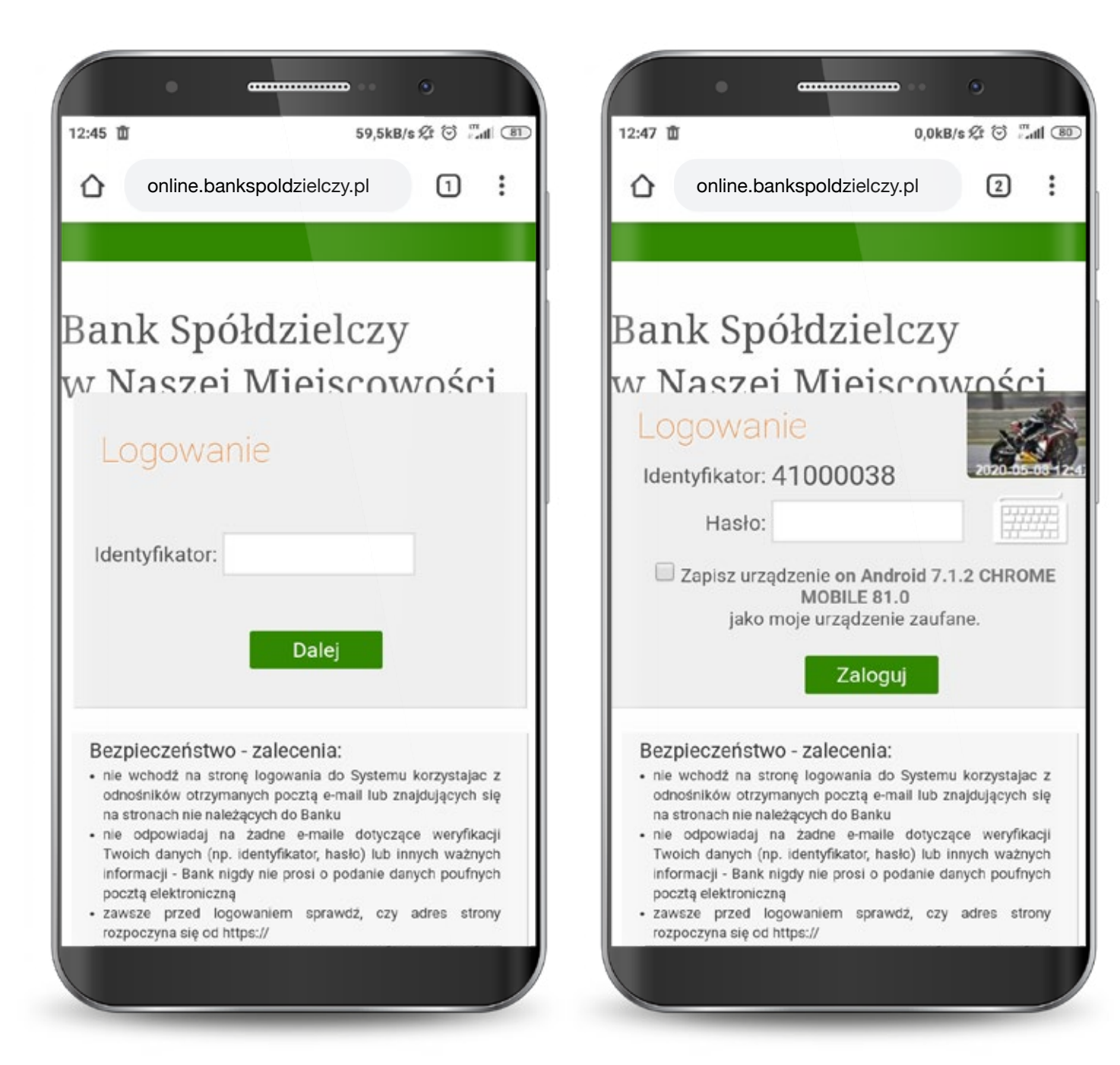

#### 1.1.1. Dla klientów z bankowością internetową - potwierdzenie SMS

Na tym ekranie udzielasz zgody na korzystanie z Bankowości Mobilnej SGB na swoim urządzeniu poprzez kliknięcie "Akceptuj". Otrzymujesz jednorazowy kod sms, który należy wpisać w tym miejscu i klikasz "Podpisz".

| 12:46 世 0,0kB/s 经 🗇 🖫 세 圈                                                     | 12:46 面 0,4kB/s 经 资 二相图                                                       |
|-------------------------------------------------------------------------------|-------------------------------------------------------------------------------|
| online.bankspoldzielczy.pl 1                                                  | online.bankspoldzielczy.pl                                                    |
| Udzielenie zgody                                                              | Udzielenie zgody                                                              |
| Chcę korzystać z Bankowości Mobilnej SGB na<br>urządzeniu Redmi Note 5A Prime | Chcę korzystać z Bankowości Mobilnej SGB na<br>urządzeniu Redmi Note 5A Prime |
| Anuluj Akceptuj                                                               | Hasło SMS: Anuluj                                                             |
|                                                                               | Podpisz                                                                       |
|                                                                               |                                                                               |
|                                                                               |                                                                               |
|                                                                               |                                                                               |
|                                                                               |                                                                               |

#### 1.1.2. Dla klientów z bankowością internetową - potwierdzenie tokenem

Zaloguj się do aplikacji Nasz Bank.

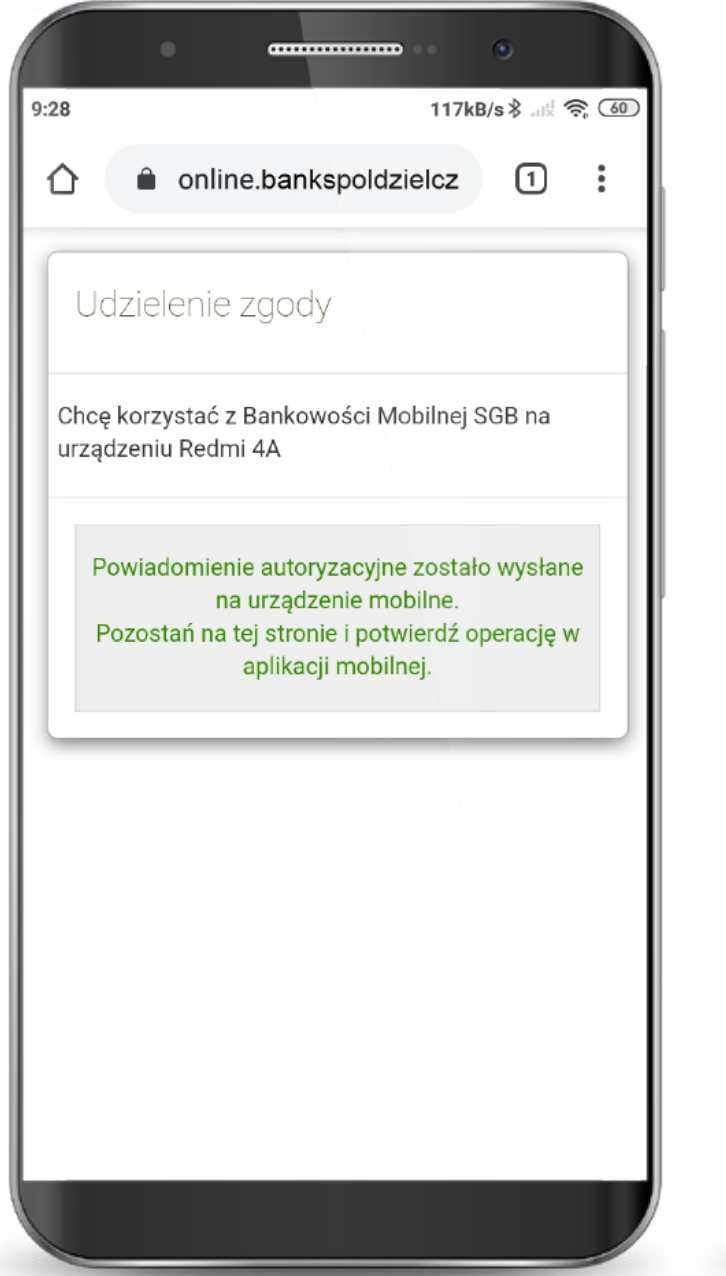

|                              |                 | •               |
|------------------------------|-----------------|-----------------|
| BANK SPÓŁI<br>BANK NASZ BANK | DZIELCZY        | ≡               |
|                              | Podaj PIN       |                 |
| 1                            | <b>2</b><br>ABC | 3<br>DEF        |
| <b>4</b><br>GHI              | <b>5</b><br>JKL | <b>6</b><br>MNO |
| 7<br>PQRS                    | <b>8</b><br>TUV | 9<br>WXYZ       |
|                              | 0               | $\otimes$       |
|                              | ZALOGUJ         |                 |
|                              |                 |                 |
|                              | $\sim$          |                 |
| $\odot$                      | Ô               |                 |
| =                            |                 | <               |
|                              |                 |                 |

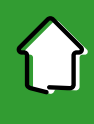

#### 1.1.2. Dla klientów z bankowością internetową - potwierdzenie tokenem

Wybierz Mobilną Autoryzację i zatwierdź.

Wróć na stronę bankowości internetowej.

| 54 1234 (           | 0000 1234 0000 1234 0003 |
|---------------------|--------------------------|
| -                   | RACHUNEK BIEZĄCY         |
|                     | 534.20 PLN               |
|                     | Saldo                    |
|                     | 534,20 PLN               |
| Wojtyła Adam        | 22.00 PLN                |
| Kukulski Zbigniew   | 19,00 PLN                |
| Szabat Michał       | 100.00 PLN               |
| Frak Jakub          | 123,50 PLN               |
| Kowalski            | 22,00 PLN                |
| Krawczyk Ida        | 43,00 PLN                |
| Buk Bogdan          | 21,00 PLN                |
| Historia            | operacji                 |
|                     | •                        |
| Mobilna Autoryzacja | 🗠 Wiadomości             |
| ê e                 | . 0                      |
| ê 🖻                 | ) ()                     |

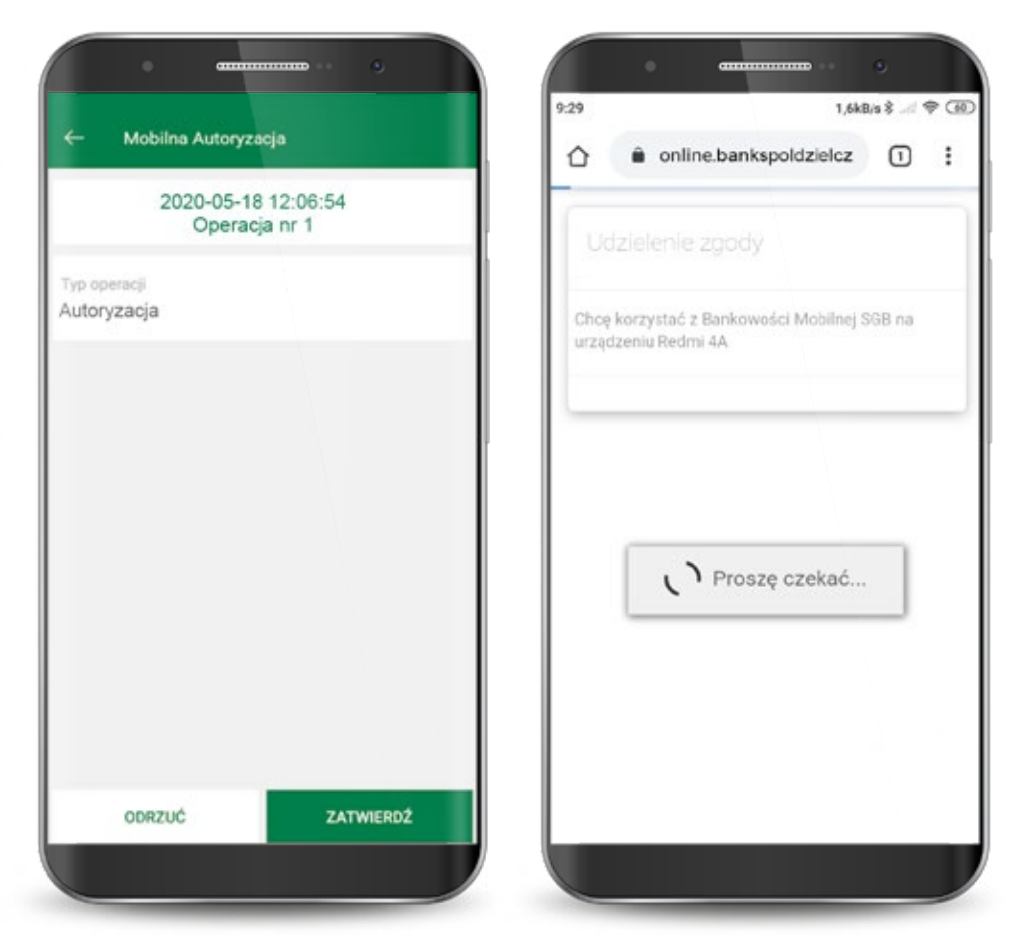

Pojawi się informacja, że zgoda została udzielona i następuje przekierowanie do aplikacji. Po zalogowaniu i udzieleniu zgody dostajesz potwierdzenie w swojej aplikacji.

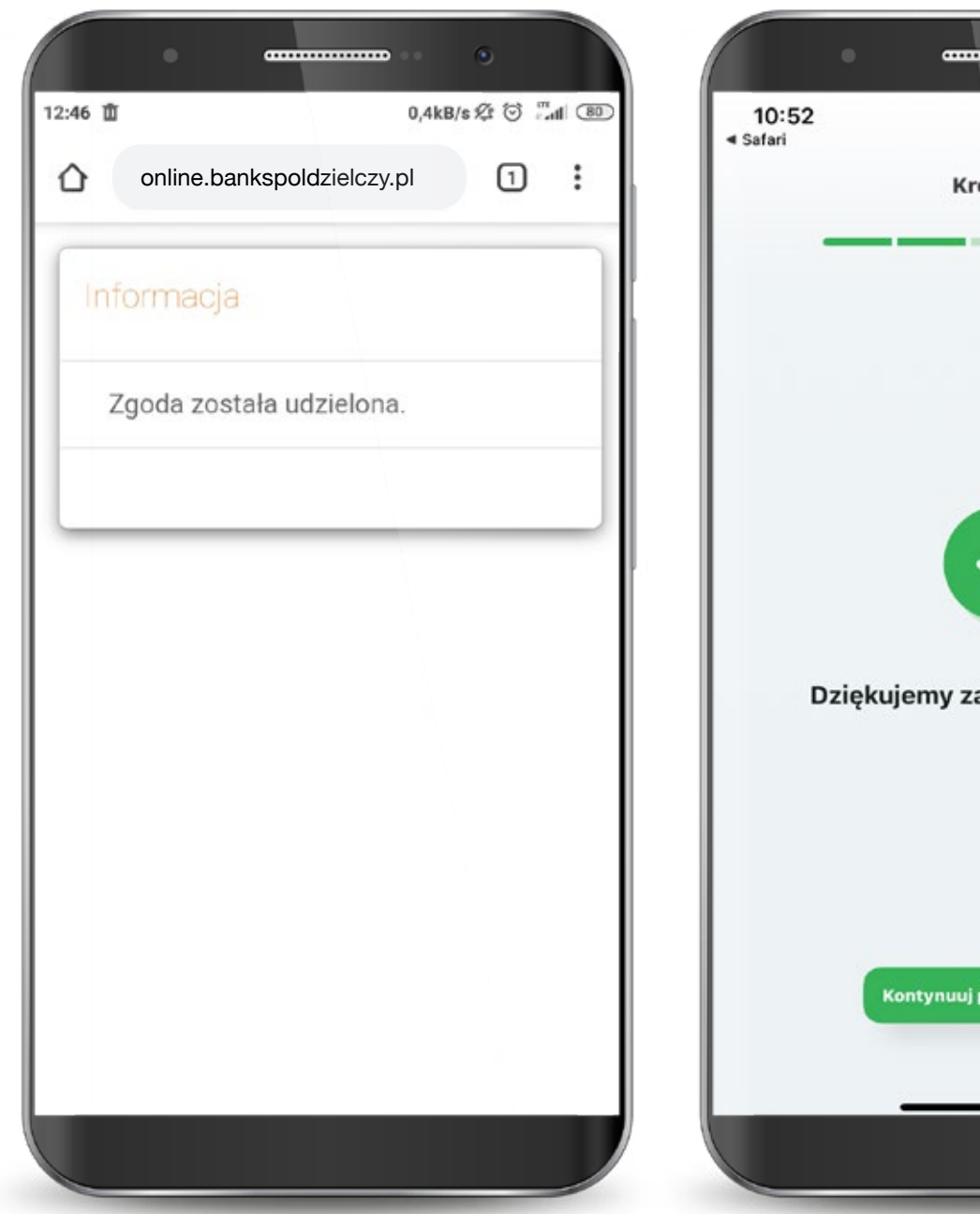

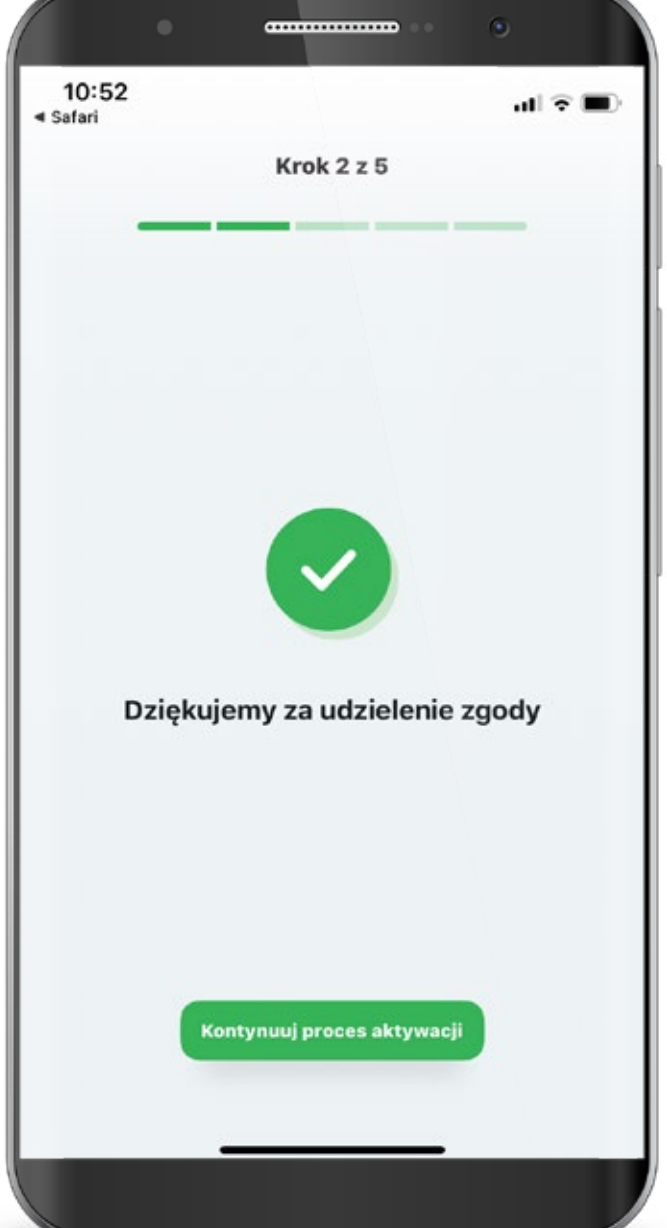

W przypadku wystąpienia błędu, rozpocznij proces od początku.

Po pomyślnym zalogowaniu zapoznaj się z regulaminem aplikacji i zaakceptuj go aby korzystać z aplikacji.

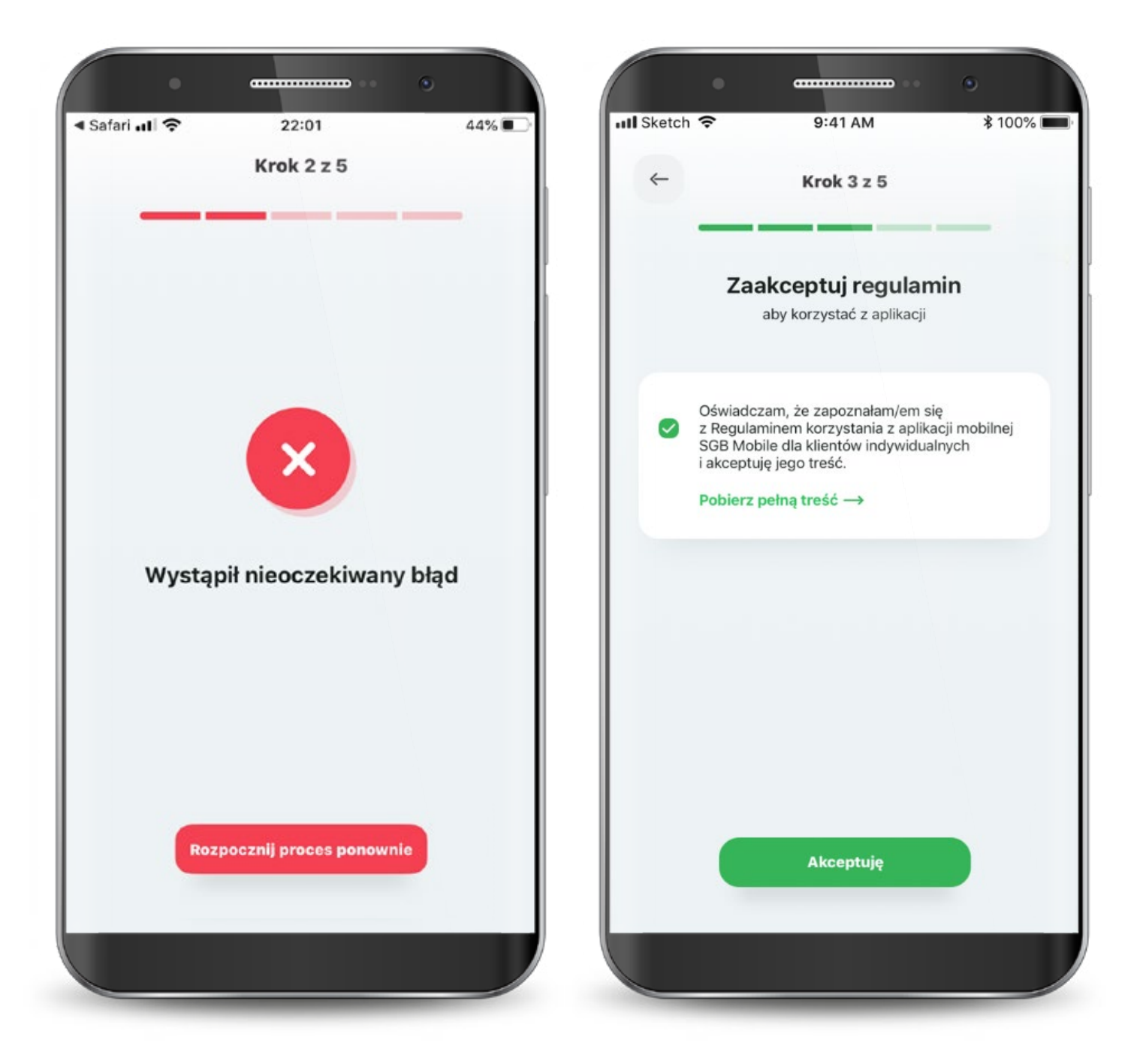

Następnie wyraź zgodę na połączenie swojego urządzenia z Bankowością Mobilną SGB oraz oświadcz, że jesteś jego jedynym użytkownikiem.

Czynność tę potwierdzasz kodem, który otrzymasz smsem na podany w banku numer telefonu komórkowego.

| Krok 4 z 5                                                                                 |               | Krok 4 7 5                                                       |                   |
|--------------------------------------------------------------------------------------------|---------------|------------------------------------------------------------------|-------------------|
|                                                                                            |               | NOR 420                                                          |                   |
| Połacz urzadzenie                                                                          |               | Połacz urzadzen                                                  | ie                |
| Zaufane urządzenie umożliwia bezpieczne i szybkie<br>korzystanie z Bankowośći Mobilnej SGB | Podaj ko<br>n | Agnieszka<br>od SMS wysłany na podan<br>jumer telefonu komórkowa | y w banku<br>Igo. |
|                                                                                            |               | 719437                                                           |                   |
| 2                                                                                          |               | Dalej                                                            |                   |
| Łączysz urządzenie                                                                         | 1             | 2<br>^BC                                                         | 3                 |
| Agnieszka<br>z Bankowością Mobilną SGB                                                     | 4             | 5                                                                | 6                 |
| Potwierdź, że jesteś jedynym<br>użytkownikiem tego urządzenia                              | GHI           | JKL                                                              | MNO               |
|                                                                                            | 7<br>PQRS     | 8<br>TUV                                                         | 9<br>wxyz         |
| Potwierdź                                                                                  |               | 0                                                                | $\propto$         |
|                                                                                            |               |                                                                  |                   |

Teraz musisz już tylko nadać PIN do aplikacji. Gotowe!

Po zalogowaniu jesteś na ekranie powitalnym, z poziomu którego możesz szybko ustawić logowanie biometryczne (o ile Twoje urządzenie ma taką możliwość).

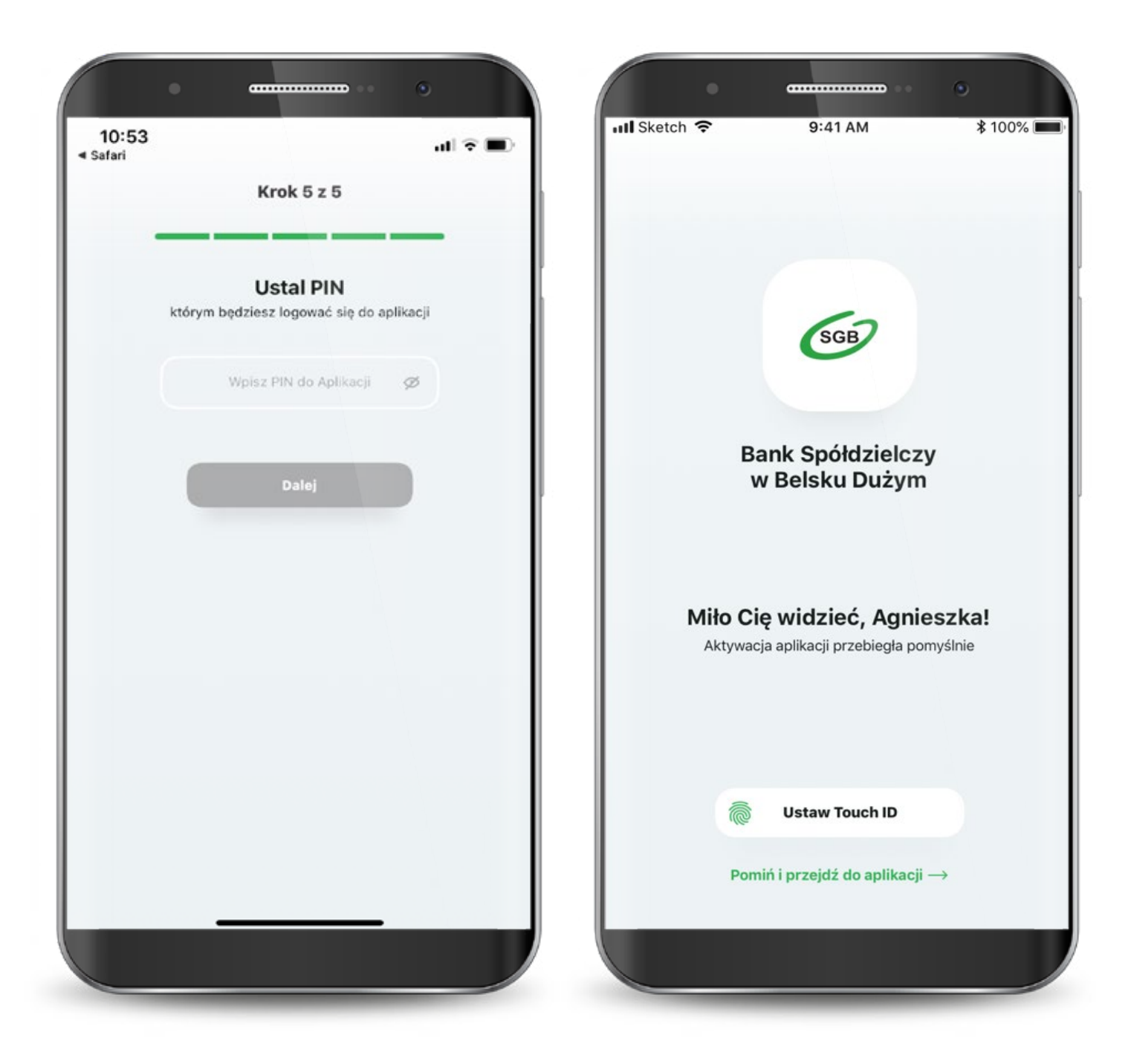

Jeśli wybrałeś drugą ścieżkę – dla klientów niekorzystających z bankowości internetowej, to aktywacja odbędzie się z pomocą call center. Wyświetla Ci się "Samouczek" wyjaśniający proces aktywacji aplikacji. Możesz go pominąć. Przechodzisz do aktywacji, która składa się z 6 prostych kroków. Pierwszy z nich to wyszukanie swojego banku z listy.

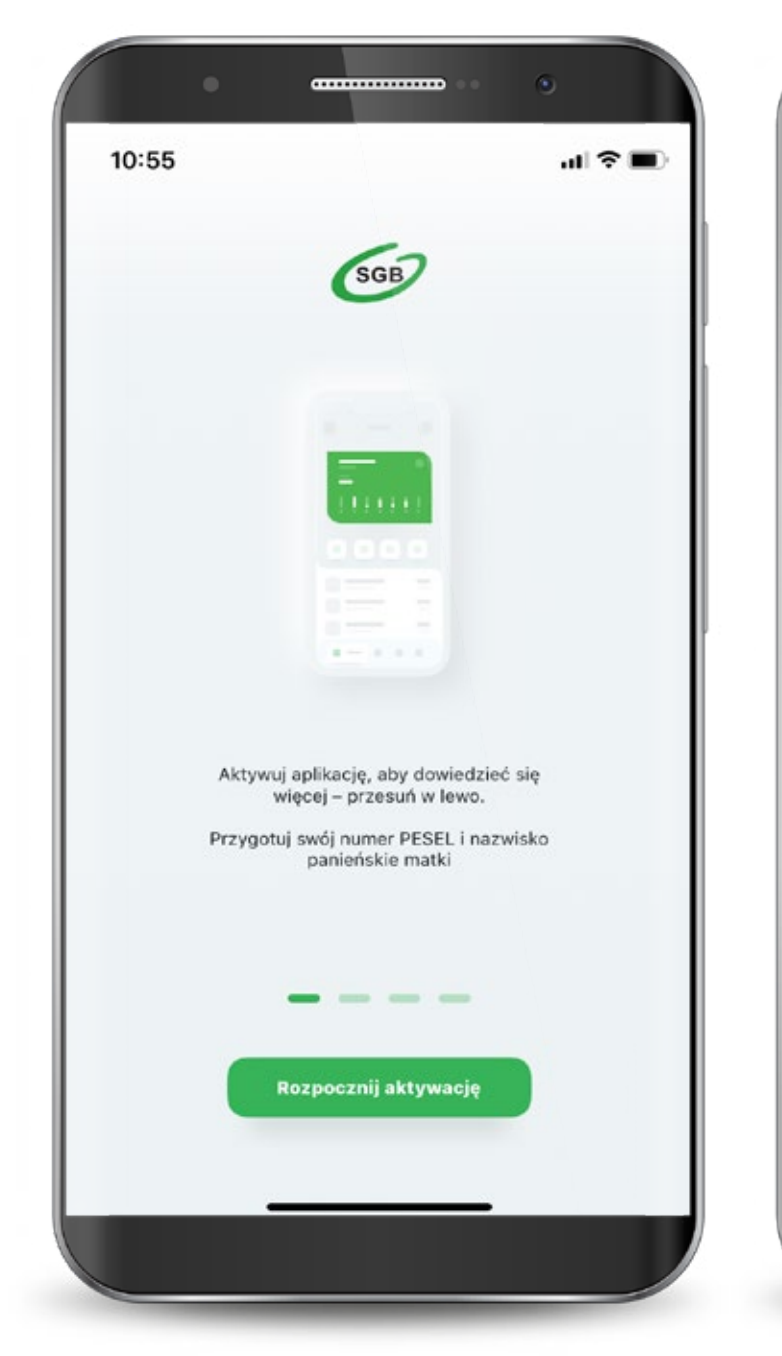

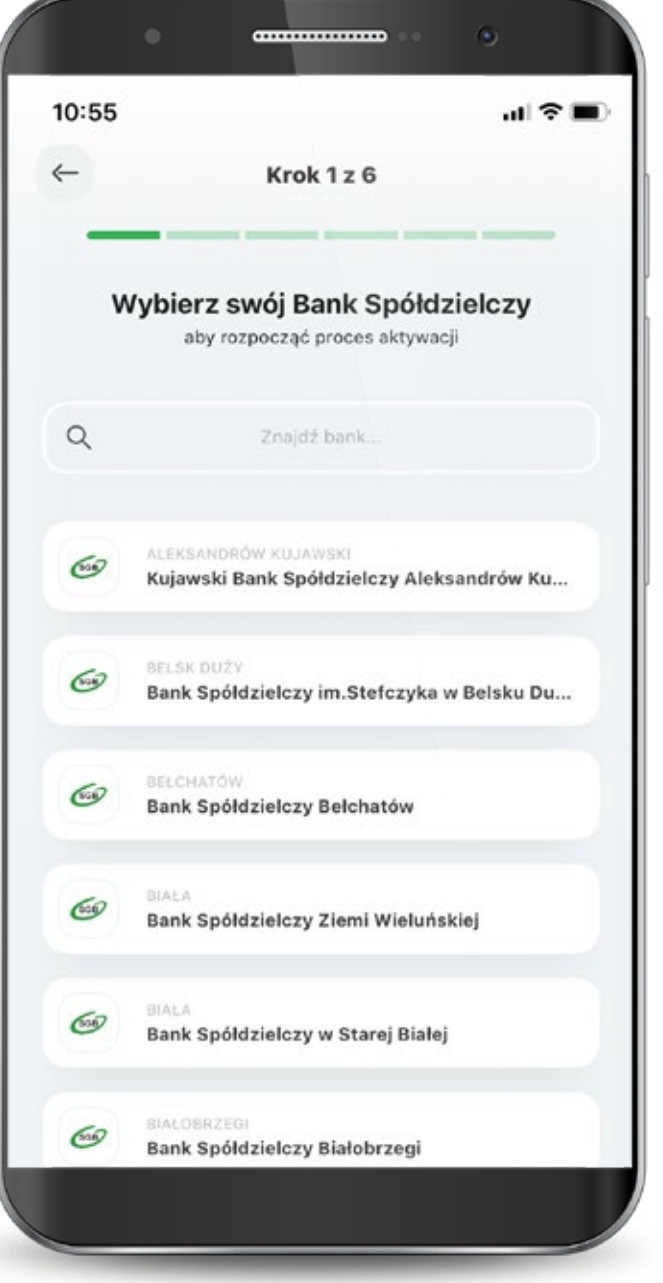

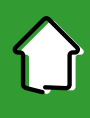

Następnie podajesz swój PESEL oraz nazwisko panieńskie matki.

Teraz połącz sie z call center, aby potwierdzić swoją tożsamość.

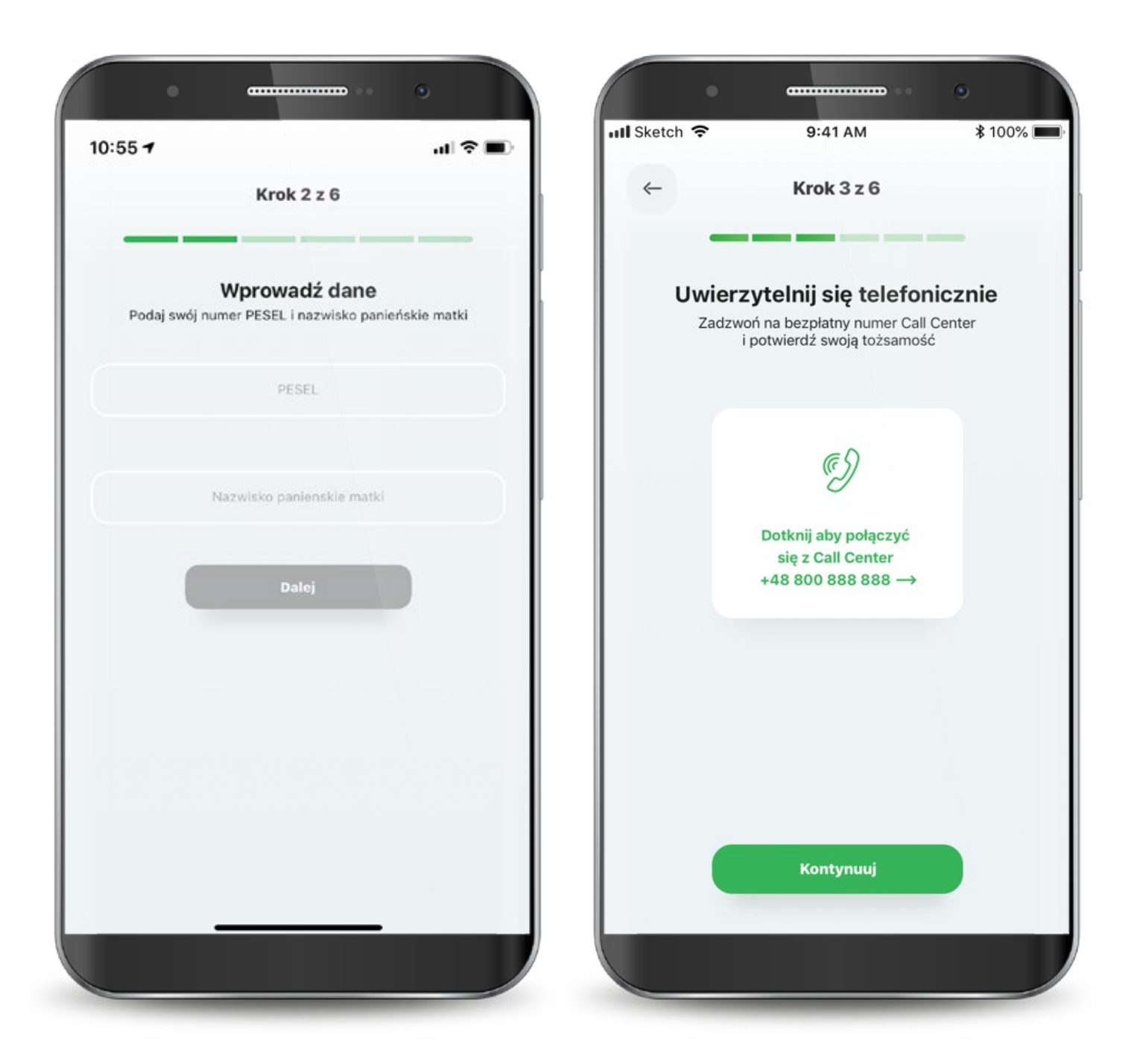

W kolejnym kroku udziel wymaganych zgód i zaakceptuj regulamin. Następnie wyraź zgodę na połączenie swojego urządzenia z Bankowością Mobilną SGB oraz oświadcz, że jesteś jego jedynym użytkownikiem. Czynność tę potwierdzasz kodem, który otrzymasz smsem.

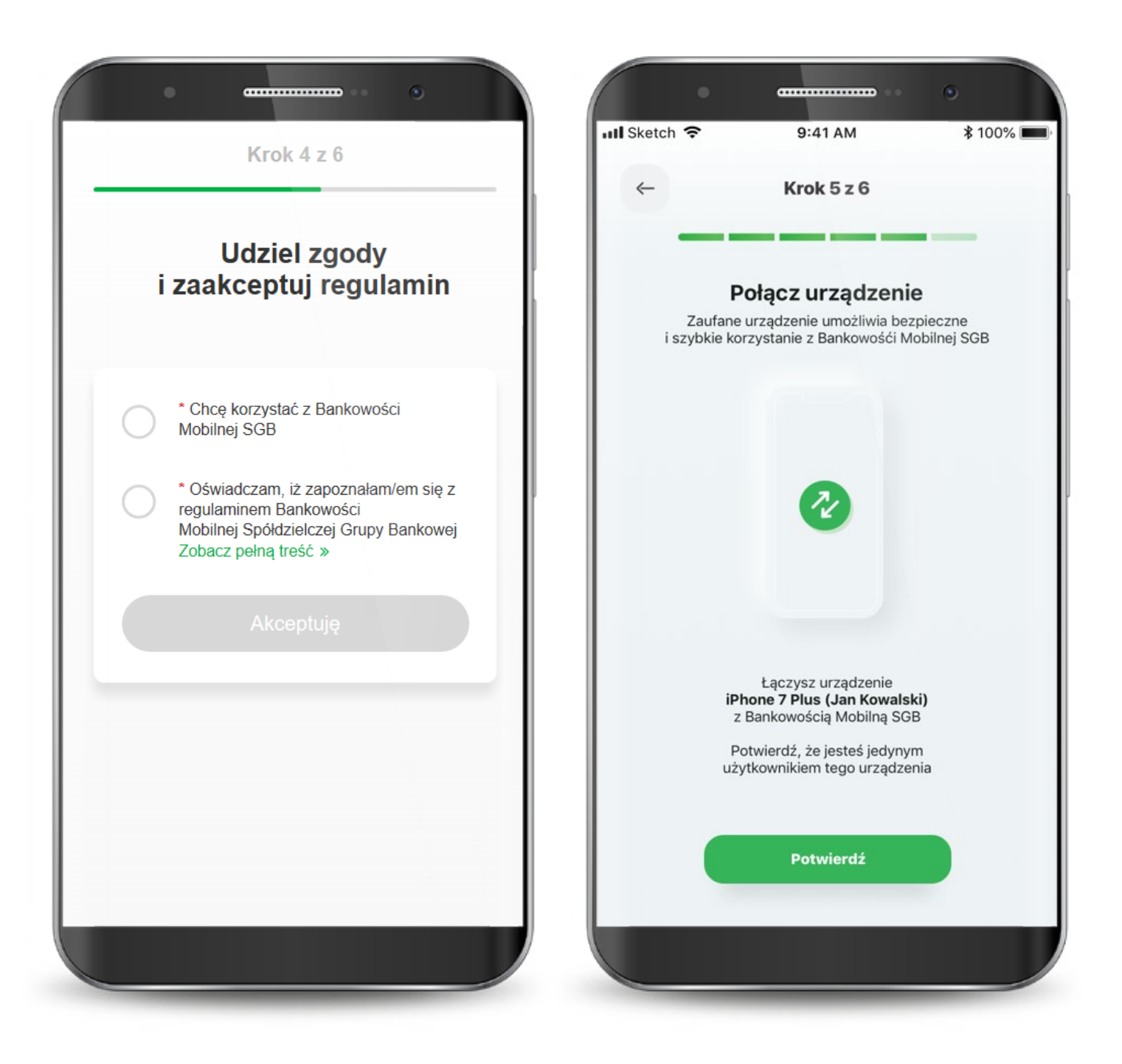

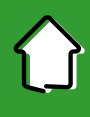

Teraz musisz już tylko nadać PIN do aplikacji. Gotowe! W przypadku wystąpienia błędu, rozpocznij proces od początku.

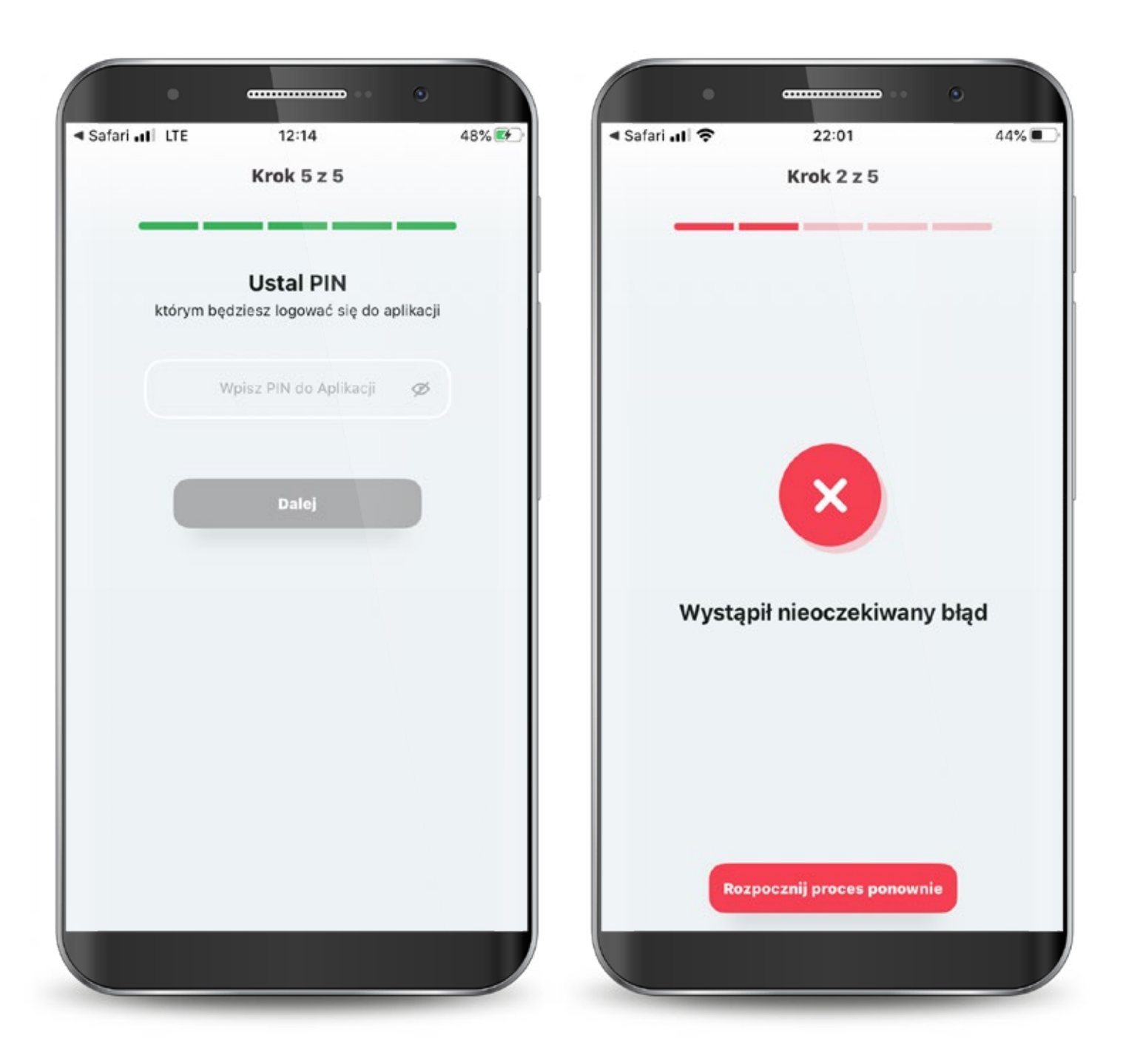

#### 2. Reaktywacja/Odblokowanie aplikacji

W przypadku zablokowania aplikacji poprzez 3-krotne podanie nieprawidłowego PIN-u, możesz odblokować ją na dwa sposoby:

1. odblokowanie dostępu poprzez kontakt z Call Center,

2. ponowna aktywacja aplikacji.

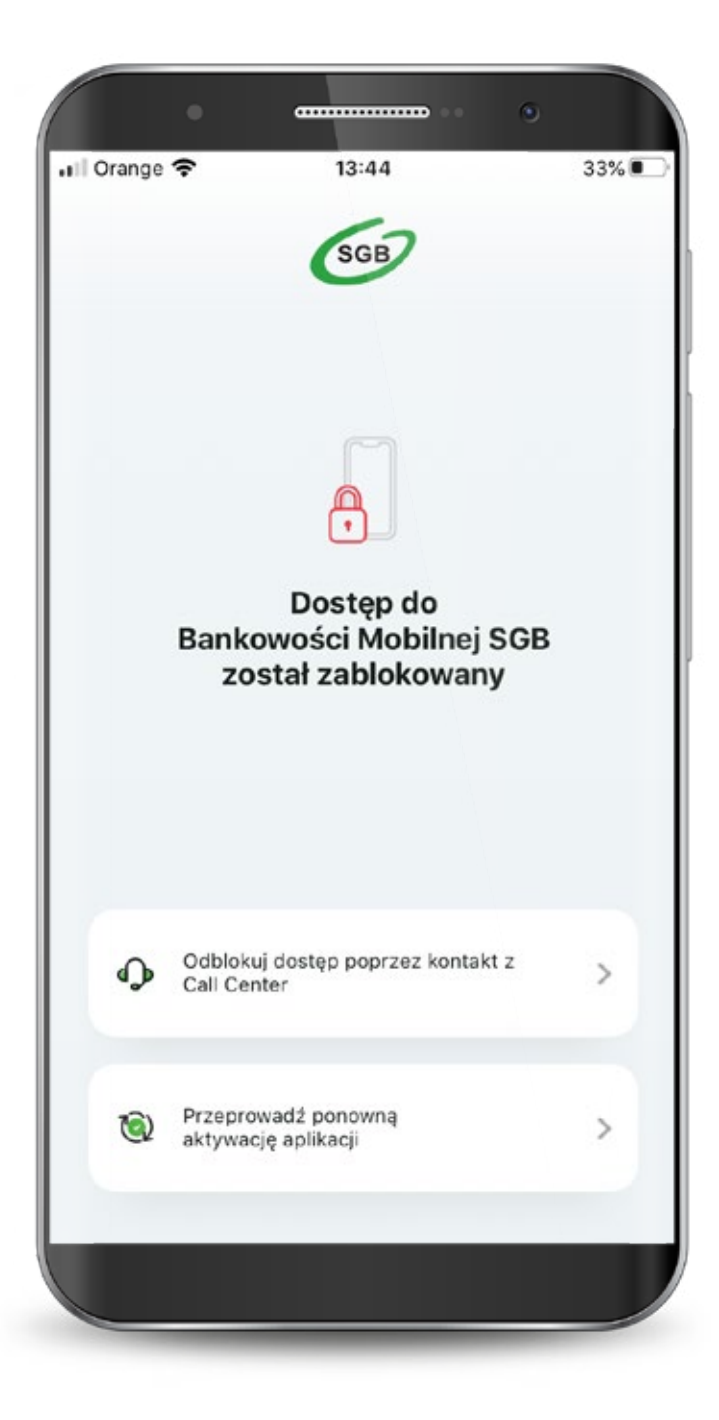

#### 2. Odblokowanie aplikacji

Gdy wybierzesz odblokowanie dostępu poprzez kontakt z Call Center, po połączeniu się z infolinią i weryfikacji otrzymasz od konsultanta jednorazowy kod, który należy wpisać po kliknięciu w przycisk "kontynuuj". Po wprowadzeniu jednorazowego kodu kliknij "Dalej".

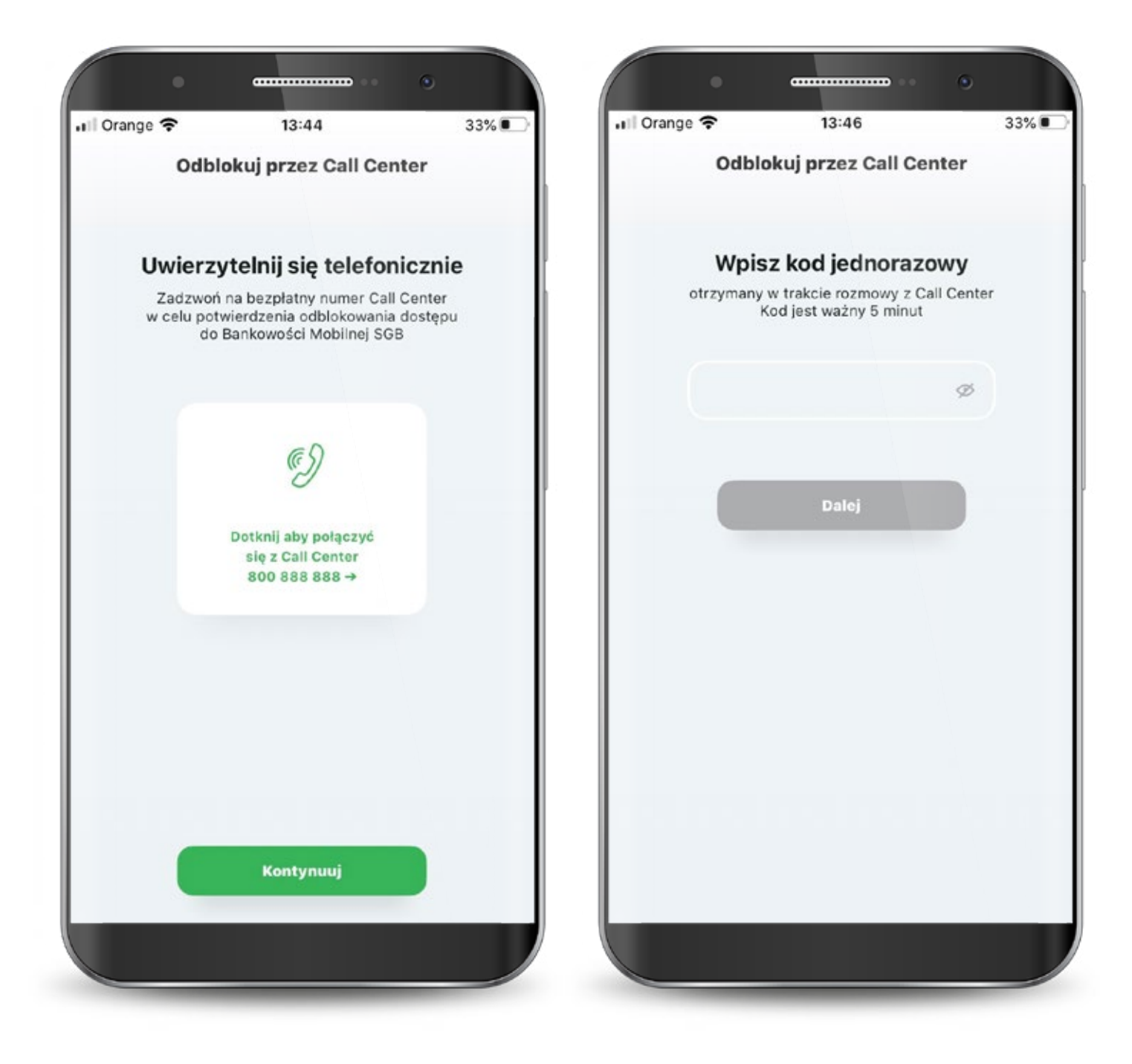

 $\bigcirc$ 

#### 2. Odblokowanie aplikacji

Następnie ustaw nowy PIN do aplikacji. Zatwierdź przyciskiem "Dalej".

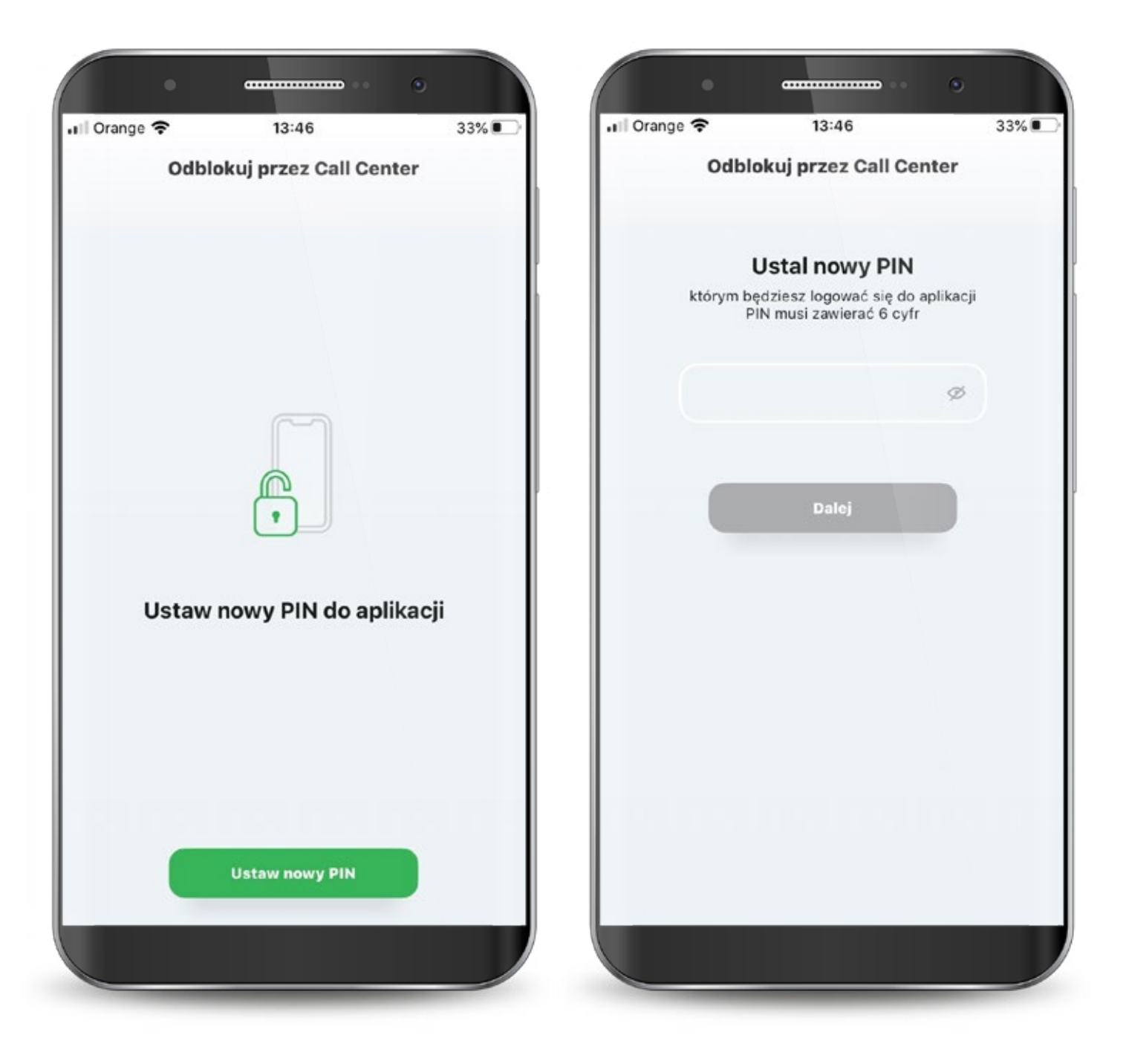

#### 2. Odblokowanie aplikacji

Powtórz nowy PIN i ponownie kliknij przycisk "Dalej".

Aplikacja mobilna została odblokowana. Od teraz możesz logować się nowym PIN-em.

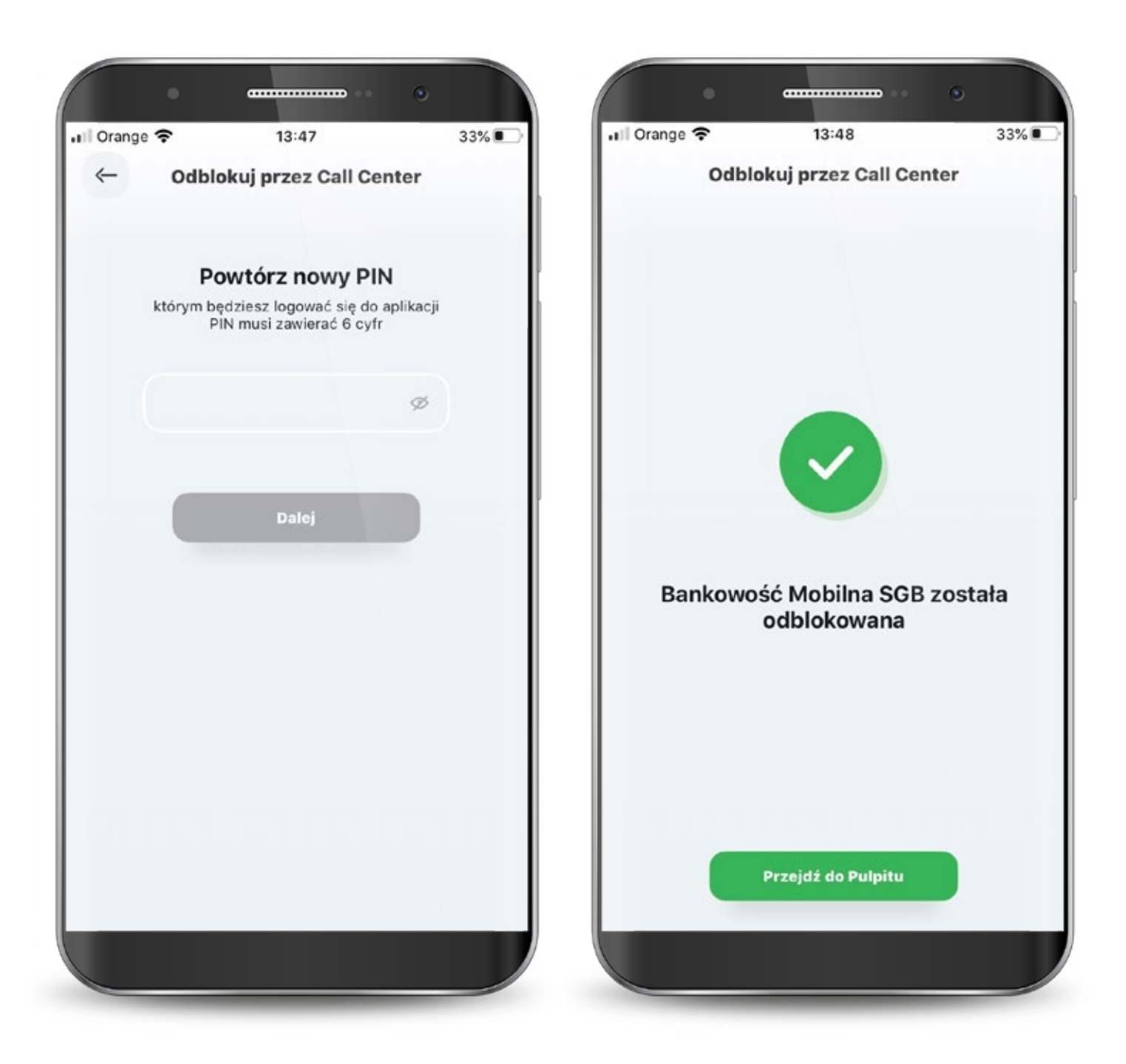

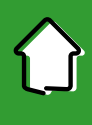

#### 2. Reaktywacja aplikacji

Jeżeli chcesz odblokować aplikację poprzez ponowną aktywację, konieczna jest dezaktywacja obecnej. Dalej proces wygląda tak samo jak przy pierwszej aktywacji.

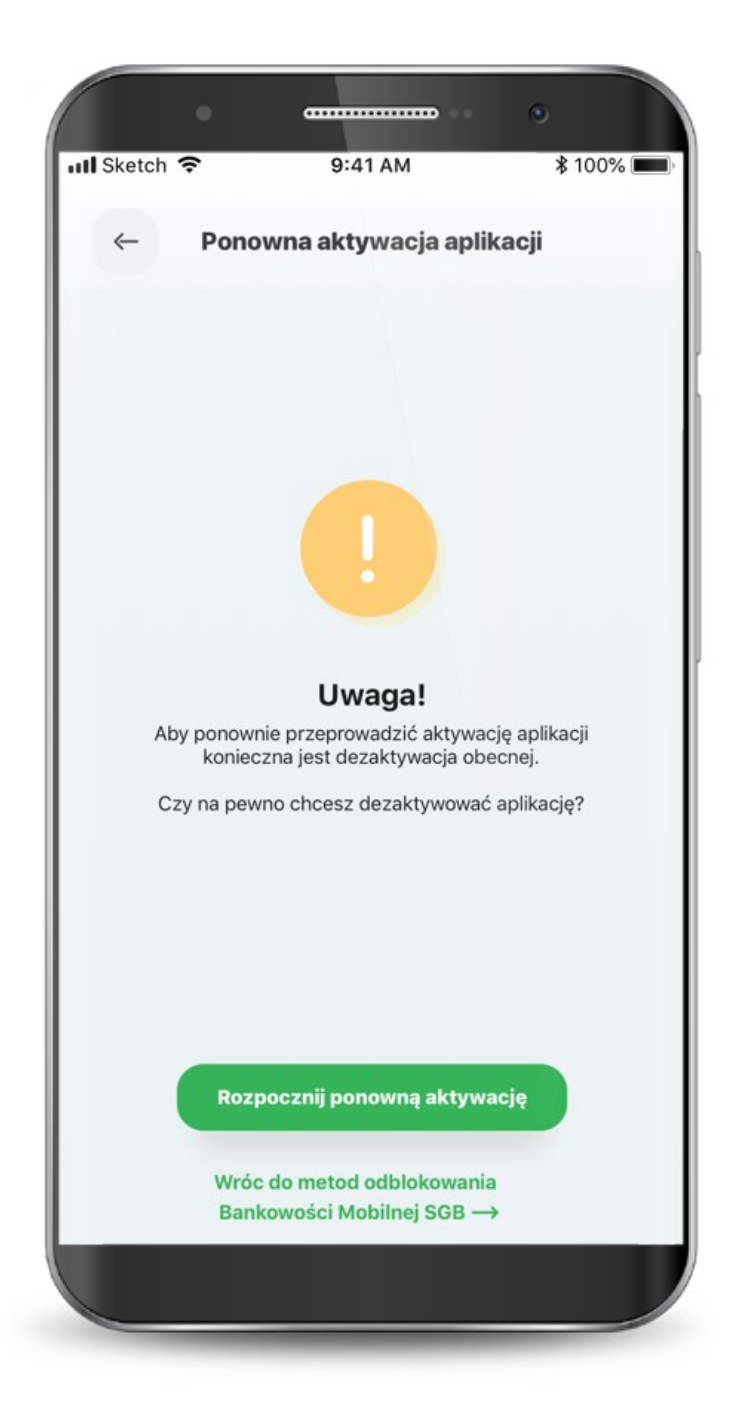

#### 3. Logowanie

Możesz logować się do aplikacji za pomocą PIN-u, który ustawiłeś lub biometrycznie. Jeszcze przed zalogowaniem możesz skontaktować się z call center, poszukać placówek i bankomatów oraz przejść bezpośrednio do usługi BLIK.

Jeśli ustawisz sobie widoczność dostępnych środków, to kwotę tę lub procent także zobaczysz już na tym ekranie.

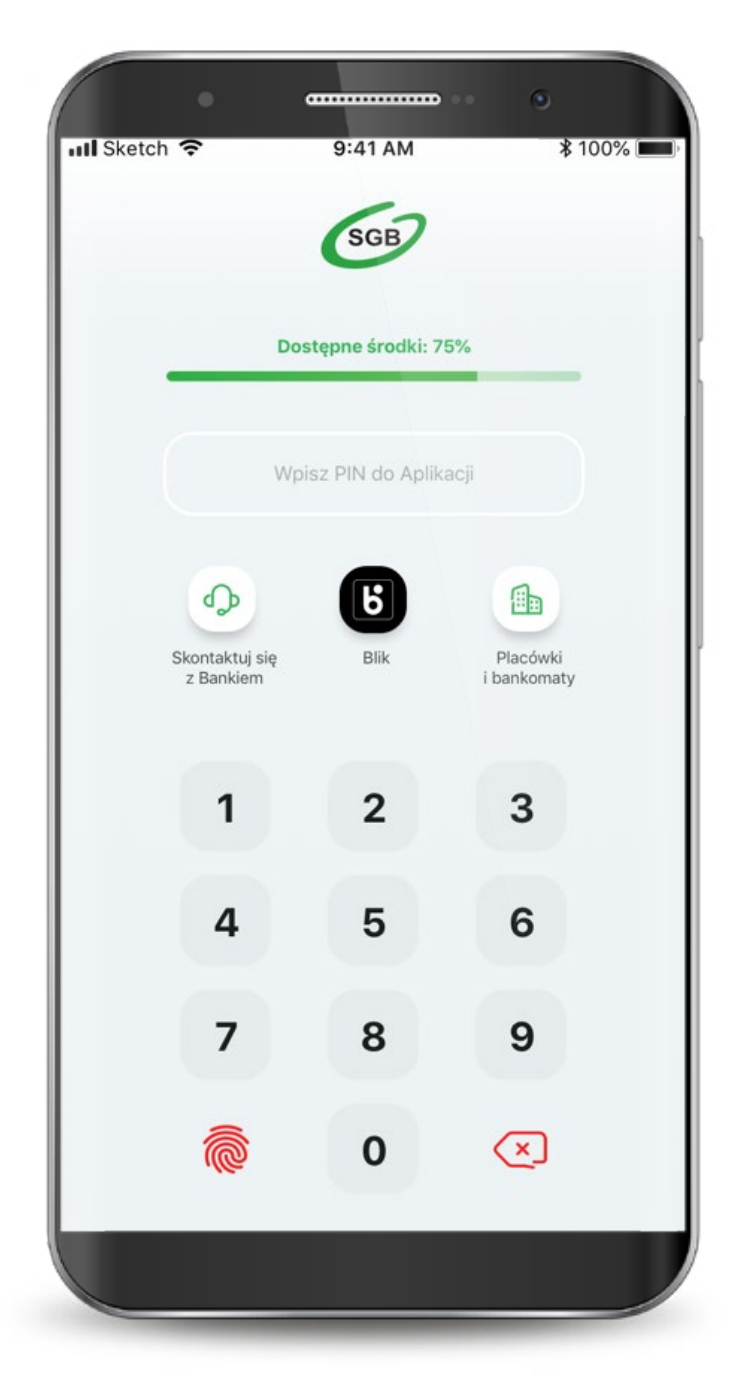

#### 3. Logowanie

Aplikacja zapewnia Ci dostęp do konta, co wymaga zachowania szczególnego bezpieczeństwa. Z tego powodu może zażądać zmiany PIN-u.

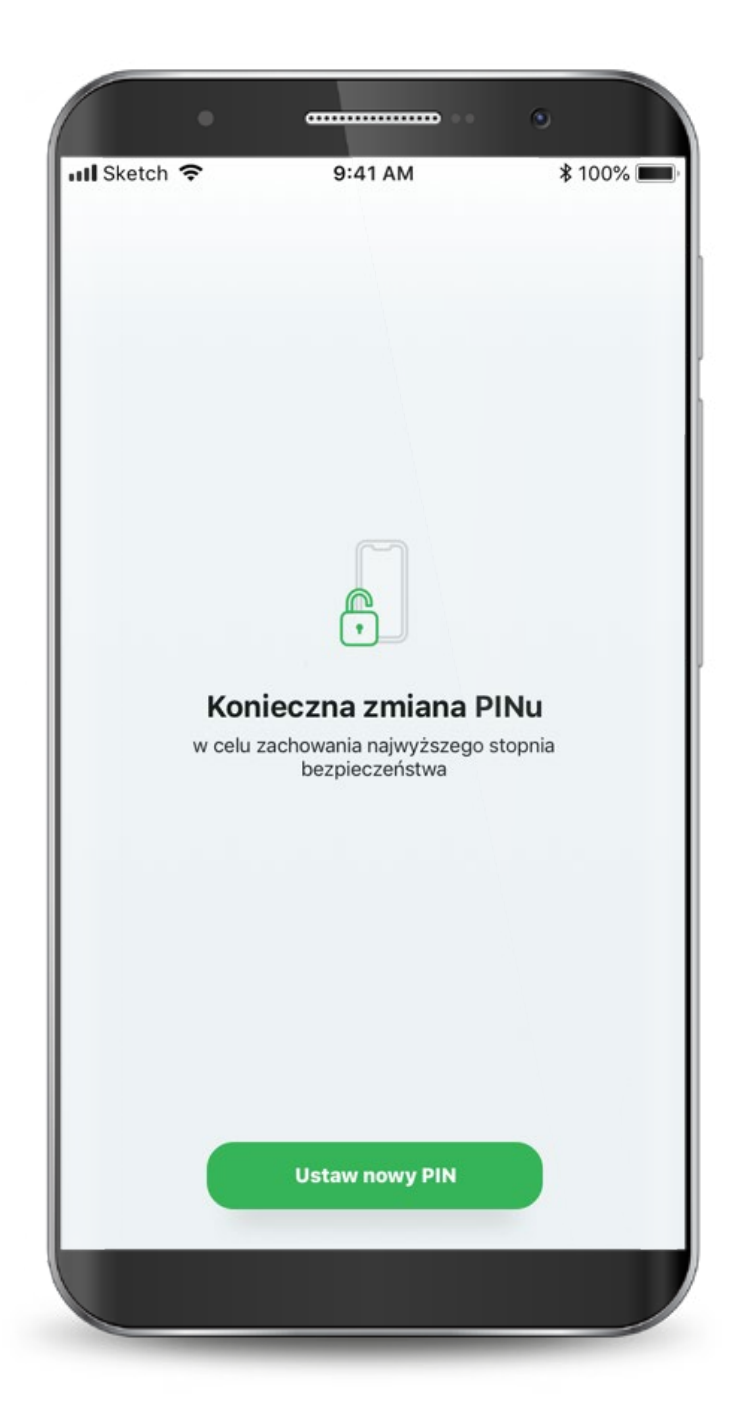

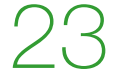

#### 4. Pulpit

Po zalogowaniu, na ekranie głównym widzisz swoje rachunki i karty na tzw. karuzeli (aby zobaczyć kolejny przesuń w lewo).

Pod karuzelą znajdują się skróty szybkich akcji, natomiast poniżej dostępna jest historia operacji danego rachunku lub karty.

Na samym dole znajduje się menu, które kieruje do płatności, BLIKa, produktów oraz profilu użytkownika.

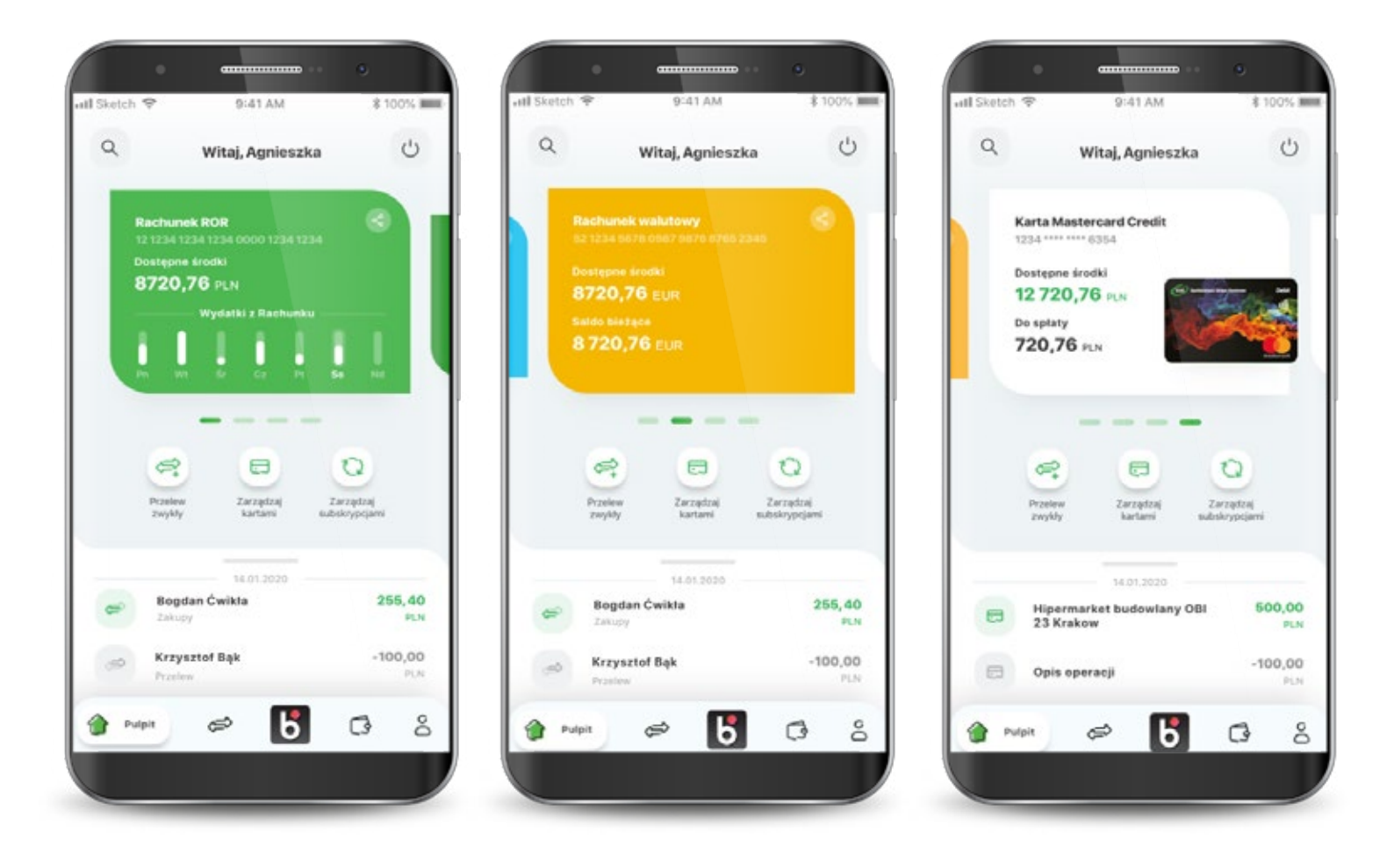

## $\bigcirc$

#### 4. Pulpit

W aplikacji każdy rachunek ma przypisany inny kolor.

Jeżeli aplikacja nie będzie mogła pobrać danych o tym jaki to rachunek, to wyświetli się on jako "rachunek bankowy" i będzie miał ciemnozielony kolor.

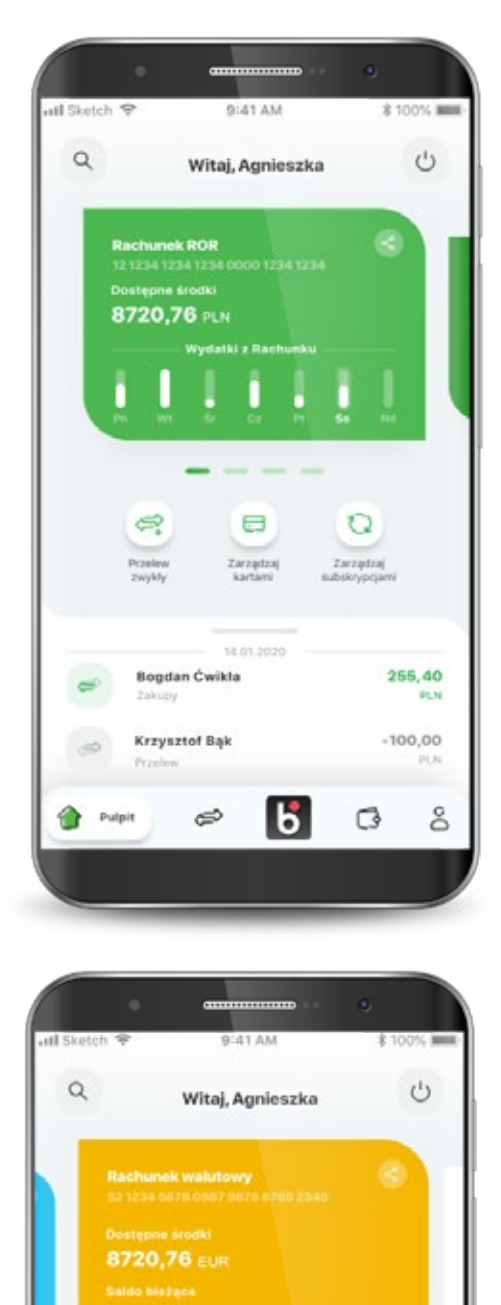

.

Zarządza

14.01.2020

Ь

25

0

Bogdan Ćwikla

Krzysztof Bąk

ø

0

Zerządzaj

255,40

-100,00

0

PLN

ő

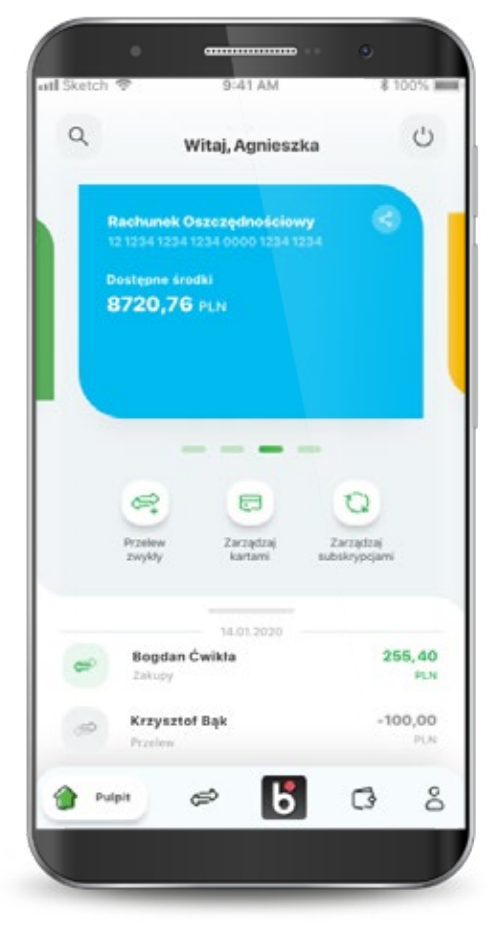

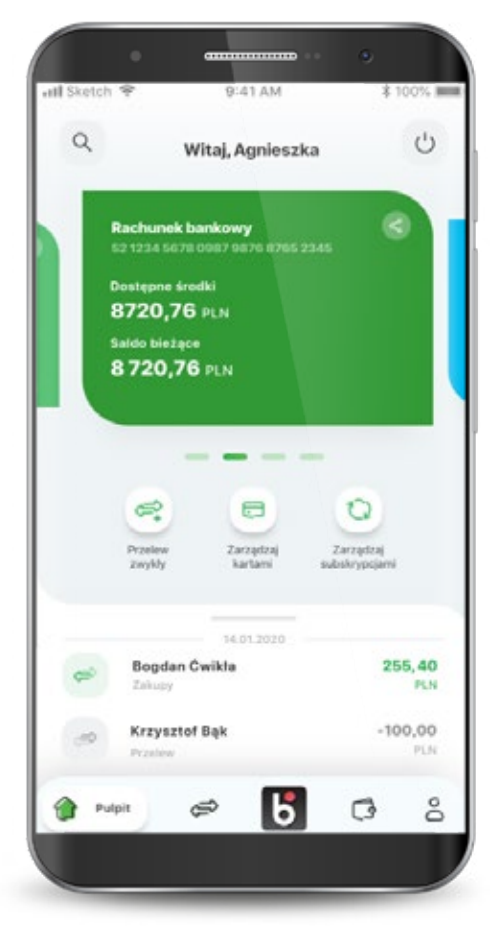

System Novum

#### 4. Pulpit

Jeśli nie wykonałeś jeszcze żadnych operacji kartą lub na rachunku, to na dole ekranu, w historii pokazuje się komunikat o braku operacji do wyświetlania. W niektórych przypadkach po zalogowaniu się do aplikacji może wystąpić komunikat o braku możliwości wyświetlenia produktów. Jeśli jednak posiadasz produkty, to oznacza to błąd aplikacji. Spróbuj zalogować się ponownie.

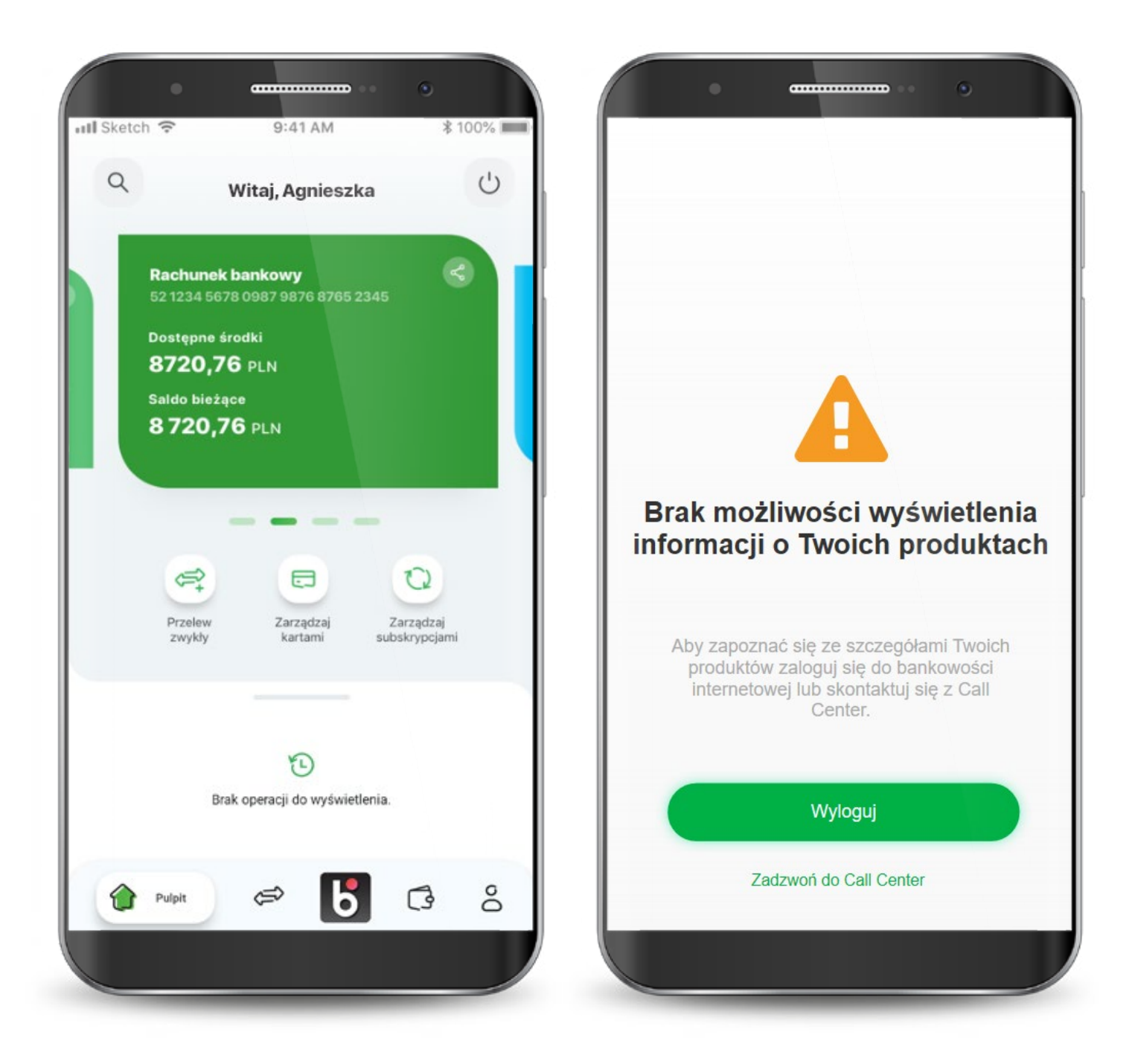

#### 5. Płatności

Na ekranie płatności możesz wykonać nowy przelew. Na dole znajduje się lista ostatnich odbiorców przelewów z możliwością ponowienia operacji. Po wybraniu rodzaju przelewu wyświetla się formatka do wypełnienia. Możesz zmienić rachunek, z którego robisz przelew i dodać adres odbiorcy.

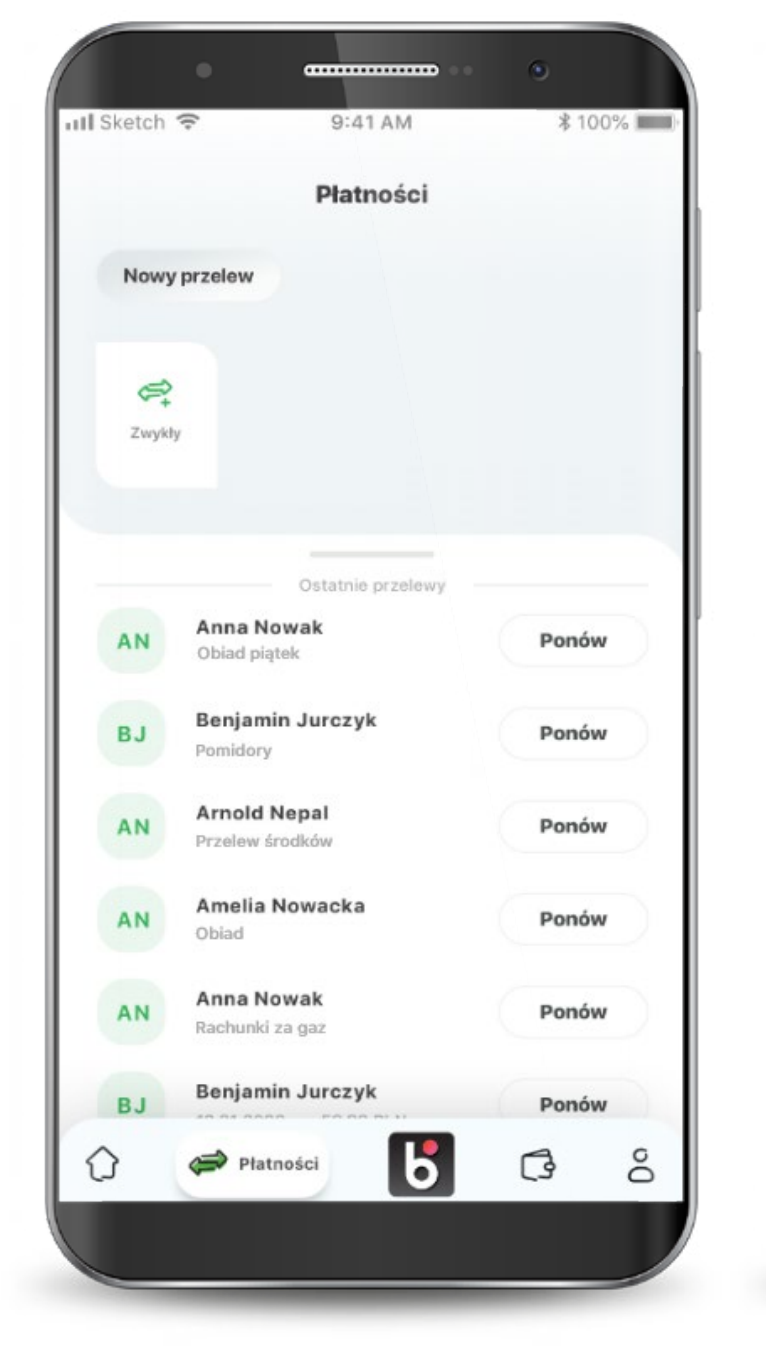

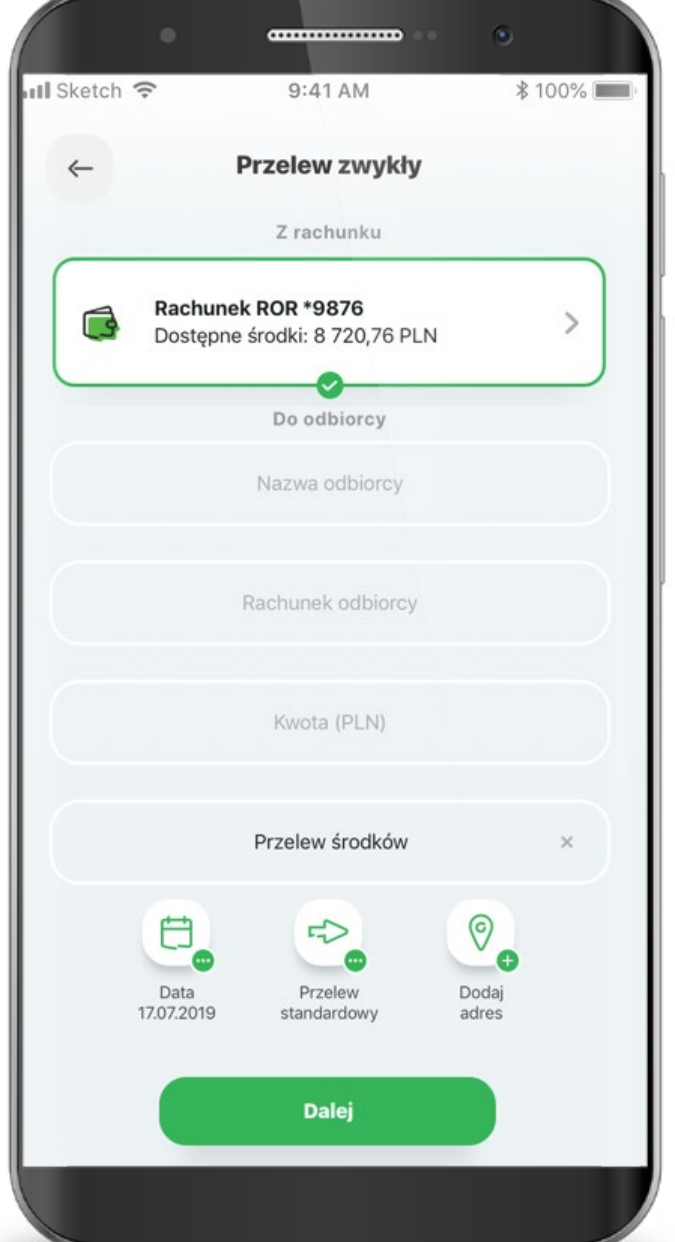

#### 5. Płatności

Po wypełnieniu pól przechodzisz do podsumowania przelewu oraz do potwierdzenia transakcji PIN-em.

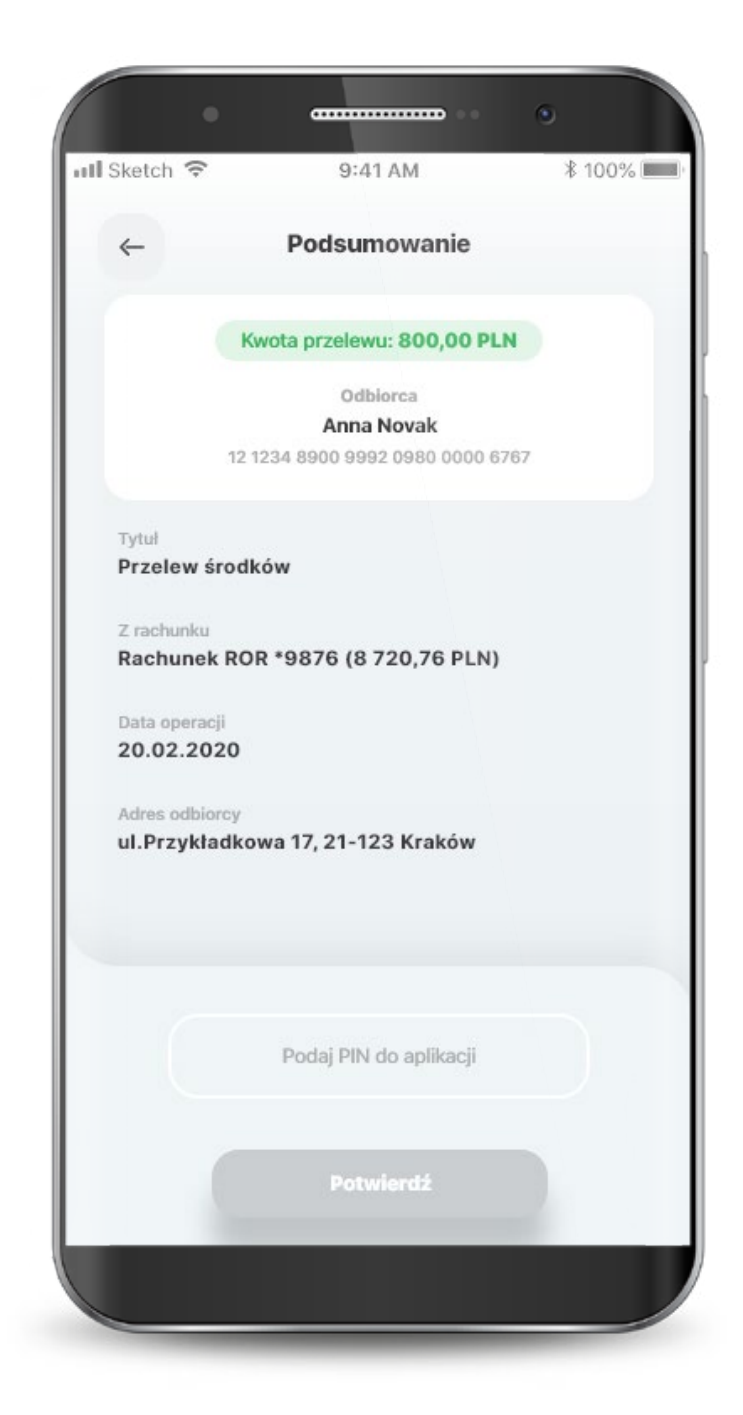

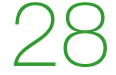

#### 5.1. Zapisani odbiorcy

Możesz skorzystać z funkcjonalności "Zapisani odbiorcy", aby w szybki sposób wykonać przelew. W celu zdefiniowania odbiorcy wybierz zakładkę "Zapisani odbiorcy" i ikonę "+".

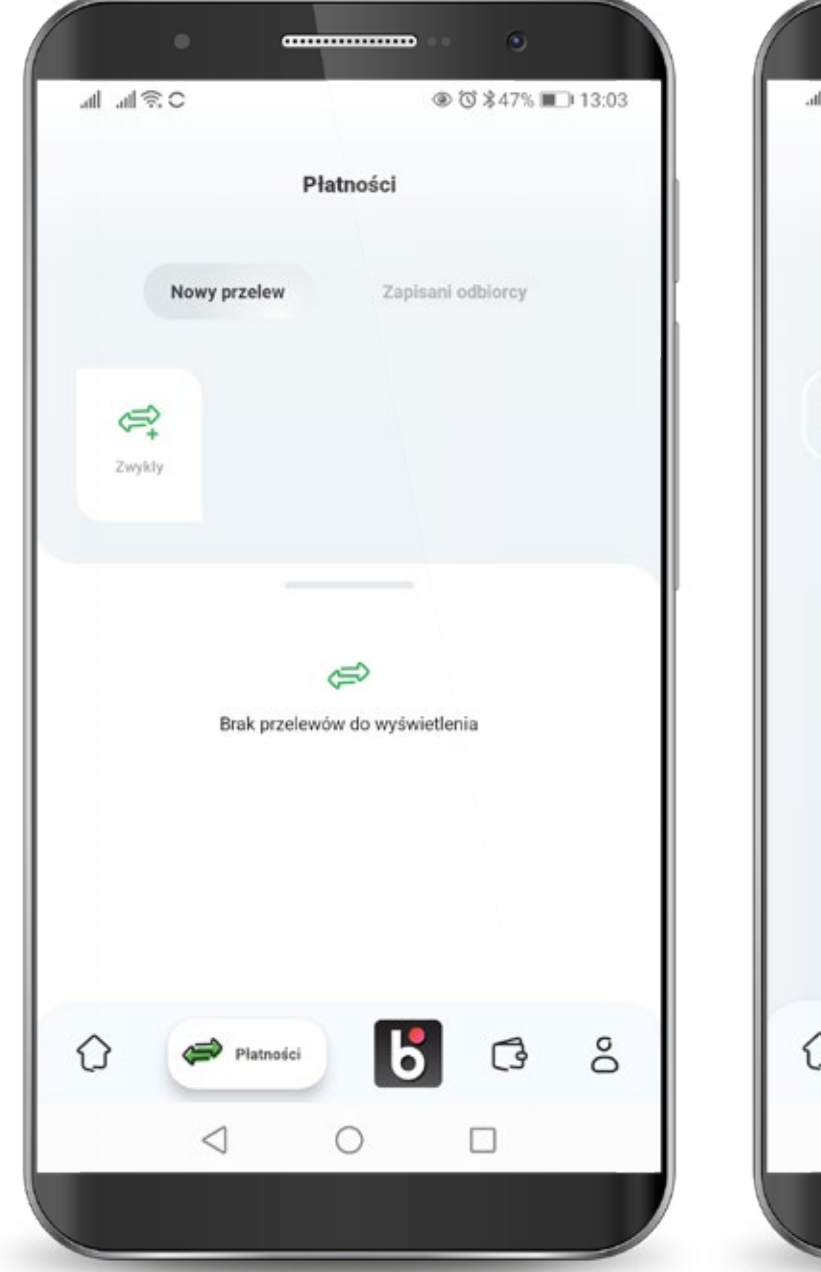

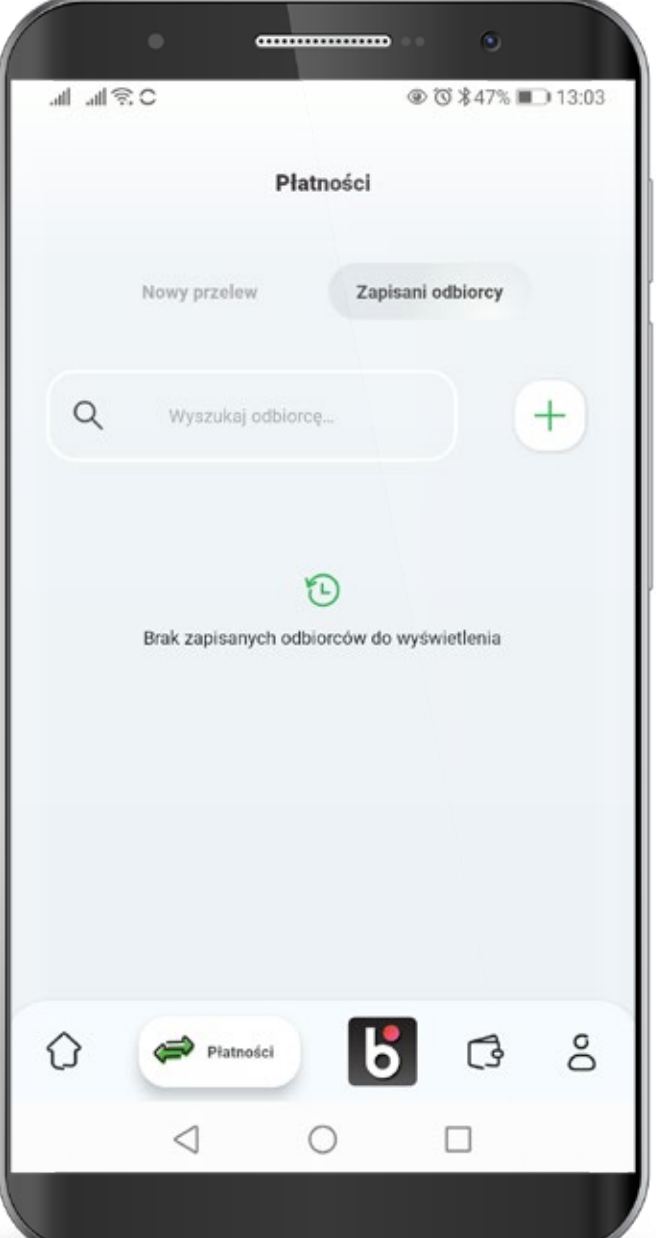

#### 5.1. Zapisani odbiorcy

Zobaczysz ekran do wprowadzenia danych odbiorcy: obowiązkowych, czyli nazwy odbiorcy i numeru rachunku oraz opcjonalnych - adresu odbiorcy i tytułu przelewu. Aby wprowadzić dane opcjonalne kliknij "+" w tych wierszach. Teraz wprowadź dane obowiązkowe i jeśli chcesz - opcjonalne.

| S∕≋ha. ha       | @ ७३47% ■⊃+13:03  |  |
|-----------------|-------------------|--|
| ←               | Dodaj odbiorcę    |  |
|                 | 8                 |  |
|                 | Nazwa odbiorcy    |  |
|                 | Rachunek odbiorcy |  |
| Adres odbiorcy  | 0                 |  |
| Tytuł przelewu  | 0                 |  |
|                 |                   |  |
|                 |                   |  |
| $\triangleleft$ | 0                 |  |

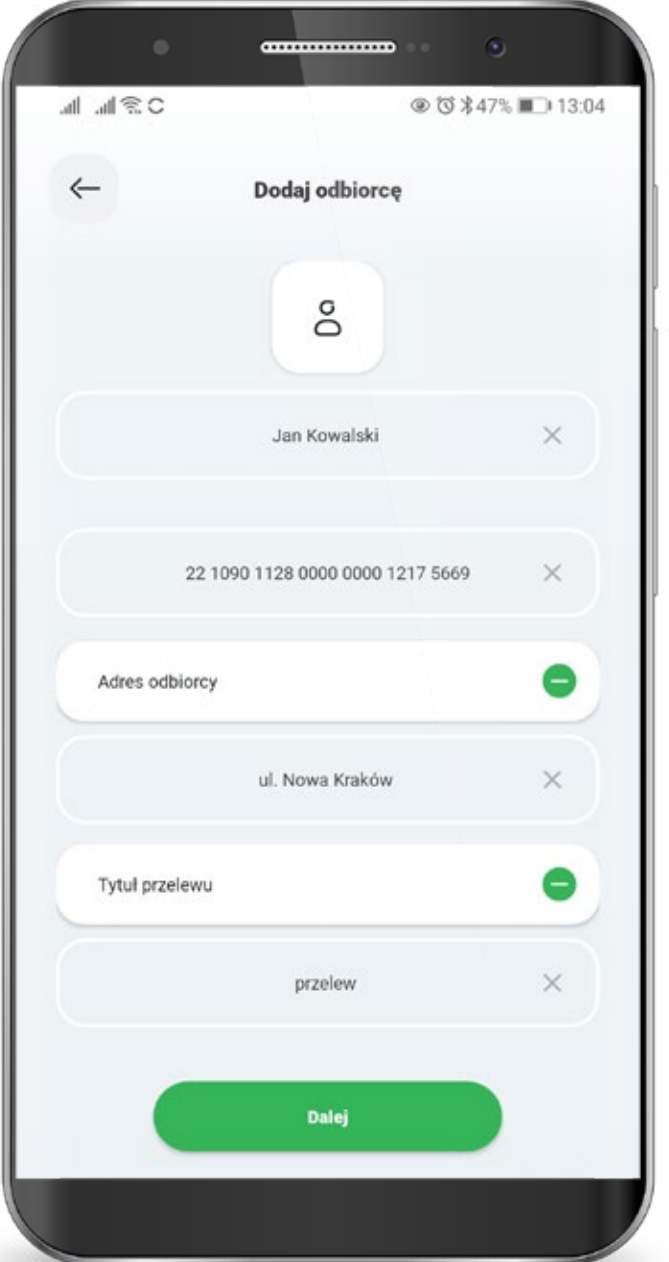

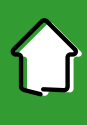

#### 5.1. Zapisani odbiorcy

Jeśli odbiorca został pomyślnie dodany, zostaniesz o tym poinformowany.

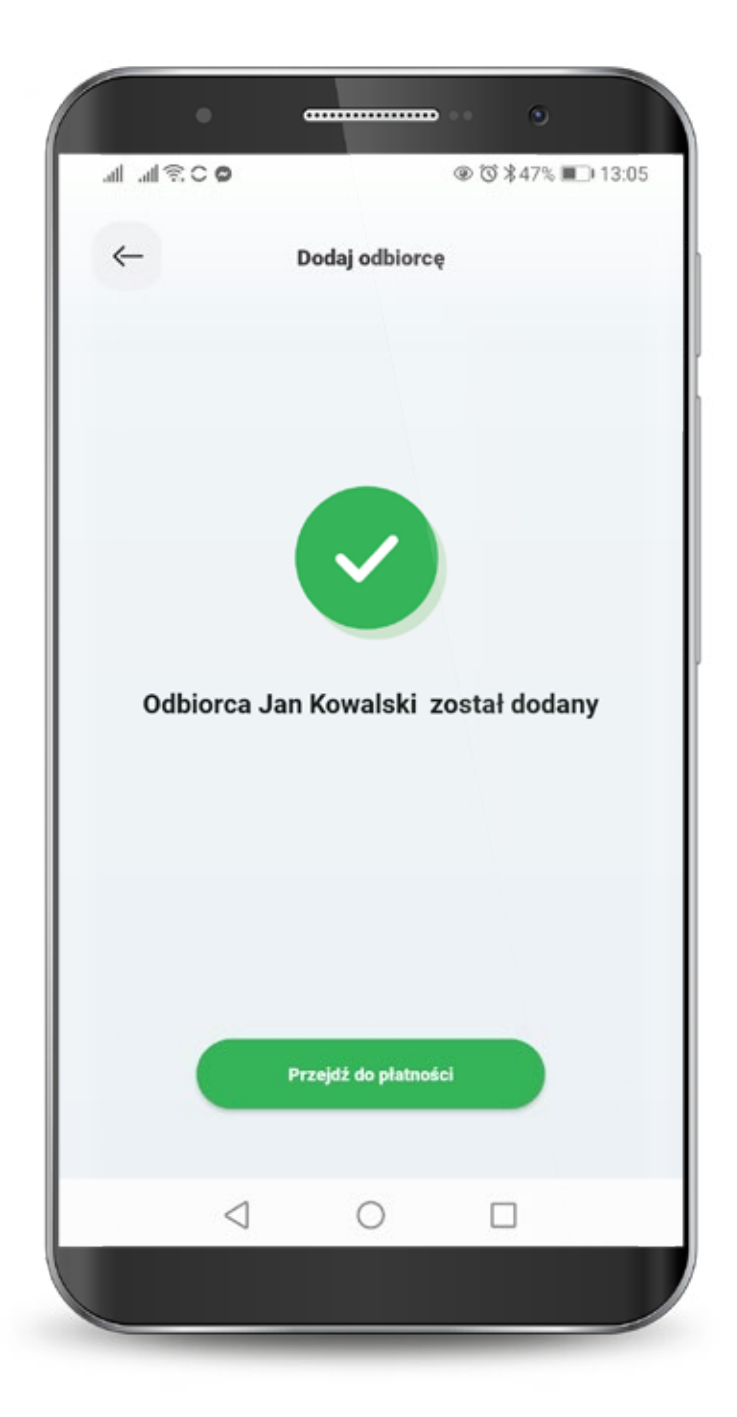

Podczas pierwszego uruchomienia usługi BLIK, jeżeli wcześniej z niej nie korzystałeś, konieczna będzie jej aktywacja. Jeżeli korzystałeś wcześniej z BLIKA w Banku Spółdzielczym SGB, to od razu będą dostępne wszystkie oferowane funkcjonalności. W kolejnym kroku wybierasz rachunek, z którego będą wykonywane płatności BLIK oraz dokonujesz podstawowej konfiguracji usługi. Teraz tylko potwierdzasz aktywację BLIKA swoim PIN-em do aplikacji.

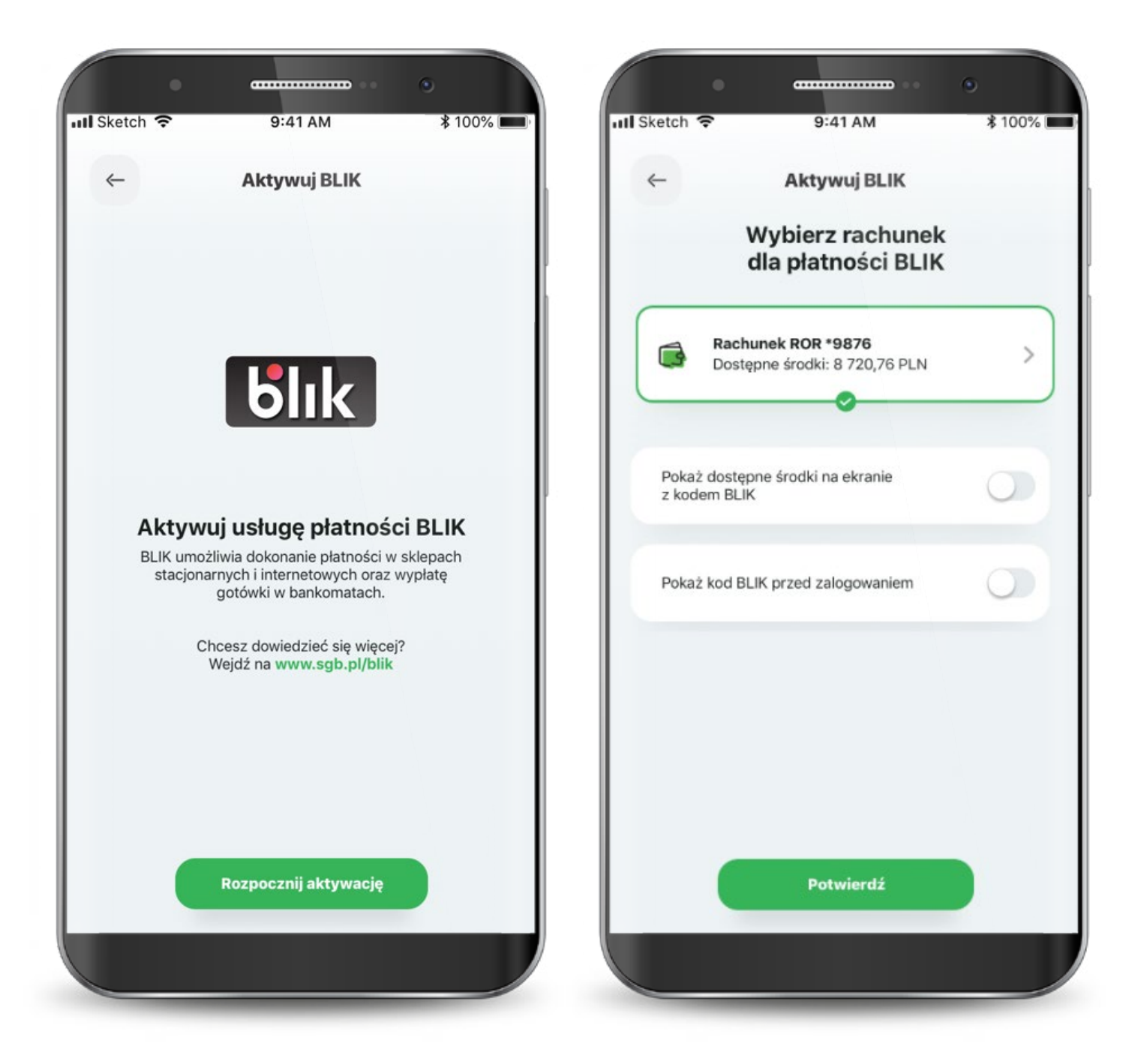

Proces aktywacji usługi BLIK może wymagać więcej czasu.

W przypadku wystąpienia błędu rozpocznij ponownie aktywację usługi lub skontaktuj się z call center.

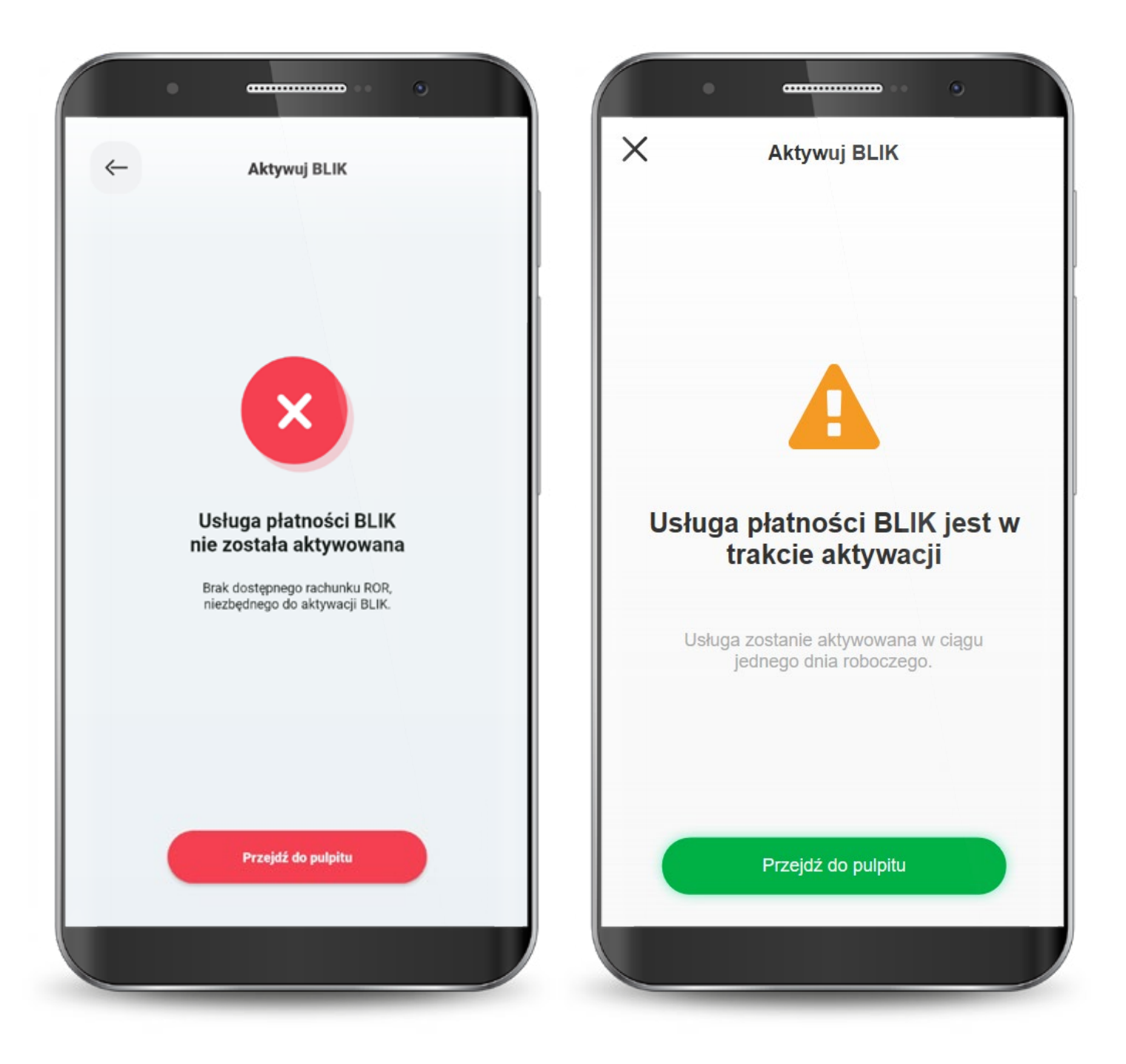

Kod BLIK możesz wygenerować przed zalogowaniem się do aplikacji z ekranu logowania lub po zalogowaniu z dolnego menu na ekranie głównym. Na ekranie BLIKA, poza wygenerowaniem samego kodu, możesz zmienić ustawienia BLIKA i przejść do historii operacji.

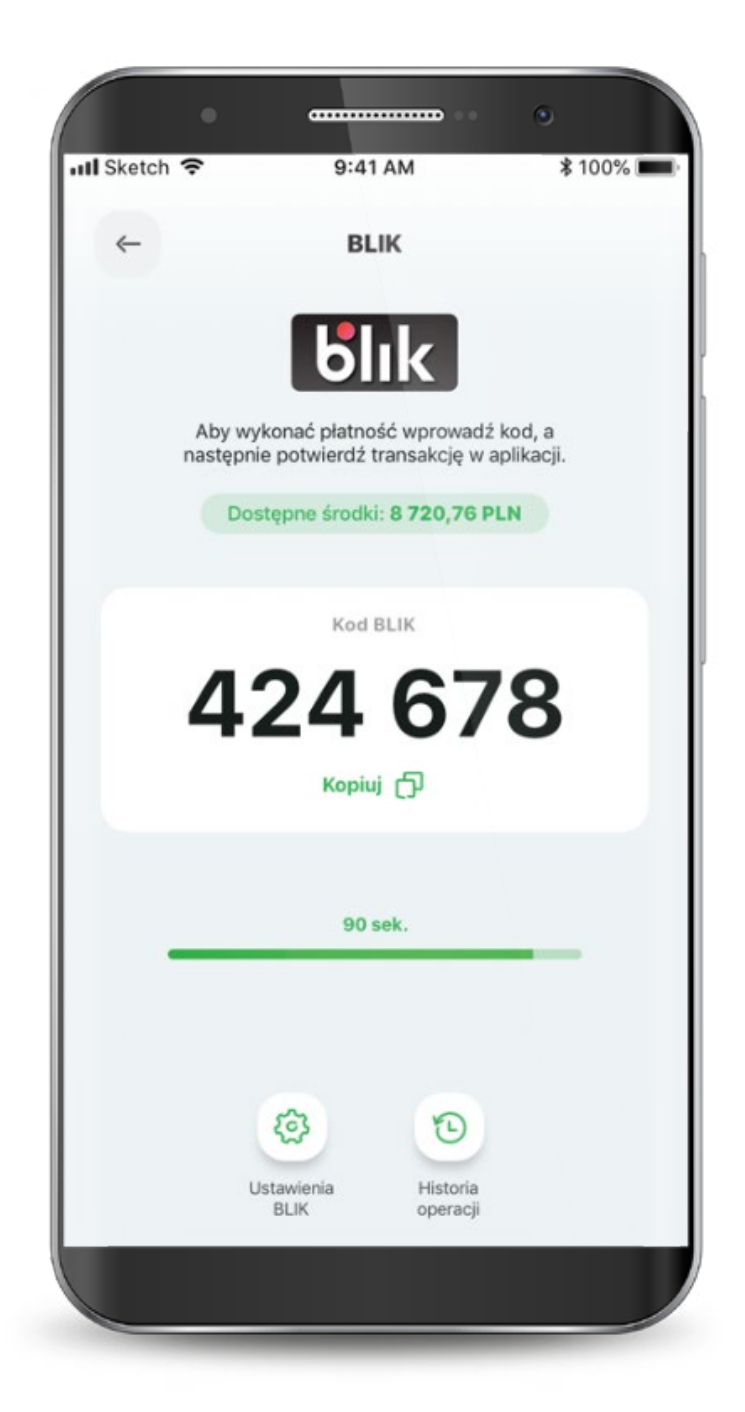

Jeśli kod BLIK nie zostanie wygenerowany i nie pojawi się na ekranie, możesz zrobić to ponownie. PIN-em potwierdzasz wszystkie transakcje BLIK powyżej 50 zł oraz te, które zainicjowałeś przed zalogowanie się do aplikacji (nawet poniżej 50 zł).

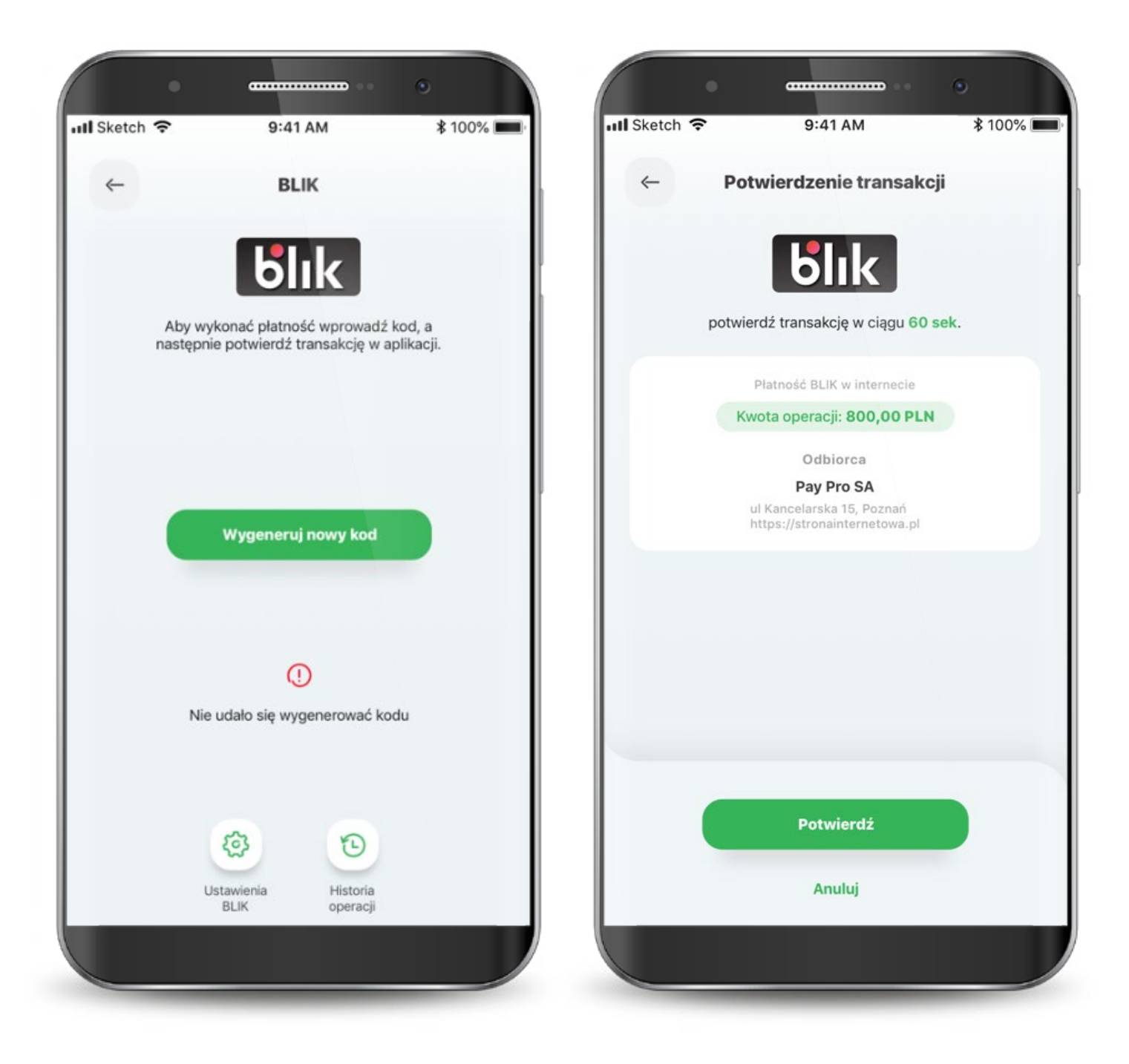

W przypadku wystąpienia błędu w trakcie wykonywania transakcji, spróbuj zrealizować transakcję ponownie. Jeśli błąd wynika np. z braku środków na koncie, to zostaniesz o tym poinformowany.

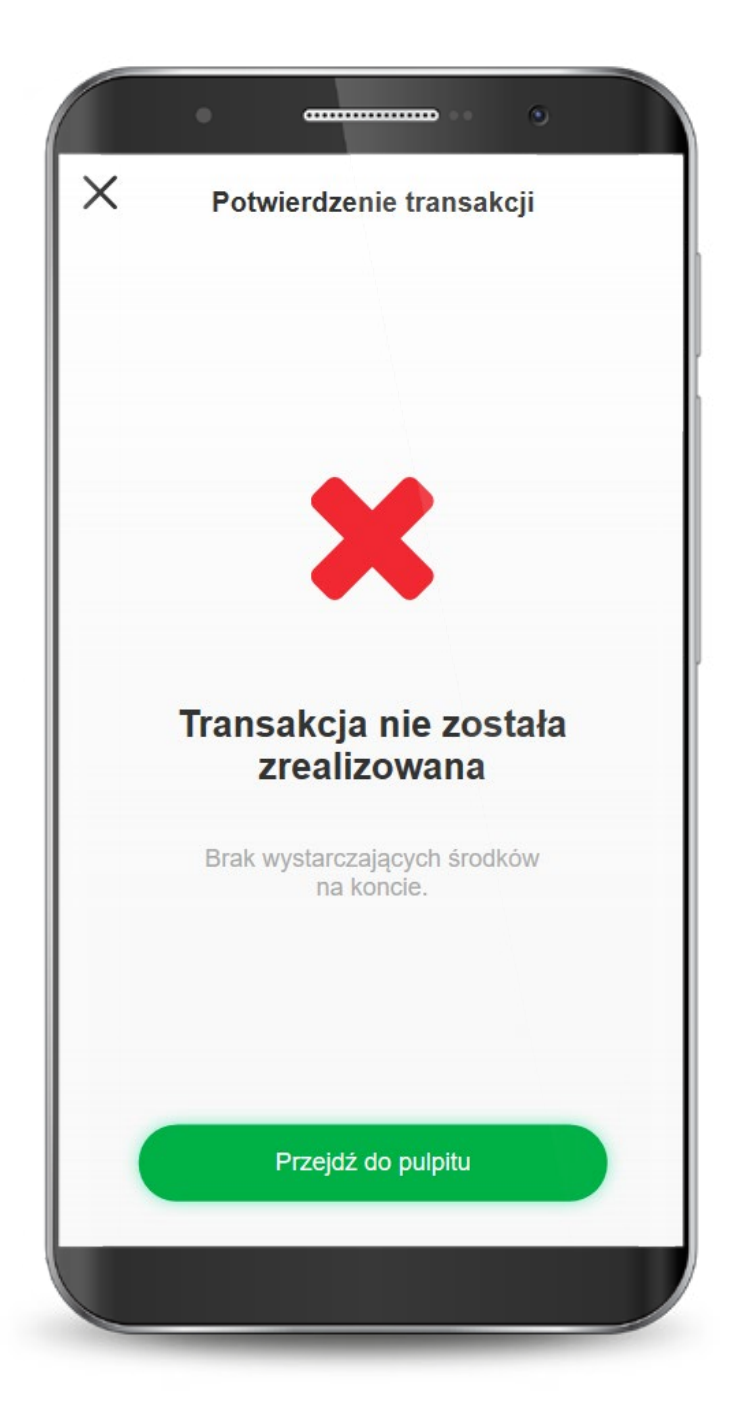

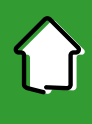

W aplikacji w każdej chwili możesz zmienić limity transakcji dla BLIKA. Aby to zrobić, na ekranie głównym BLIKA kliknij w ikonę "Ustawienia BLIK" lub wybierz z dolnego menu aplikacji "Profil" i tam "Ustawienia BLIK".

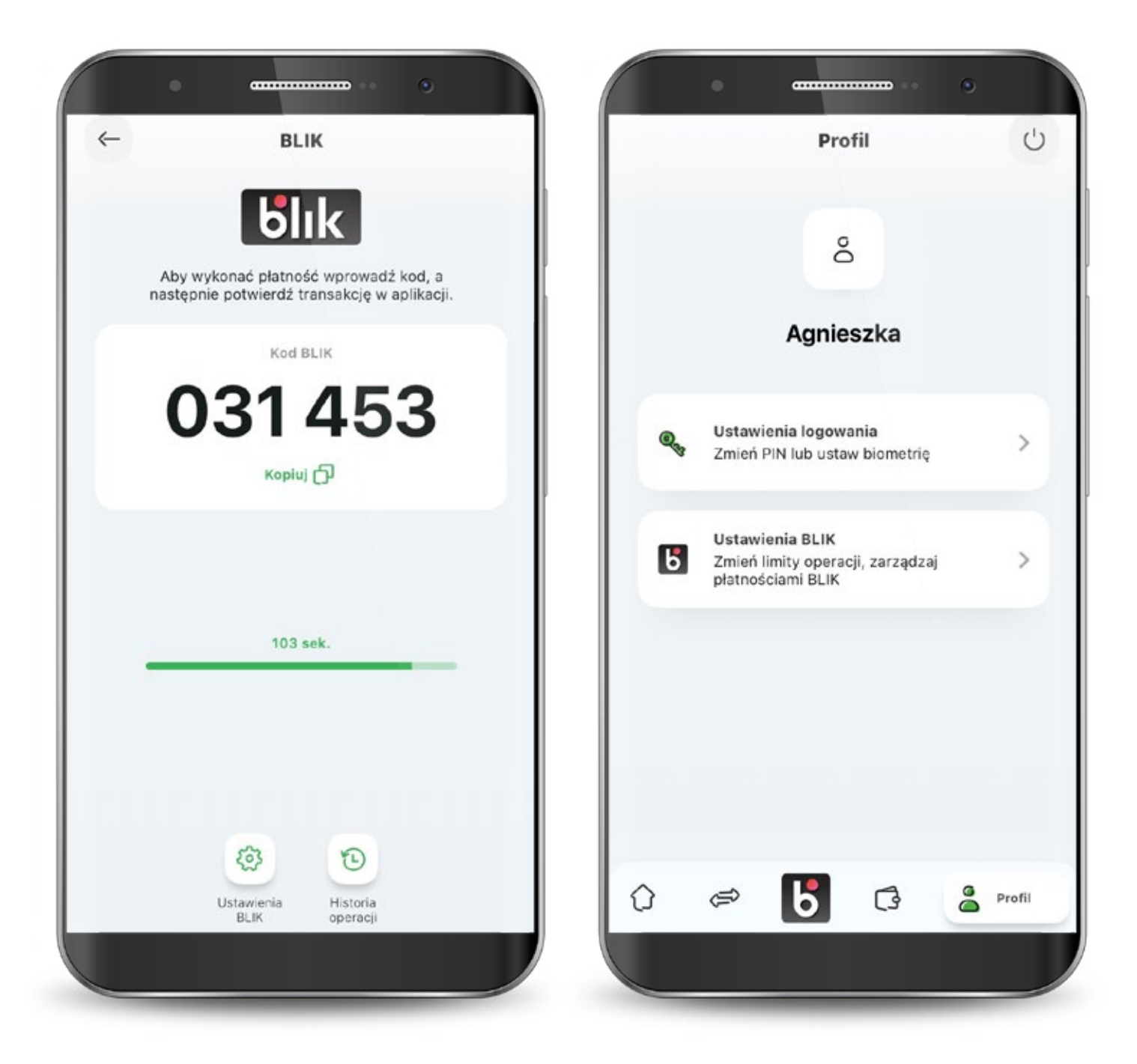

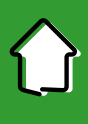

Teraz wybierz "Ustaw limity transakcji BLIK".

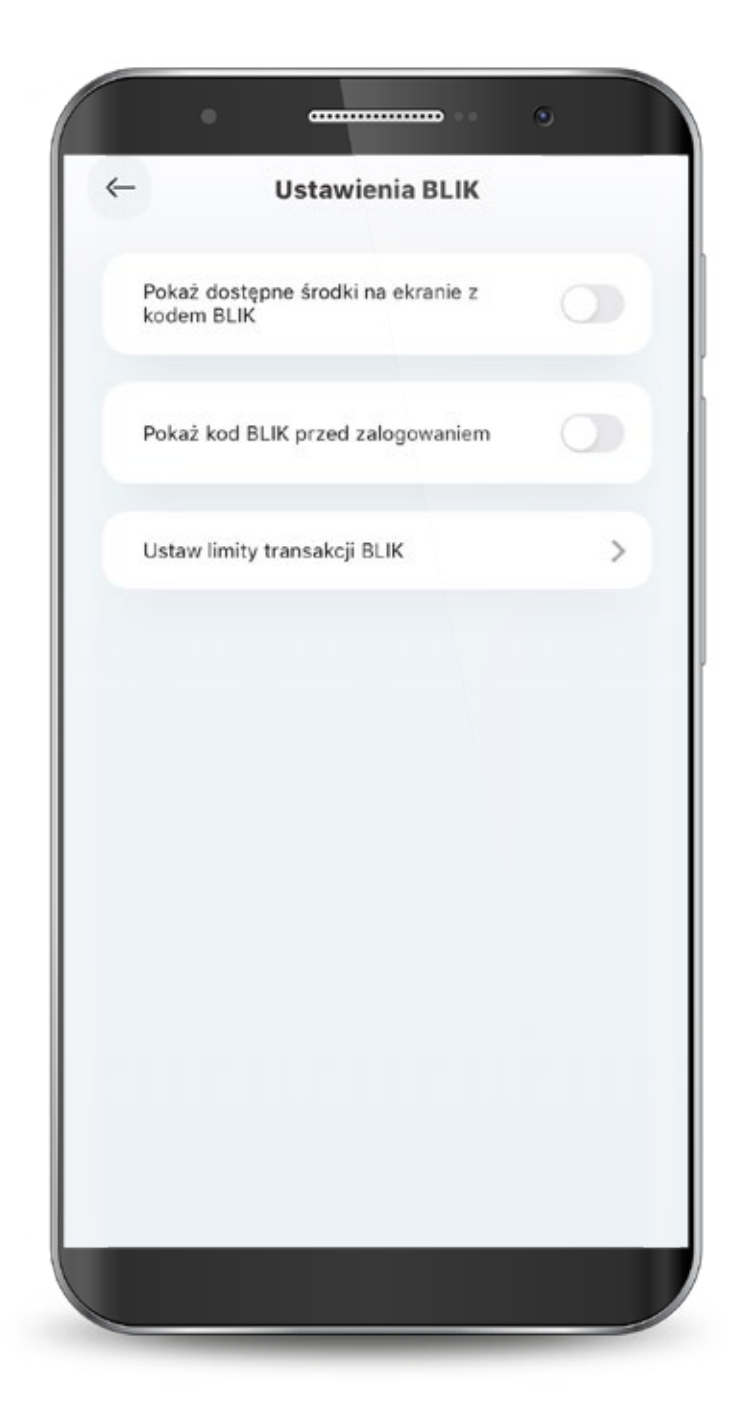

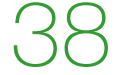

Ta funkcjonalność zwiększa bezpieczeństwo - możesz podnieść limit gdy potrzebujesz i po wykonaniu transakcji go zmniejszyć.

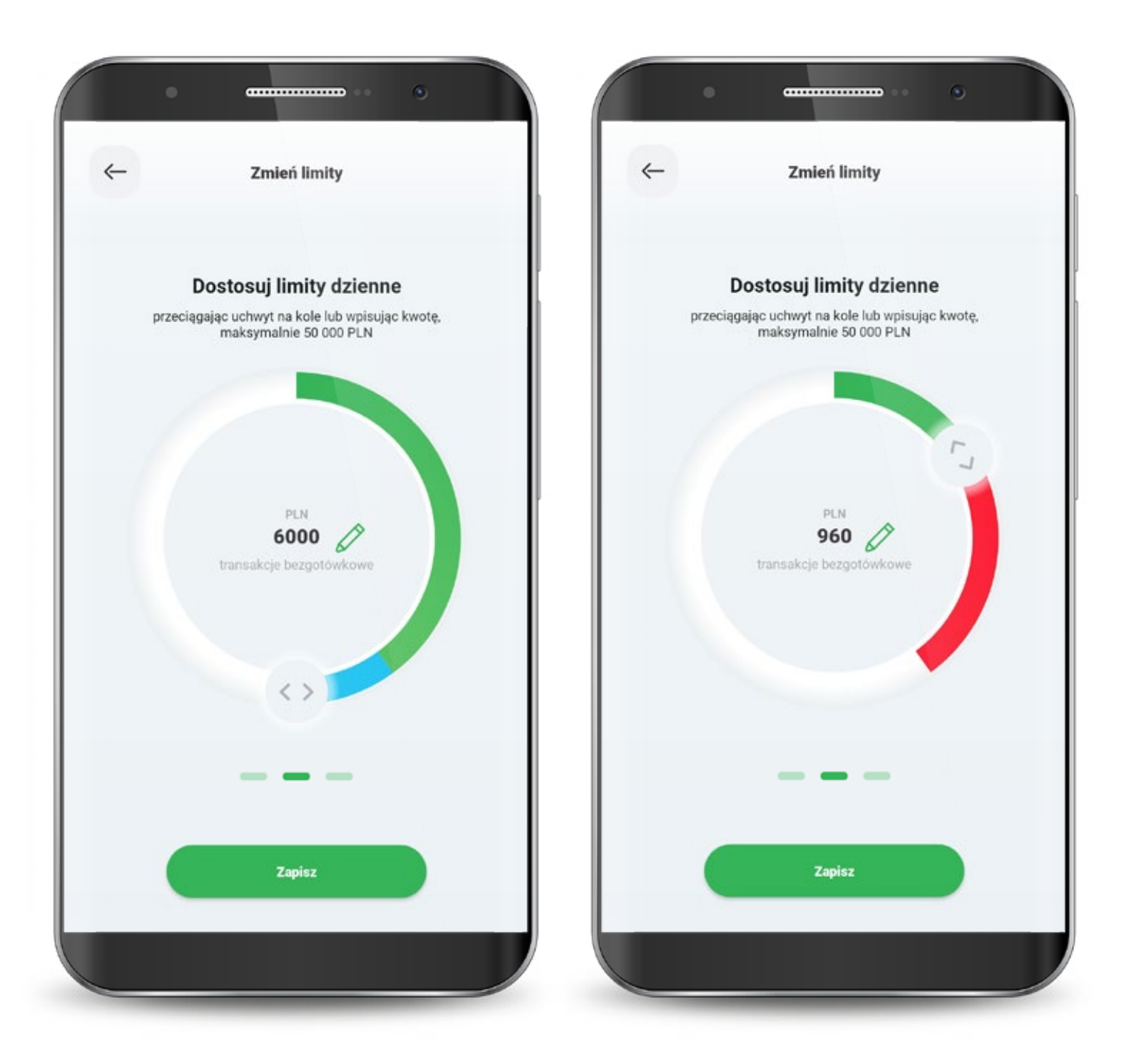

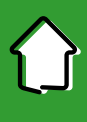

Każdą zmianę limitu potwierdzasz PIN-em do aplikacji.

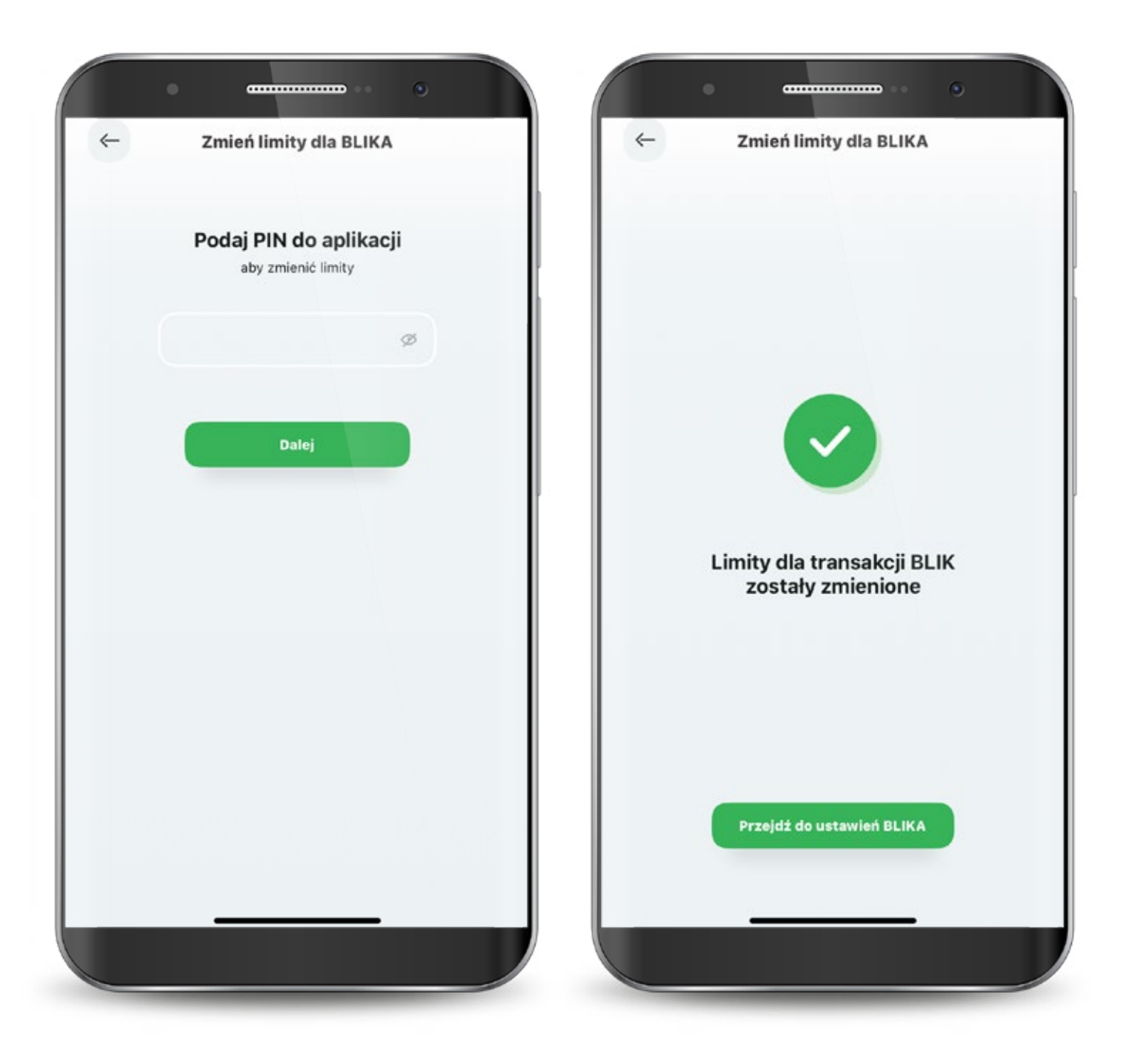

#### 7. Produkty

W zakładce "produkty" widzisz wszystkie swoje rachunki i karty w formie listy.

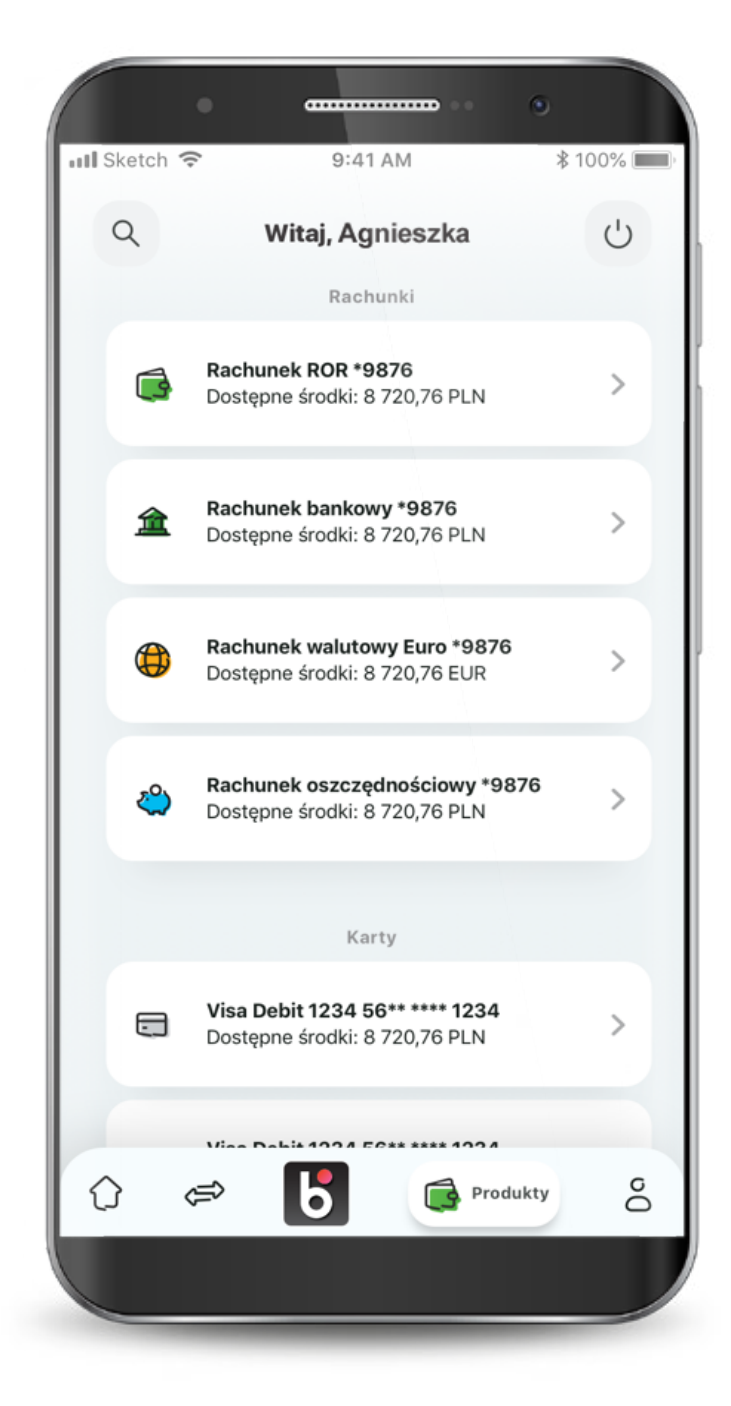

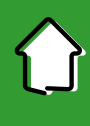

#### 7.1. Rachunki

#### Po przejściu do podglądu rachunków, możesz sprawdzić swoje wydatki, podstawowe informacje o rachunku, a także wykonywać przelewy.

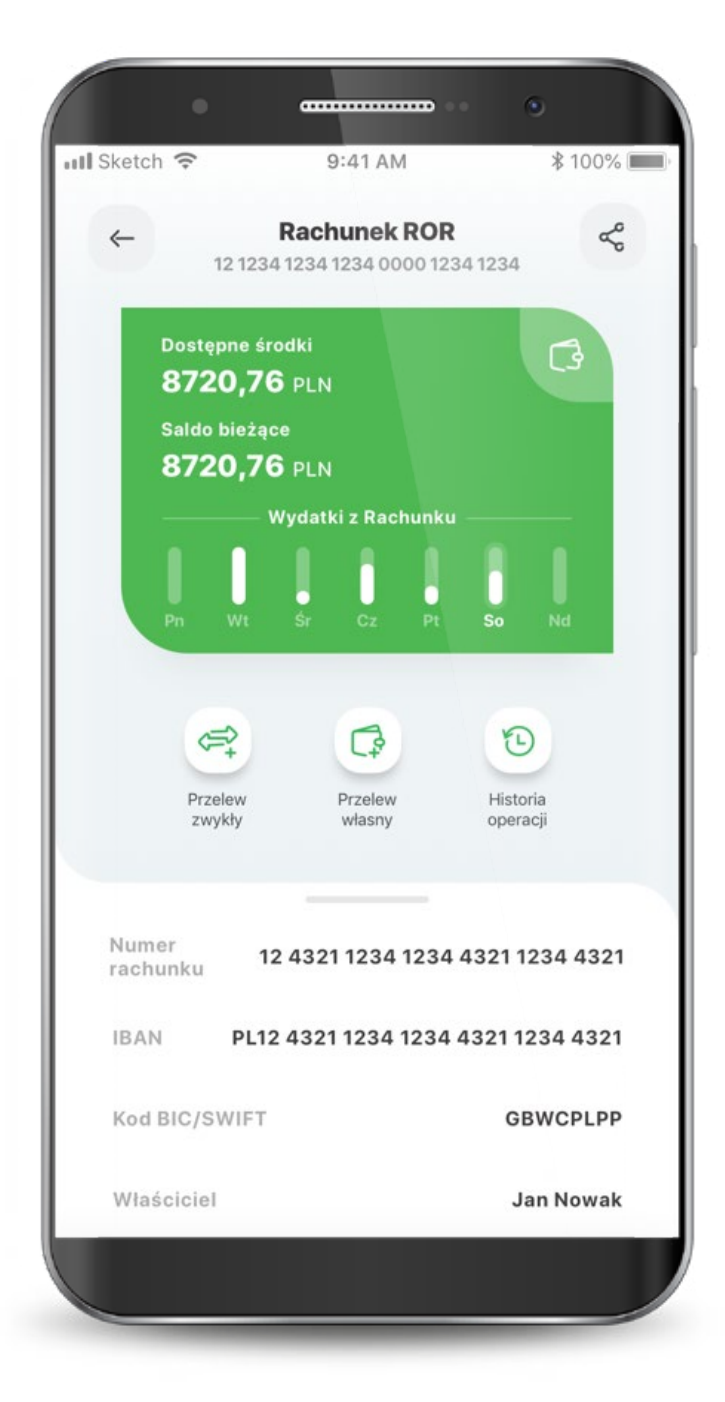

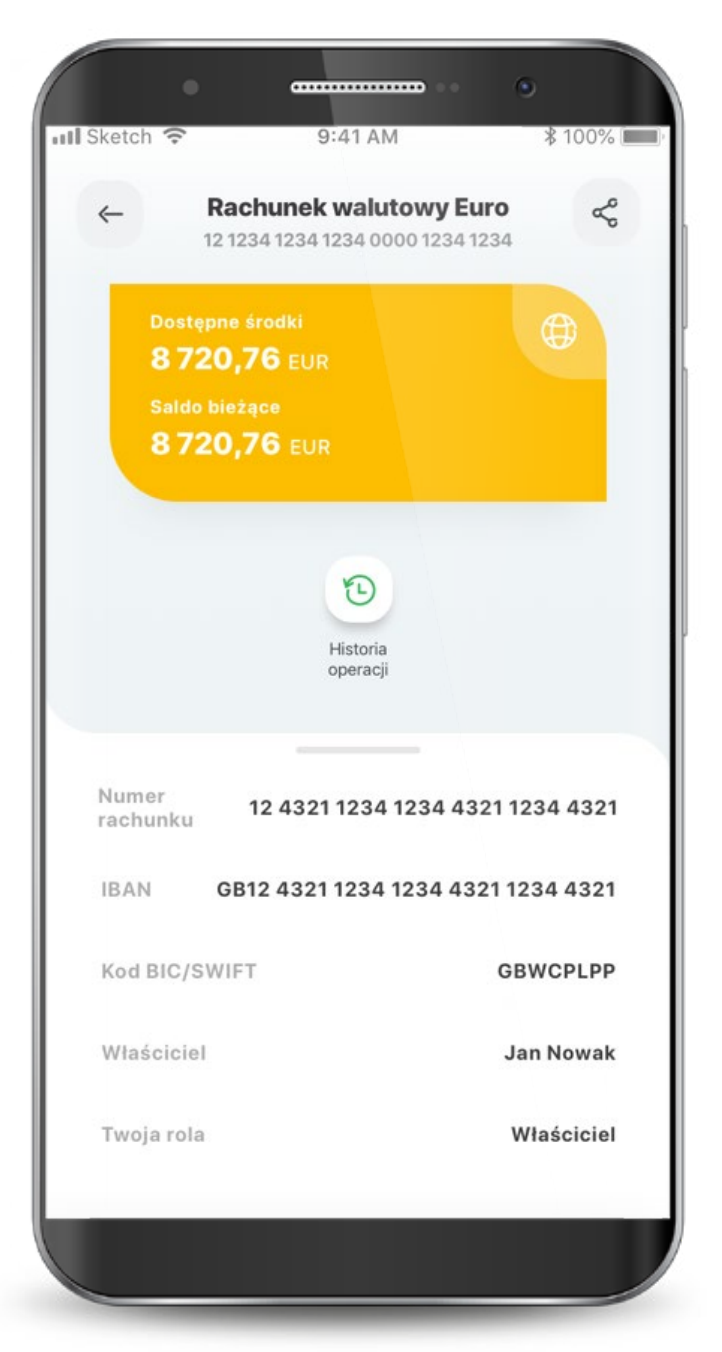

#### 7.2. Karty

Tutaj możesz zarządzać swoimi kartami, czyli masz podgląd podstawowych informacji, opcję zablokowania, nadania PIN-u, włączenia płatności zbliżeniowych, zmiany limitów oraz zarządzania subskrypcjami. Kiedy Twoja karta jest nieaktywna, widzisz taką informację na wizerunku karty. Jest też przycisk do szybkiej aktywacji. W tym miejscu możesz także dodać kartę do cyfrowego portfela.

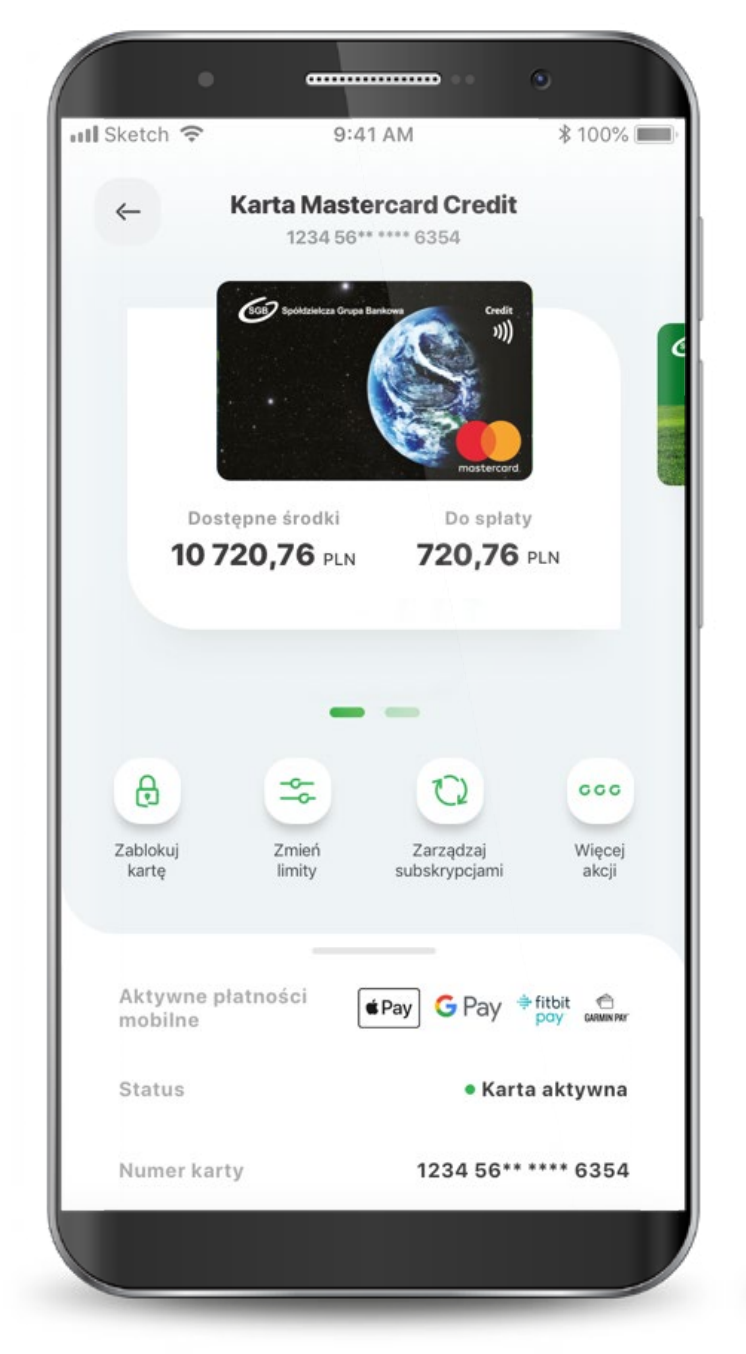

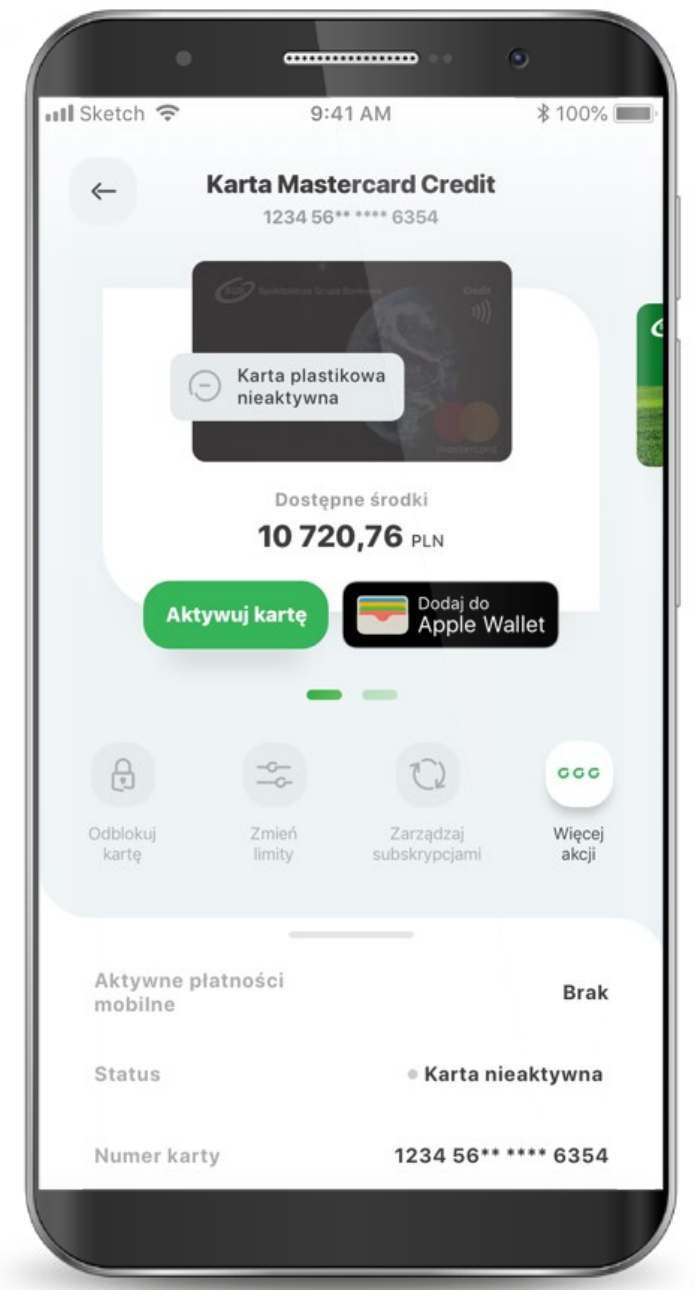

#### 7.2. Karty

Gdy Twoja karta jest zastrzeżona, możesz zobaczyć jedynie podstawowe informacje i historię transakcji. Jeśli Twoja karta jest zablokowana, możesz ją odblokować, dodać do cyfrowego portfela oraz zarządzać PIN-em.

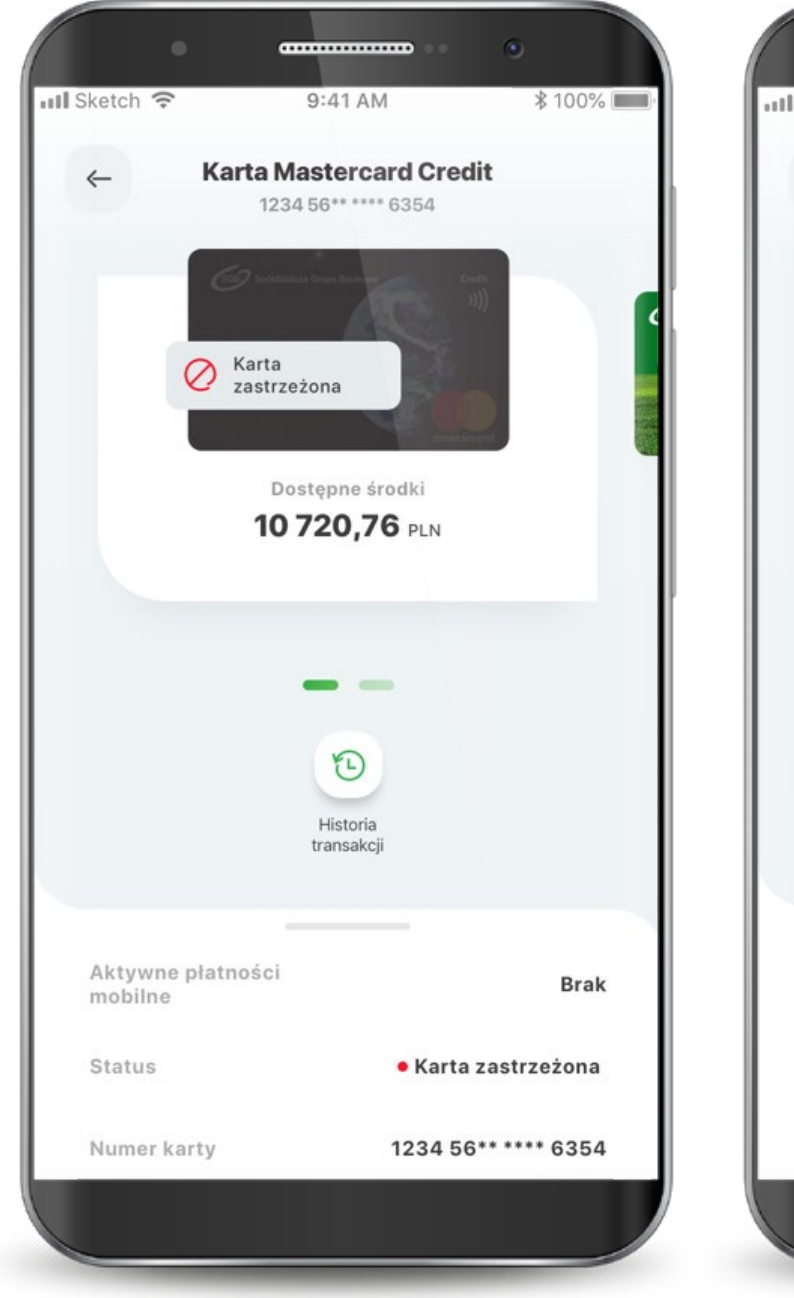

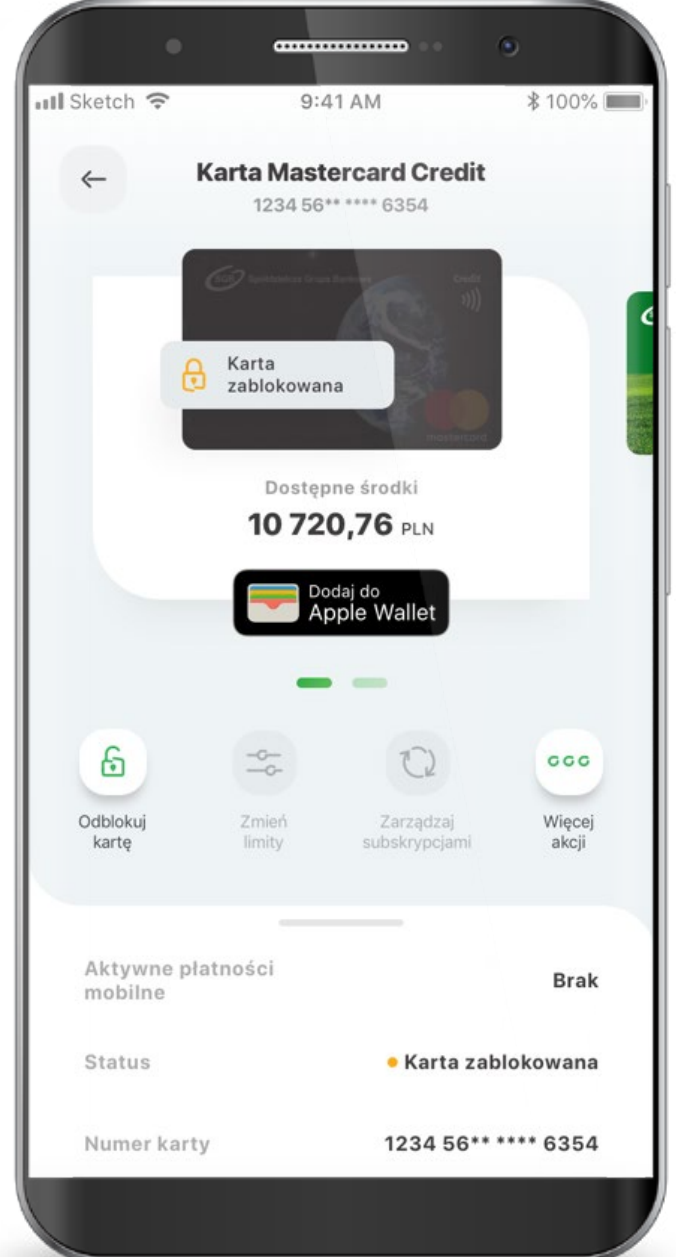

#### 7.2.1. Zmiana statusów karty – Aktywacja karty

Wybierz ikonę "Aktywuj kartę". Kliknij "Aktywuj kartę". Podaj PIN do aplikacji aby aktywować kartę.

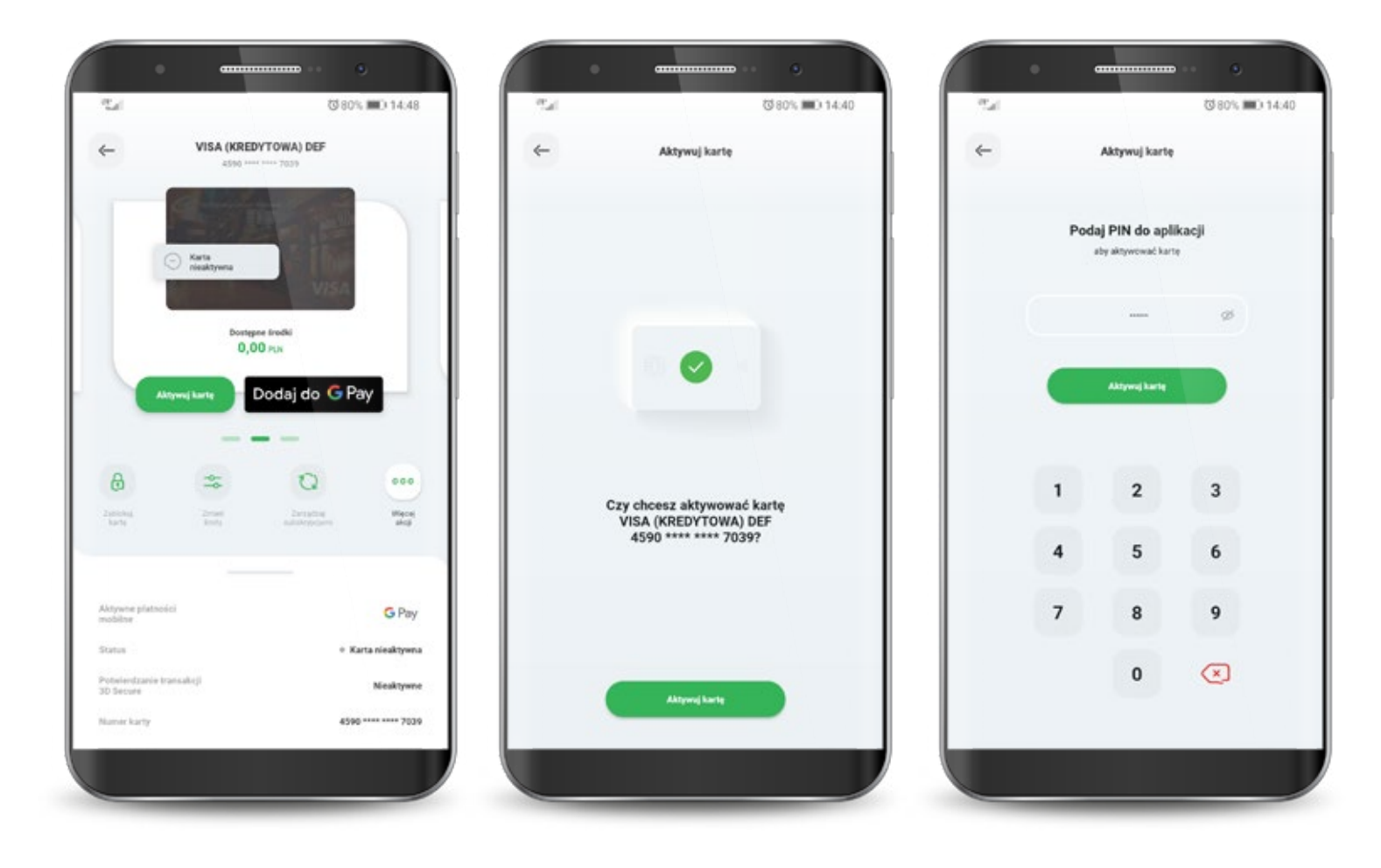

4,5

#### 7.2.2. Zmiana statusów karty – Blokowanie karty

Wybierz ikonę "Zablokuj kartę". Kliknij przycisk "Zablokuj kartę tymczasowo". Po wykonaniu akcji na wizerunku karty pojawi się informacja o nałożonej blokadzie.

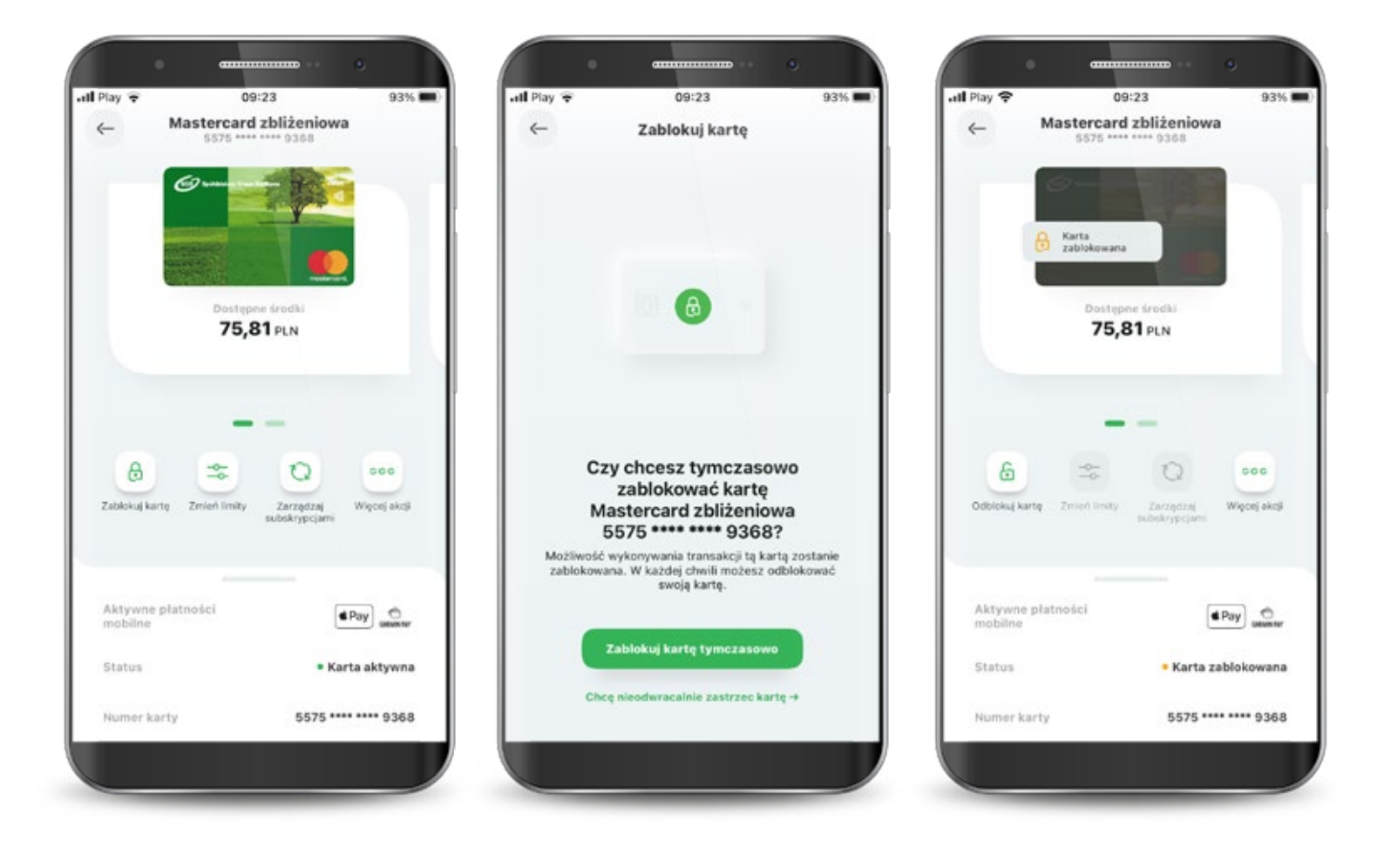

# 7.2.3. Zmiana statusów karty– Odblokowanie karty

Wybierz ikonę "Odblokuj kartę". Kliknij przycisk "Odblokuj kartę". Podaj PIN do aplikacji, aby odblokować kartę.

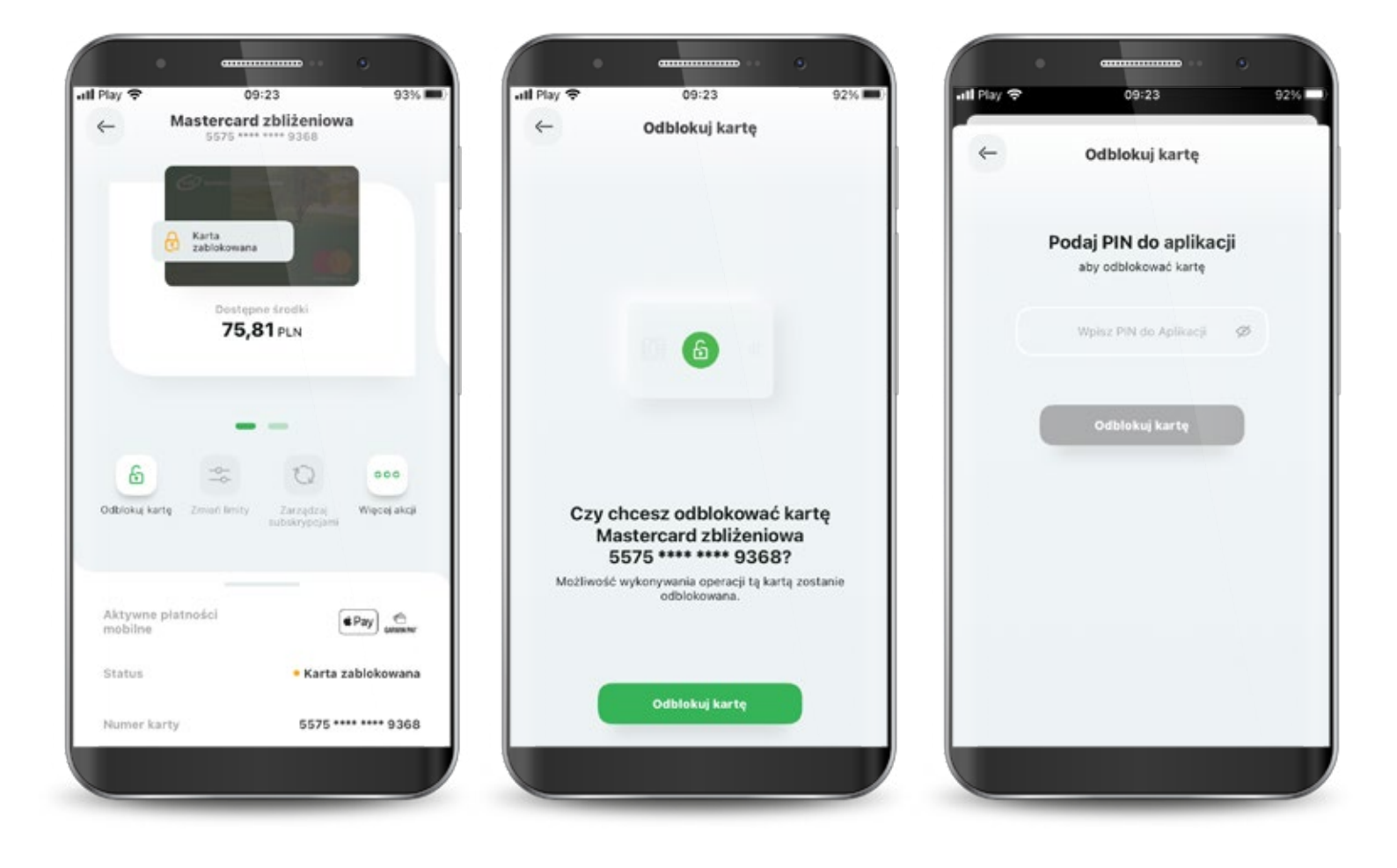

47

### 7.2.4. Zmiana statusów karty – Zastrzeganie karty

Wybierz ikonę "Więcej akcji".

Kliknij przycisk "Zastrzeż kartę nieodwracalnie".

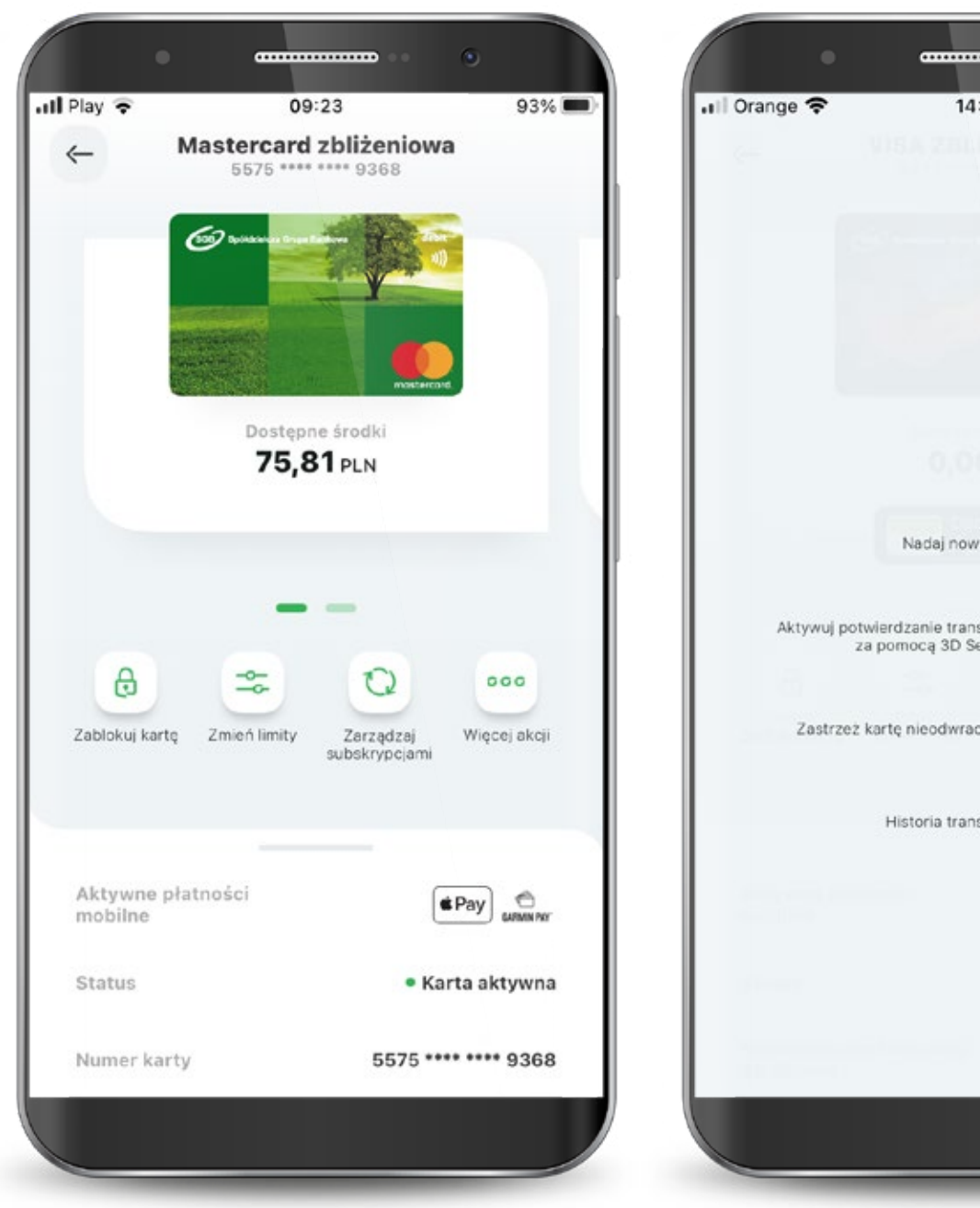

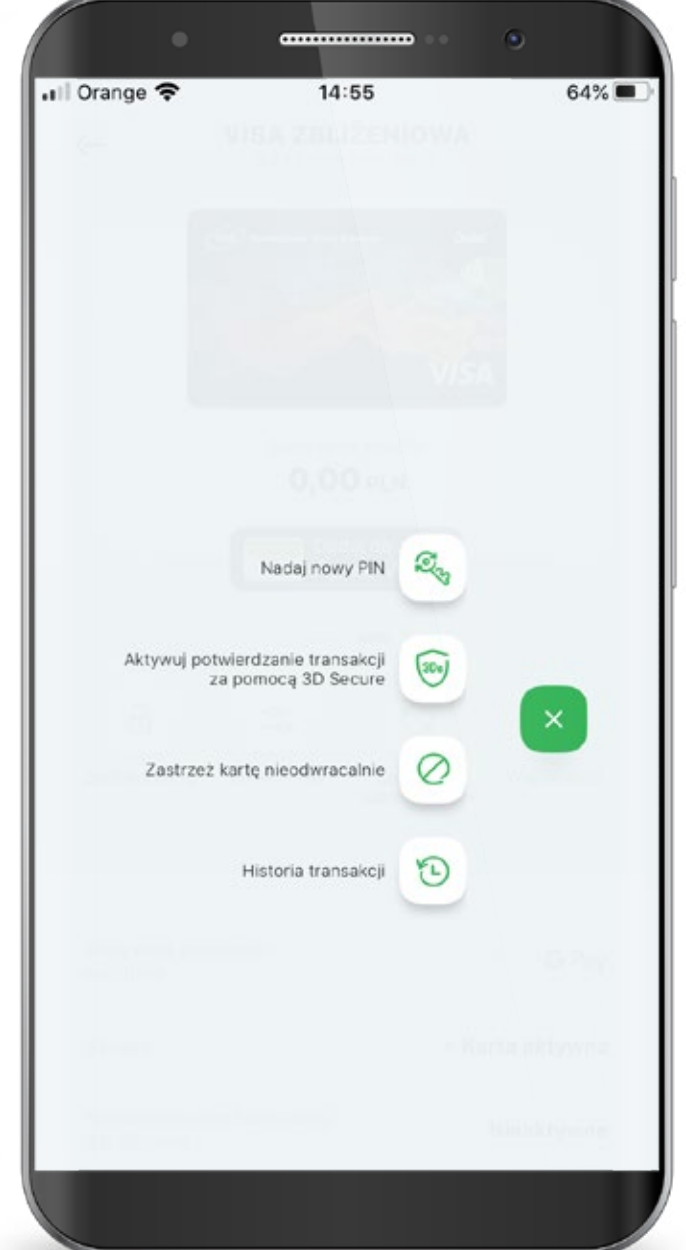

### 7.2.4. Zmiana statusów karty – Zastrzeganie karty

Wybierz "Zastrzeż kartę nieodwracalnie".

Podaj PIN, aby zastrzec kartę.

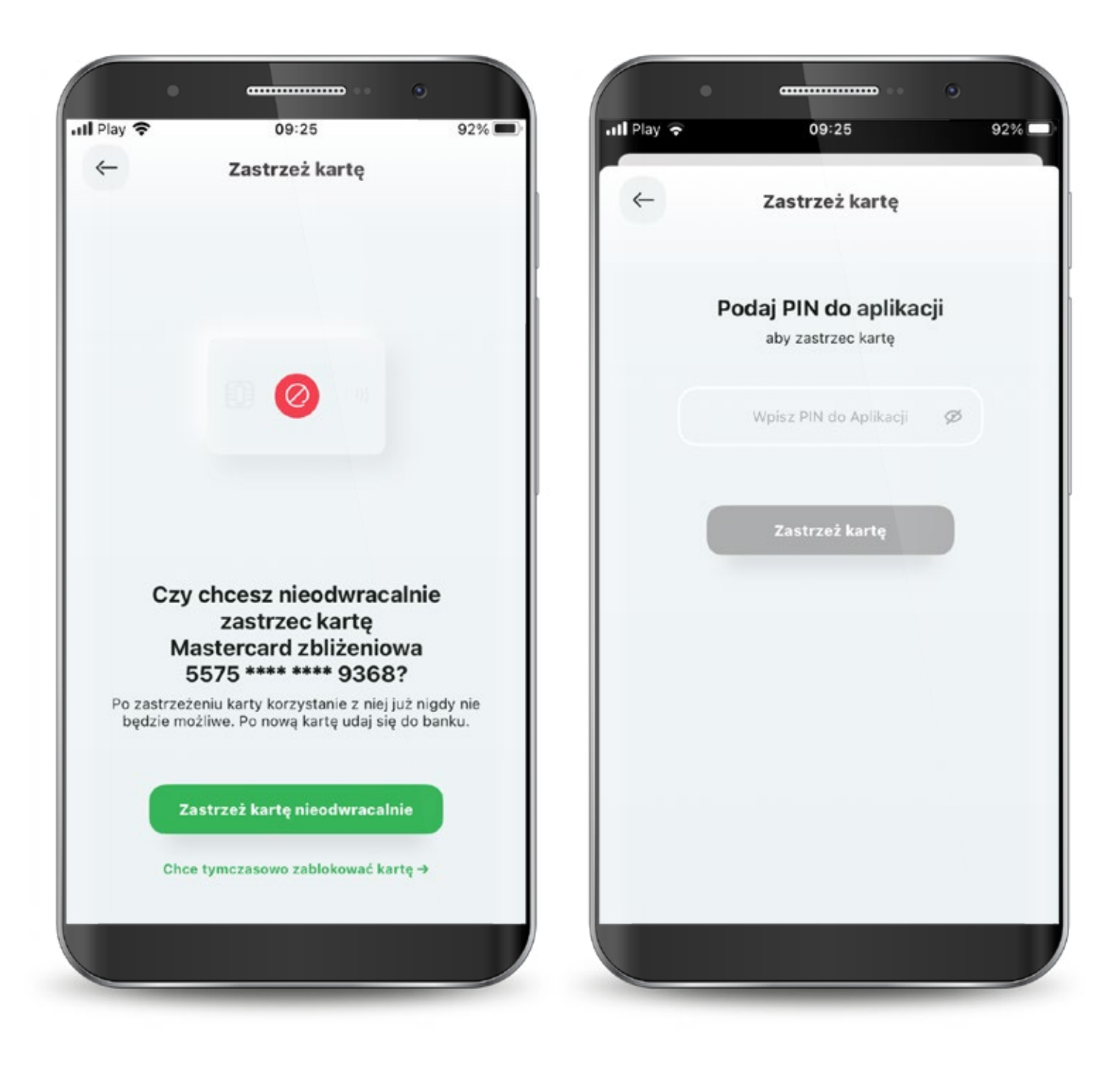

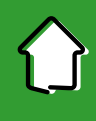

#### 7.2.5. Karty – aktywacja 3D Secure

Potwierdzanie transakcji 3D Secure w SGB Mobile będzie możliwe od:

- 31.10.2020 r. dla kart debetowych, w tym do rachunków walutowych,
- 10.12.2020 r. dla kart kredytowych.

Są 3 możliwości, aby aktywować usługę 3D Secure: Klikając w baner wyświetlający się na pulpicie aplikacji "Aktywuj szybkie potwierdzanie transakcji kartą w internecie", Wybierając opcję "Aktywuj" na pojawiającym się Splashscreen przy danej karcie,

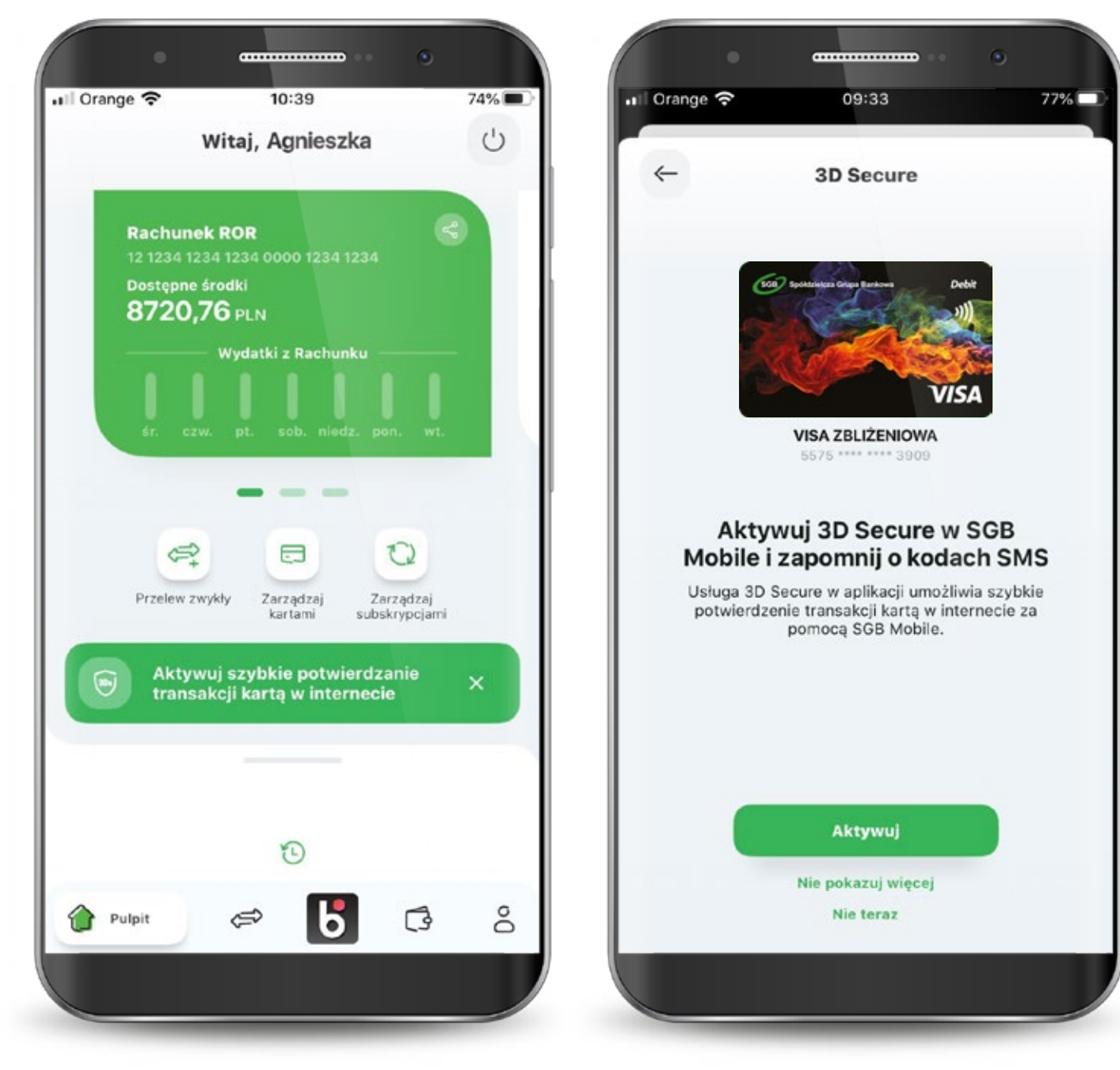

#### 7.2.5. Karty – aktywacja 3D Secure

Klikając ikonę "Więcej akcji" i wybierając "Aktywuj potwierdzanie transakcji za pomocą 3D Secure".

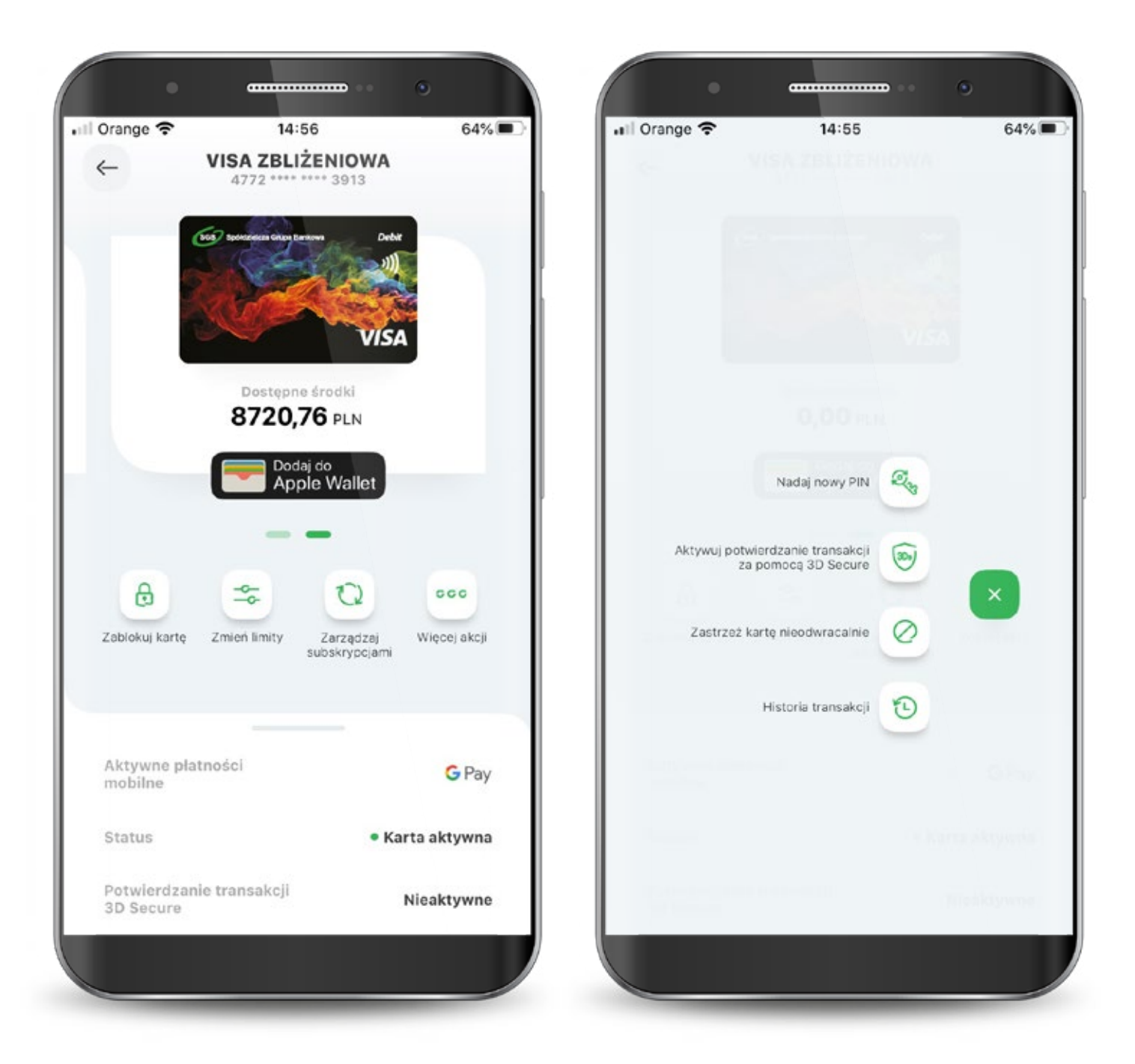

#### 7.2.5. Karty – aktywacja 3D Secure

Następnie Podaj PIN do aplikacji, aby aktywować usługę i gotowe.

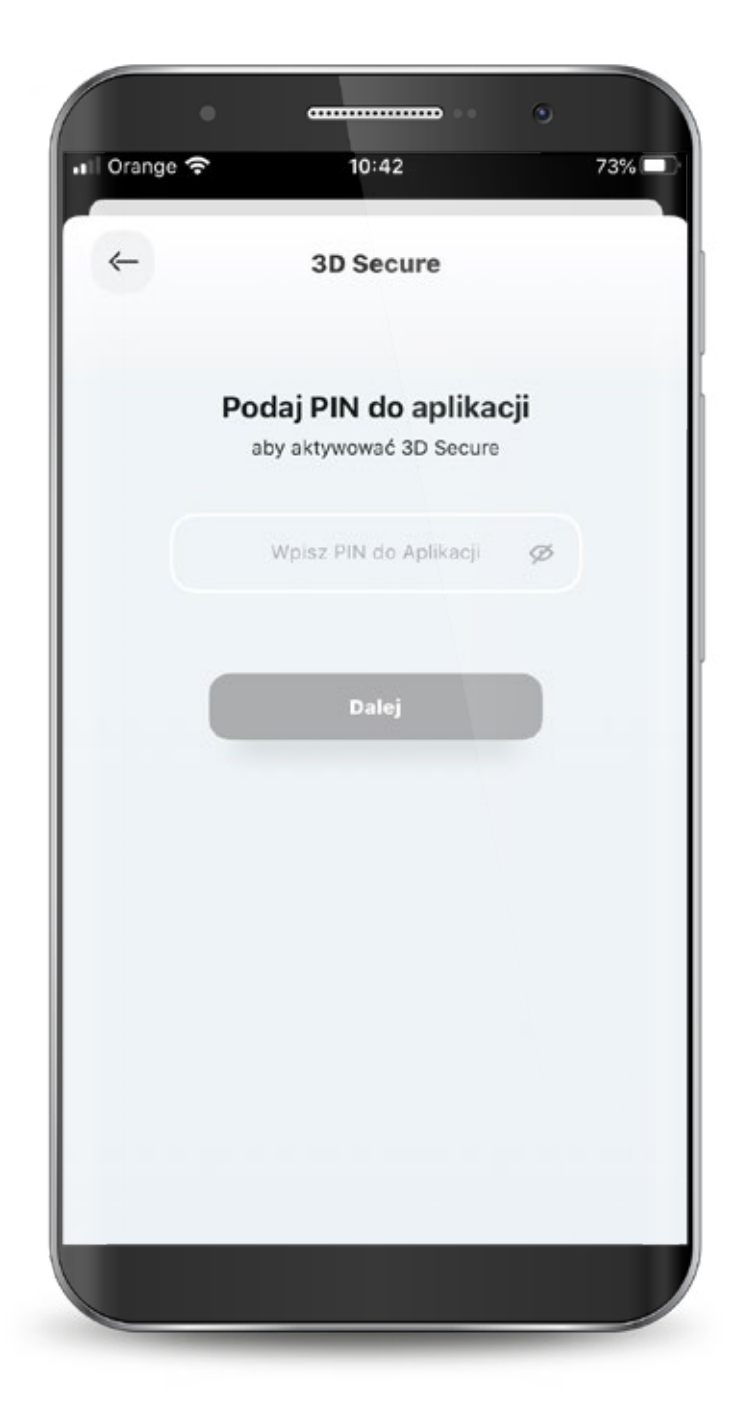

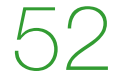

#### 7.2.6. Karty – Nadanie PIN-u do karty

Aby nadać nowy PIN do karty wybierz ikonę "Więcej akcji" i wybierz opcję "Nadaj nowy PIN".

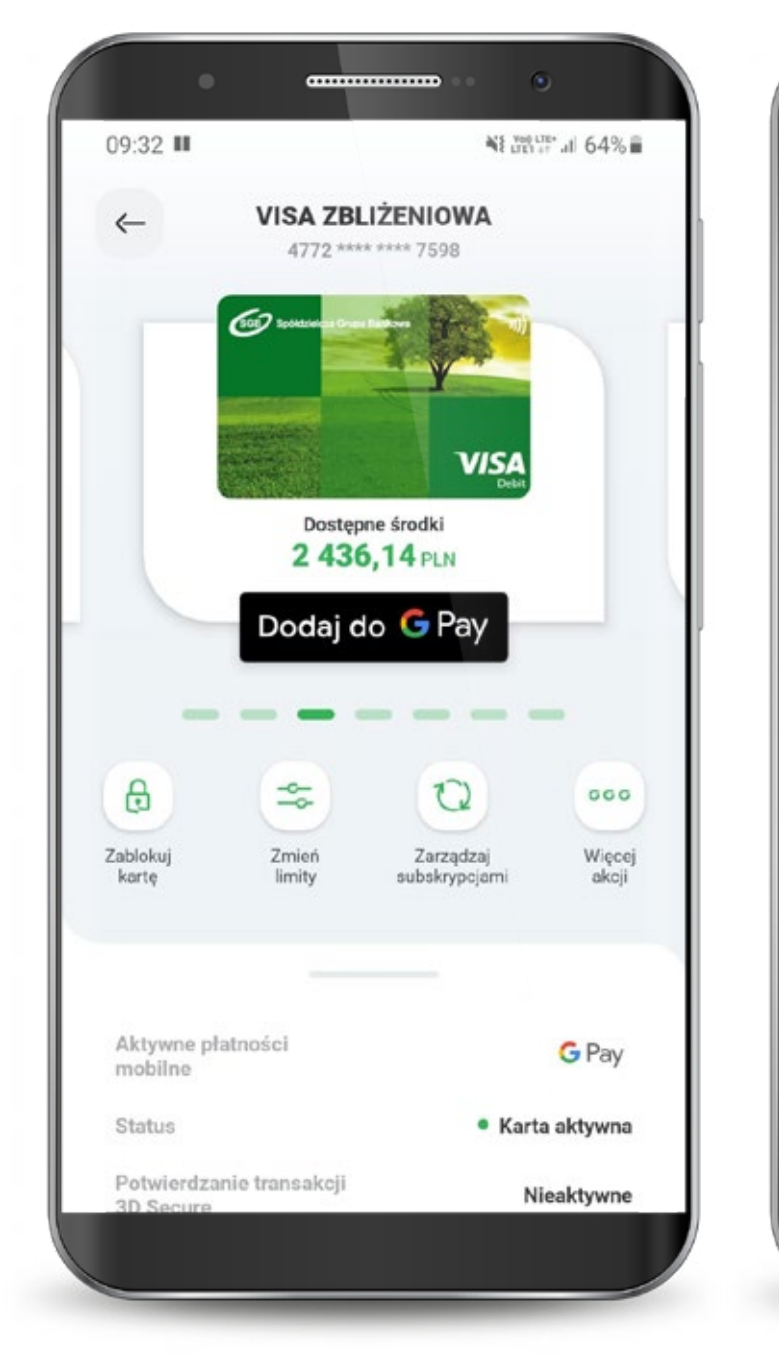

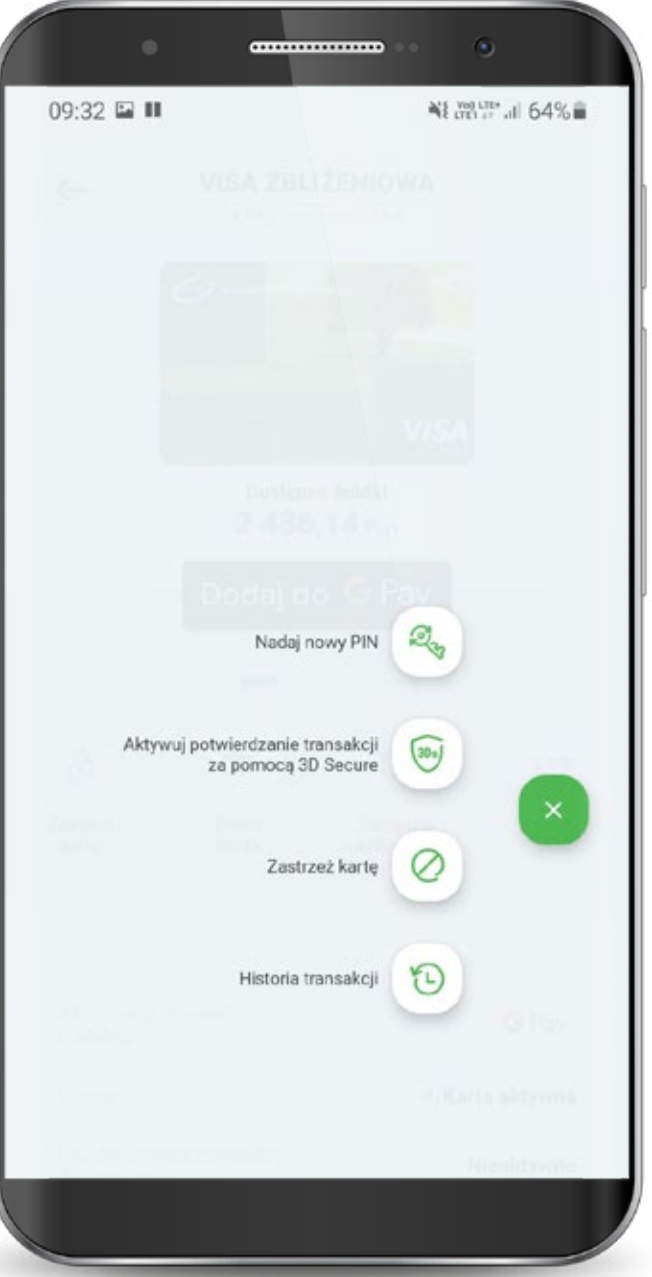

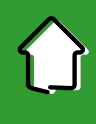

#### 7.2.6. Karty – Nadanie PIN-u do karty

Nadaj i potwierdź nowy PIN do karty. Powtórz nowy PIN do karty.

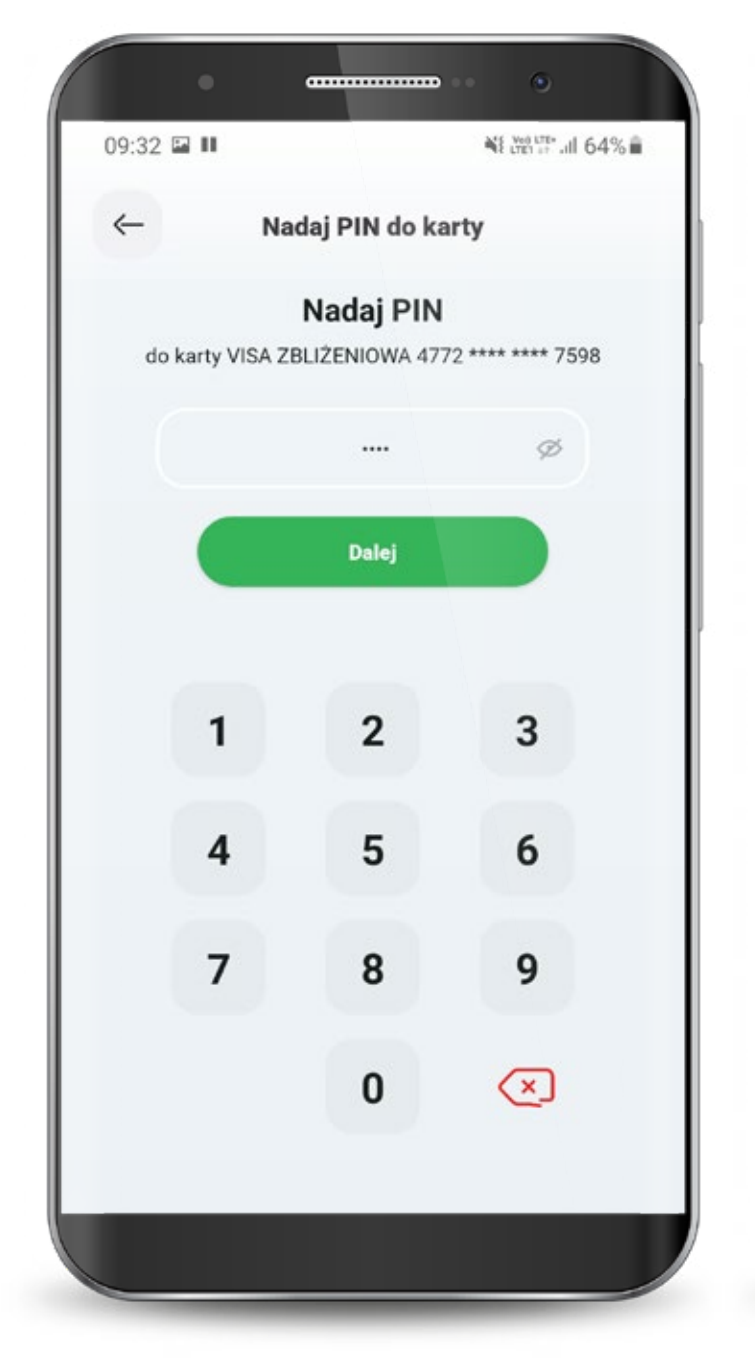

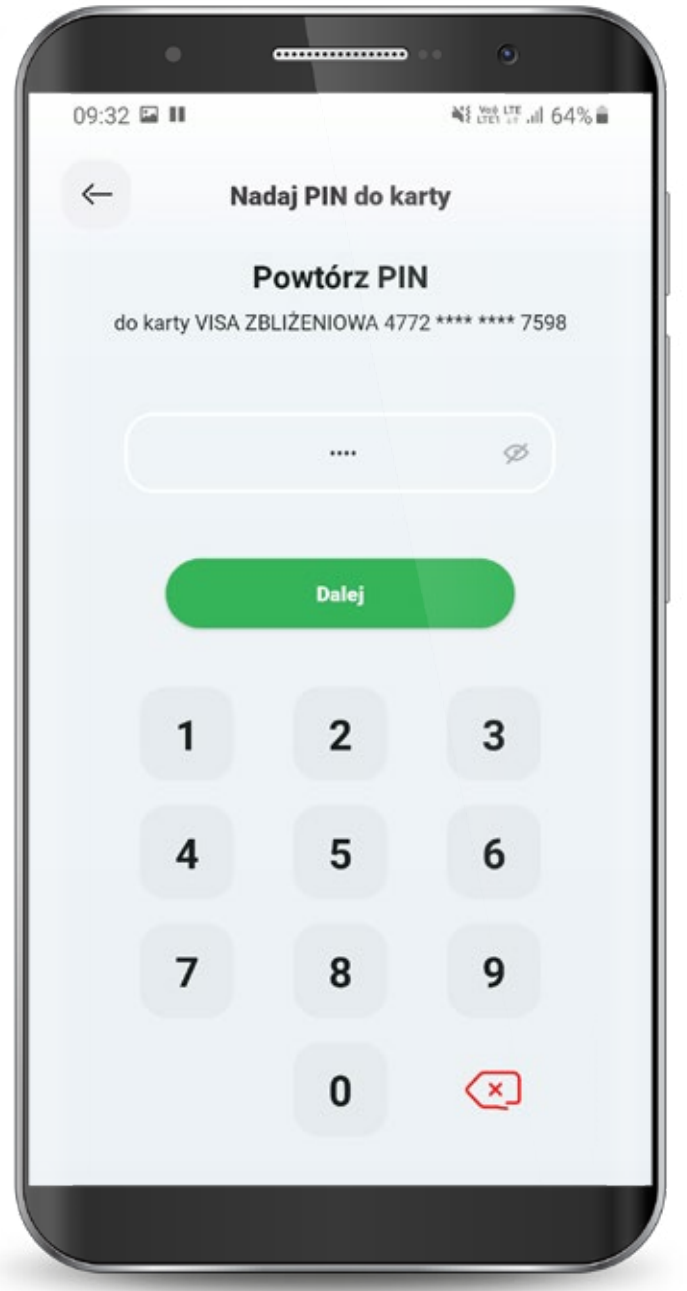

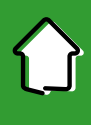

#### 7.2.6. Karty – Nadanie PIN-u do karty

Potwierdź akcję wprowadzając PIN **do aplikacji**.

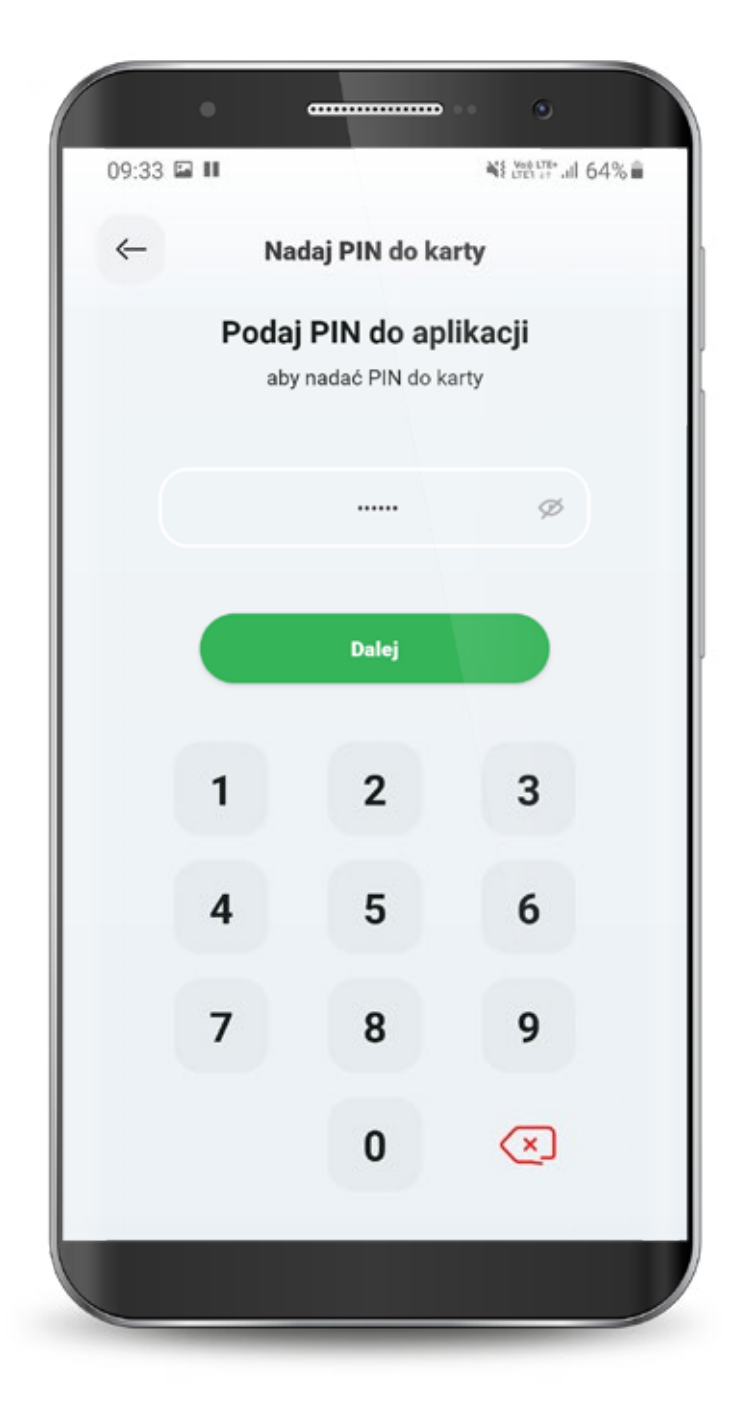

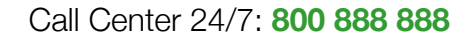

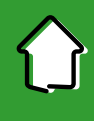

#### 7.2.7. Zmiana limitów dla kart

#### Wybierz ikonę "Zmień limity".

Masz możliwość dokonania zmiany następujących limitów dziennych: – wypłat gotówki z bankomatów,

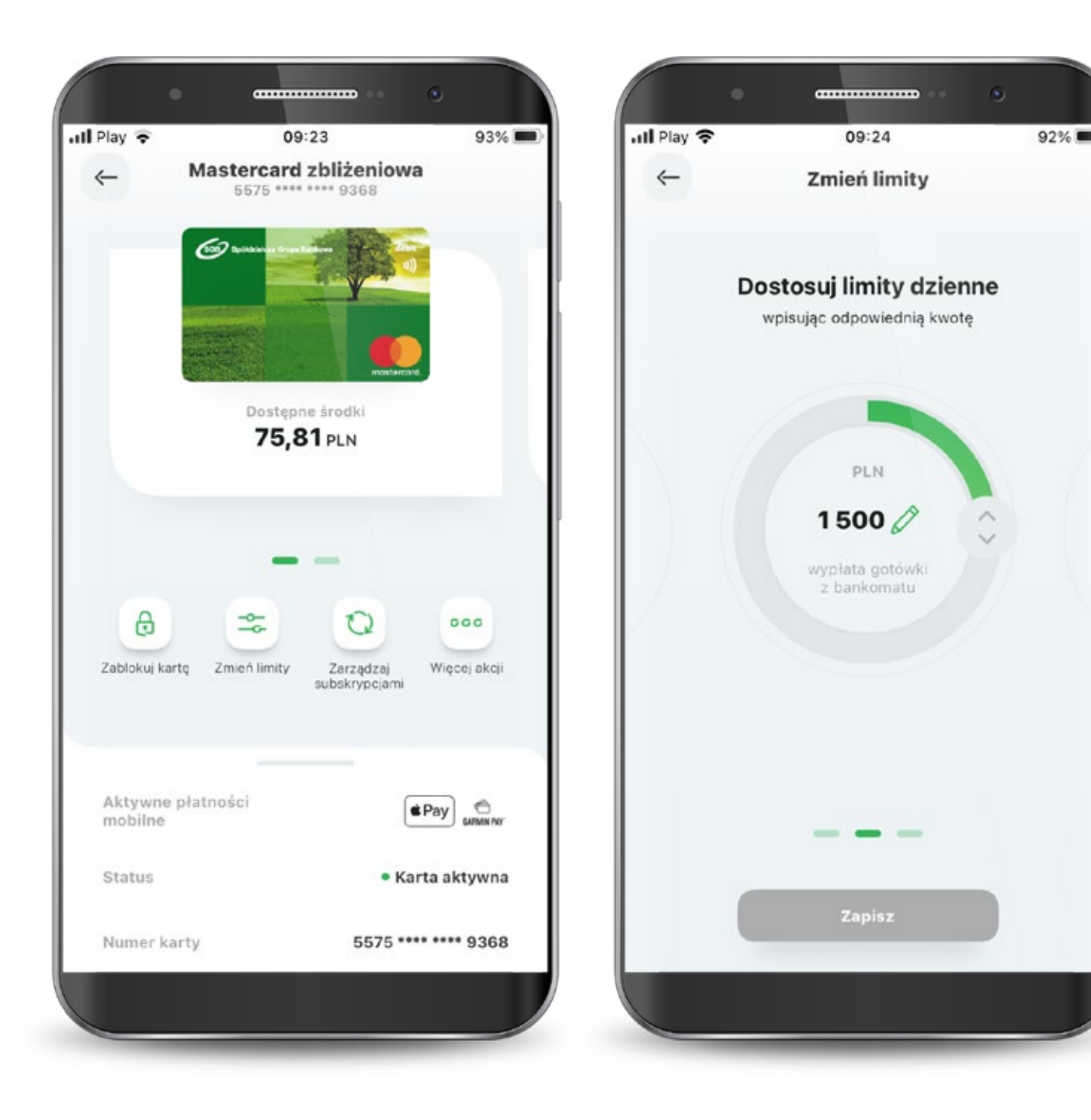

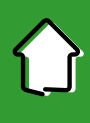

#### 7.2.7. Zmiana limitów dla kart

- transakcji internetowych,

- transakcji bezgotówkowych.

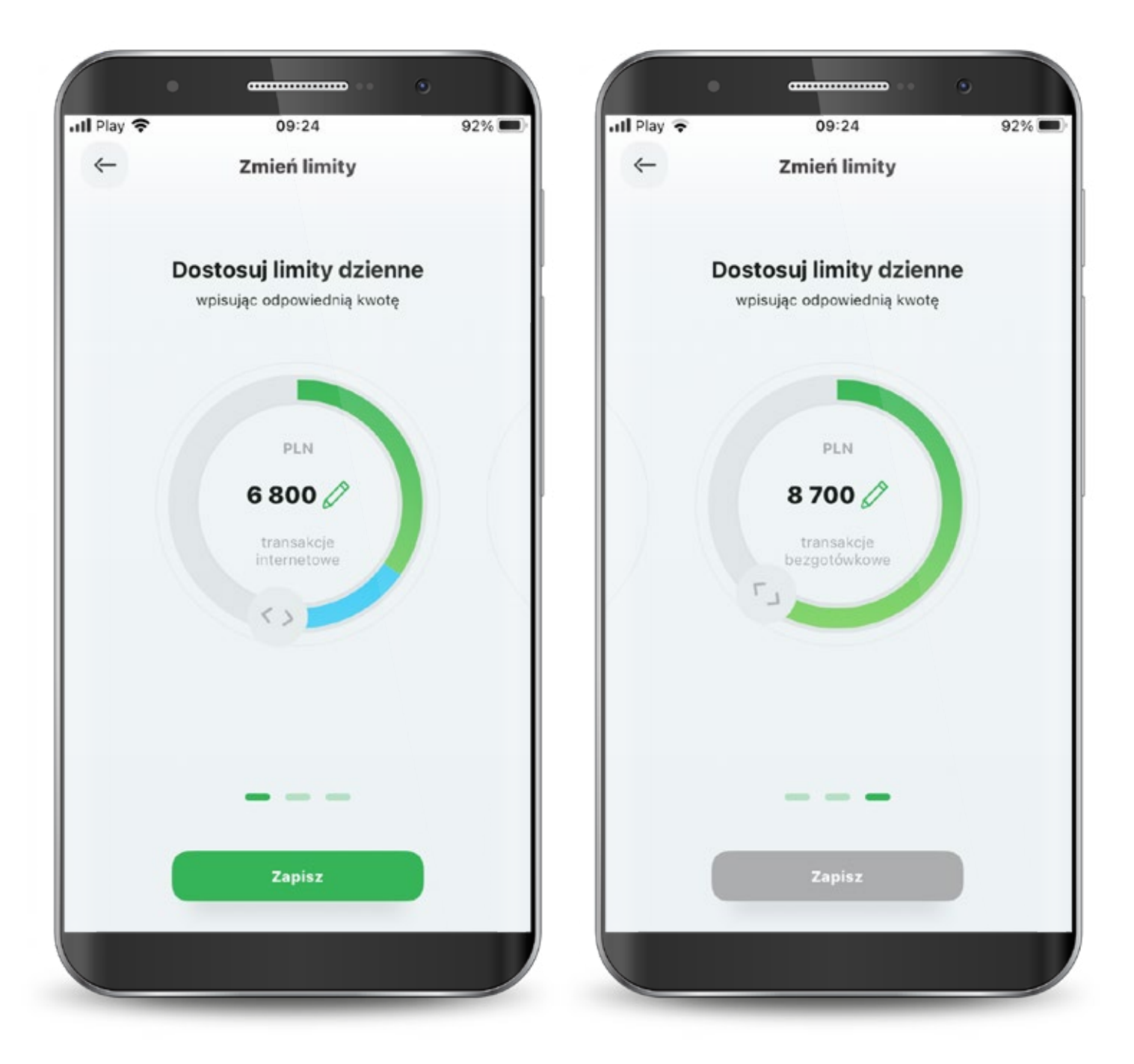

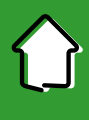

#### 7.2.7. Zmiana limitów dla kart

Każdą zmianę limitu potwierdzasz PIN-em do aplikacji.

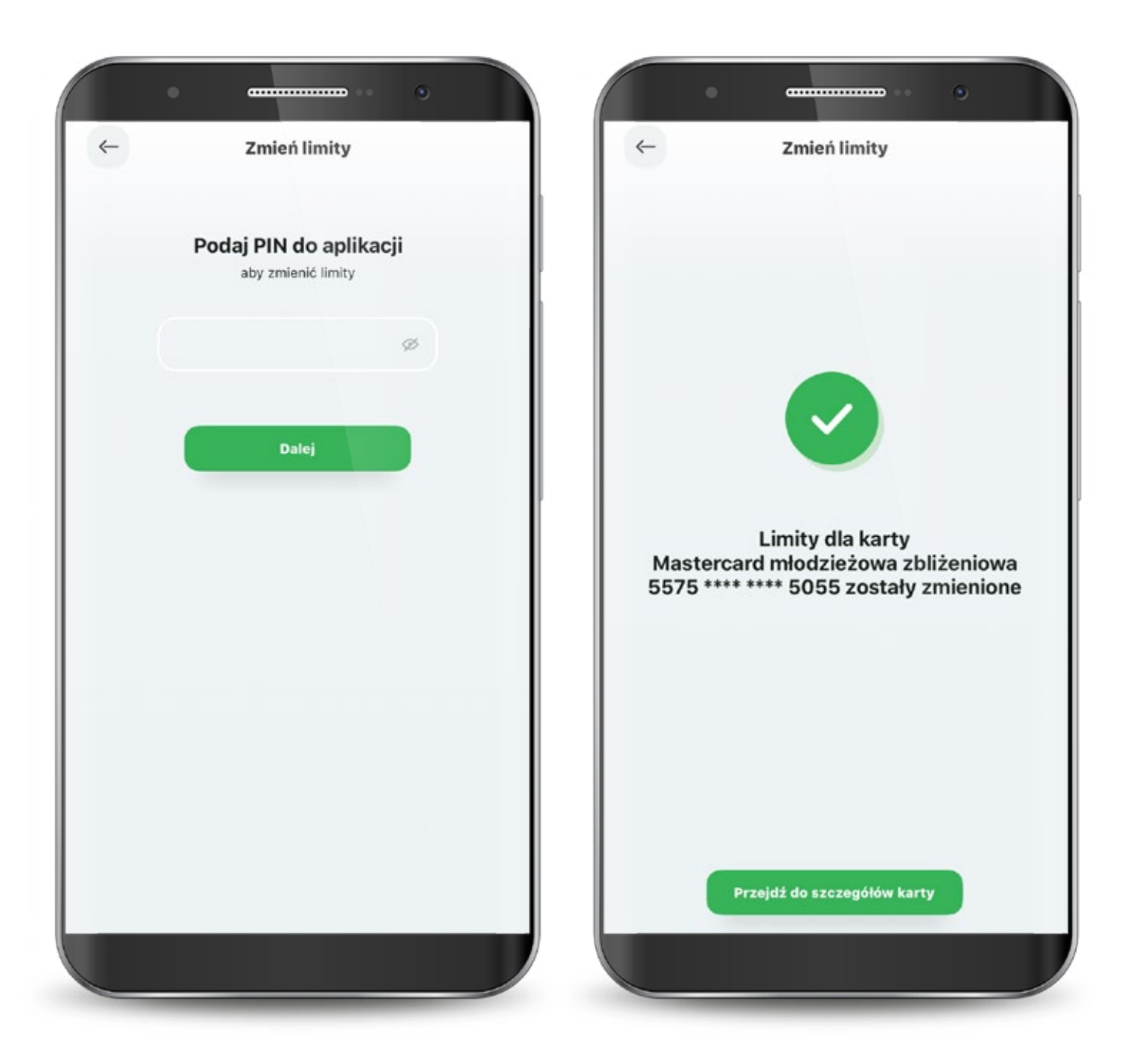

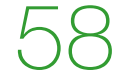

#### 7.2.8. Dodawanie kart do cyfrowych portfeli Apple Pay

Kliknij przycisk Dodaj do Apple Wallet na pojawiającym się Splashscreen lub na ekranie szczegółów karty.

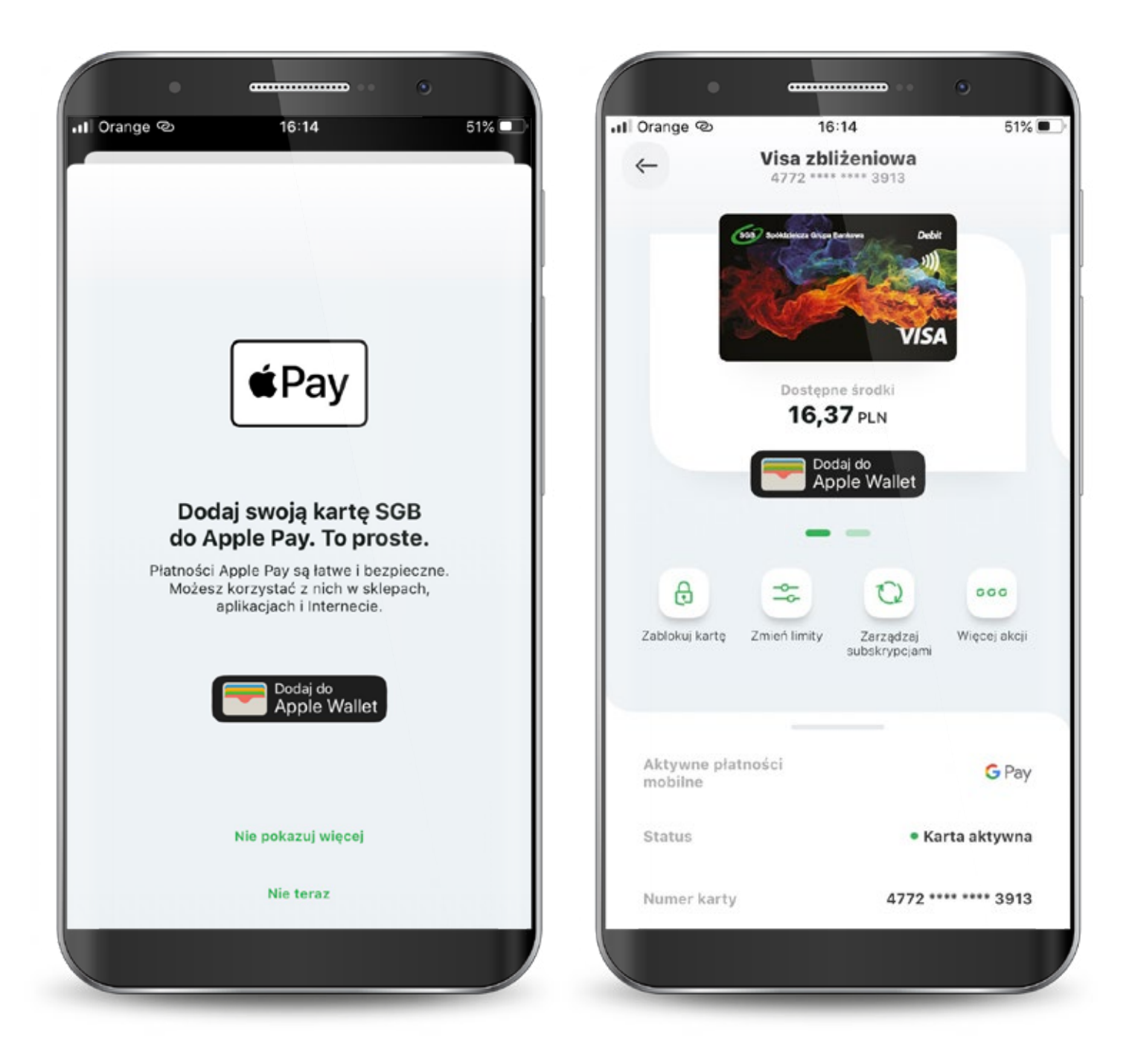

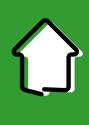

#### **7.2.8. Dodawanie kart do cyfrowych portfeli** Apple Pay

Postępuj według kolejnych kroków Apple Pay zaakceptuj regulamin i potwierdź weryfikację.

| Doda                                     | aj kartę do                                                     | Warunki i zasady                                                                                                    |
|------------------------------------------|-----------------------------------------------------------------|----------------------------------------------------------------------------------------------------|
| <b>Ap</b><br>Twoja karta bę<br>Wallet na | ple Pay<br>dzie dostępna w aplikacji<br>a "iPhone (Agnieszka)". | Regulamin korzystania z kart płatniczych SGB w ramach cyfrow<br>aplikacji<br>Rozdział I. Postanowienia ogólne                                                                                                    |
| nię i nazwisko                           | AGNIESZKA                                                       | §1                                                                                                    |
| lumer karty                              | •••• 3913                                                       | <ol> <li>Niniejszy regularnin okresia warunki korzystana z kart<br/>platniczych wydanych przez Bank Zrzeszający w ramach portfel<br/>cyfrowych Google Pay, Apple Pay, Garmin Pay oraz Fitbit Pay.</li> <li>Karty płatnicze, o których mowa w ust. 1 wydawane są w opa<br/>o regularniny określające warunki wydawania i obsługi kart<br/>płatniczych w SGB – Banku S.A. z siedzibą Poznaniu lub w bani<br/>spółdzielczym zrzeszonym w ramach Spółdzielczej Grupy<br/>Bankowei.</li> </ol> |
|                                          |                                                                 | §2                                                                                                    |
|                                          |                                                                 | <ul> <li>Przez użyte w niniejszym regulaminie definicje należy rozumieć:</li> <li>1) antena zbliżeniowa NFC - elektroniczne urządzenie wbudowa w urządzenie mobilne, wykorzystujące technologię NFC, komunikujące się z czytnikiem zbliżeniowym, pozwalające na dokonywanie transakcji zbliżeniowych,</li> </ul>                                                                                                    |
|                                          |                                                                 | <ol> <li>Bank – oznacza SGB – Bank S.A. z siedzibą Poznaniu lub ba<br/>spółdzielczy zrzeszony w ramach Spółdzielczej Grupy Bankowe</li> </ol>                                                                                                    |

#### **7.2.8. Dodawanie kart do cyfrowych portfeli** Apple Pay

Wybierz sposób weryfikacji karty.

Jeśli proces zakończy się sukcesem to w szczegółach karty przy aktywnych płatnościach mobilnych będzie widoczne logo Apple Pay.

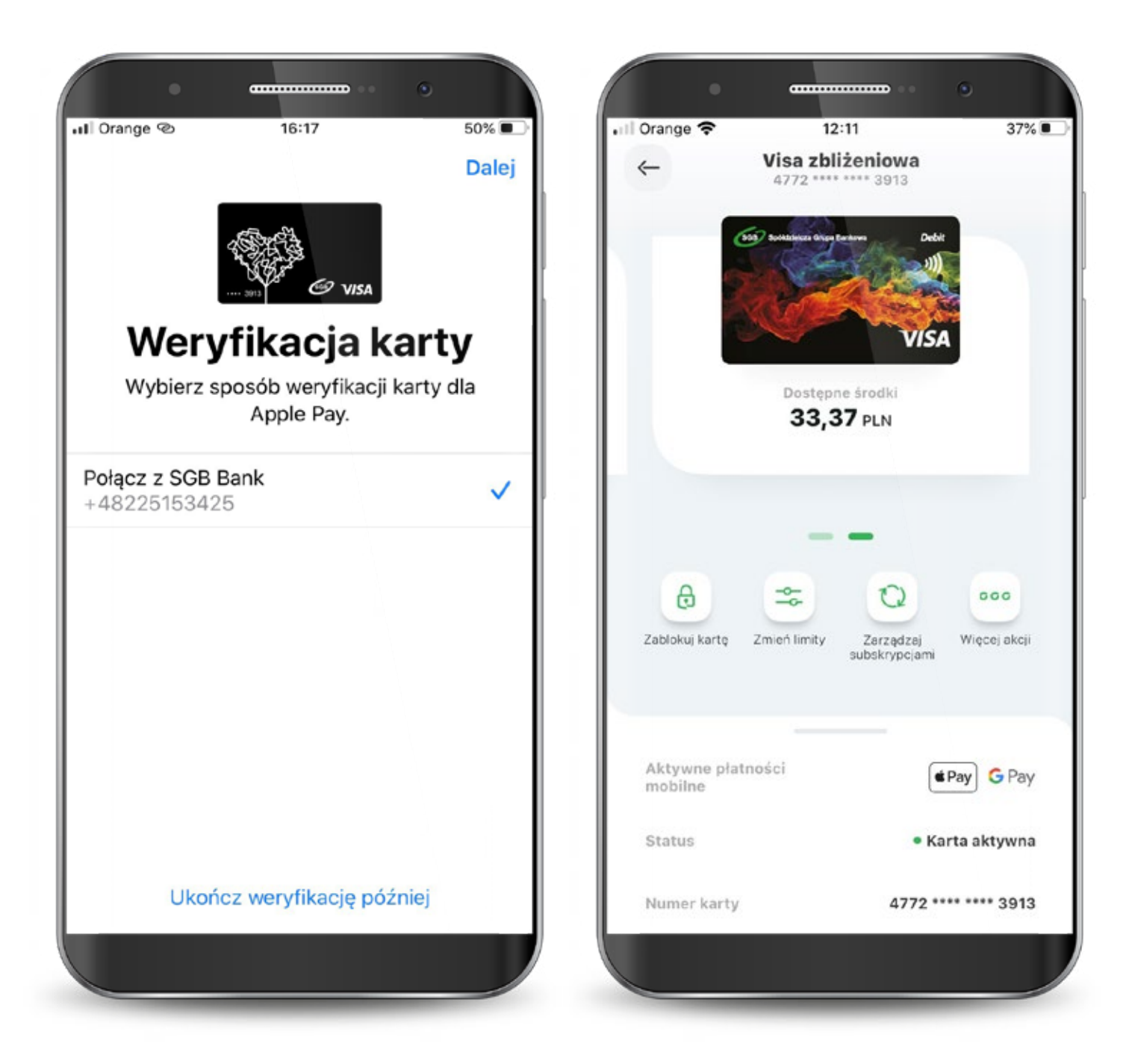

System Novum

#### **7.2.8. Dodawanie kart do cyfrowych portfeli** Google Pay

Kliknij przycisk Dodaj do Google Pay na pojawiającym się Splashscreen lub na ekranie szczegółów karty.

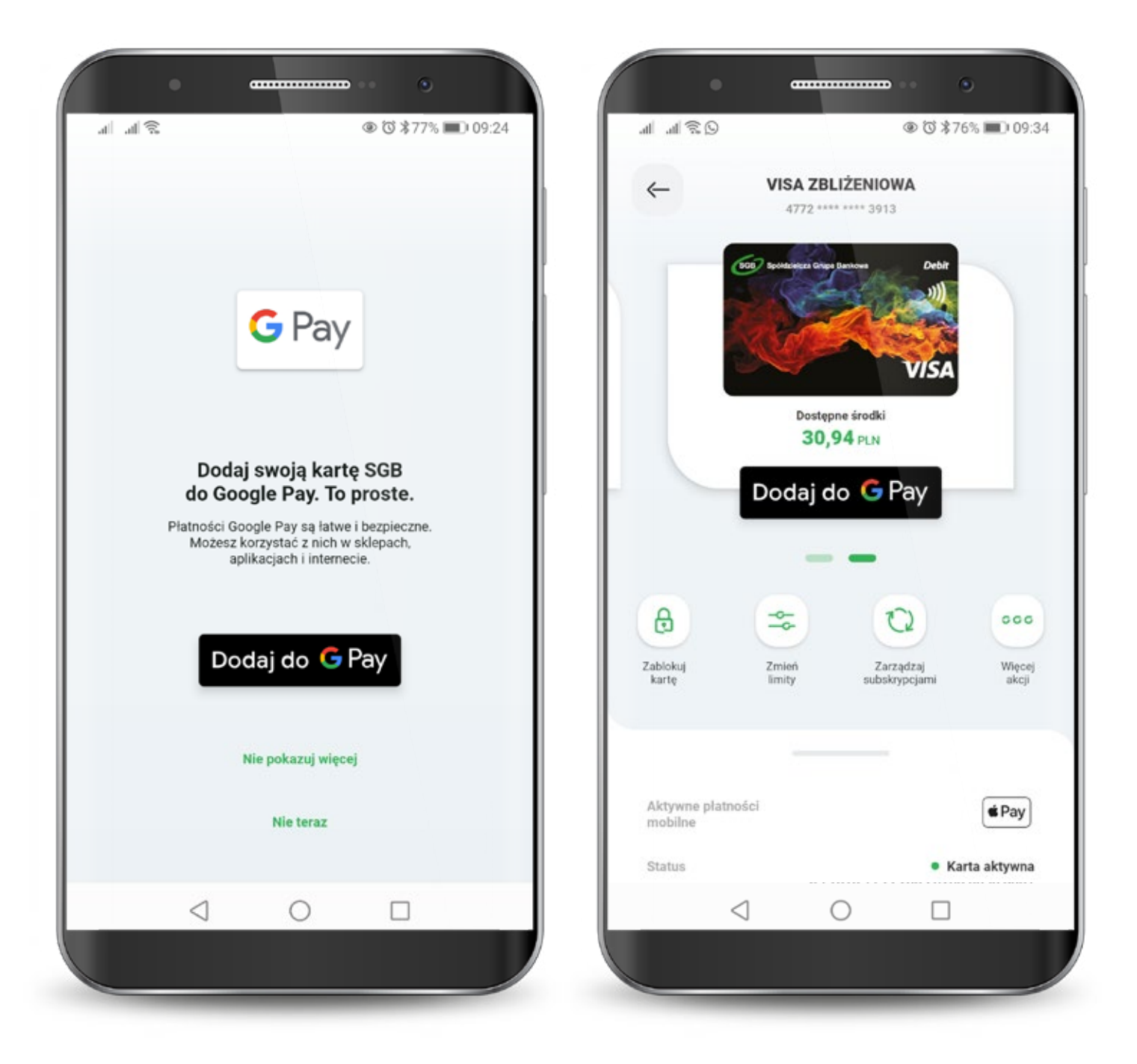

#### **7.2.8. Dodawanie kart do cyfrowych portfeli** Google Pay

Następnie kliknij przycisk "dalej" i postępuj według kolejnych kroków Google Pay - zaakceptuj regulamin i potwierdź weryfikację.

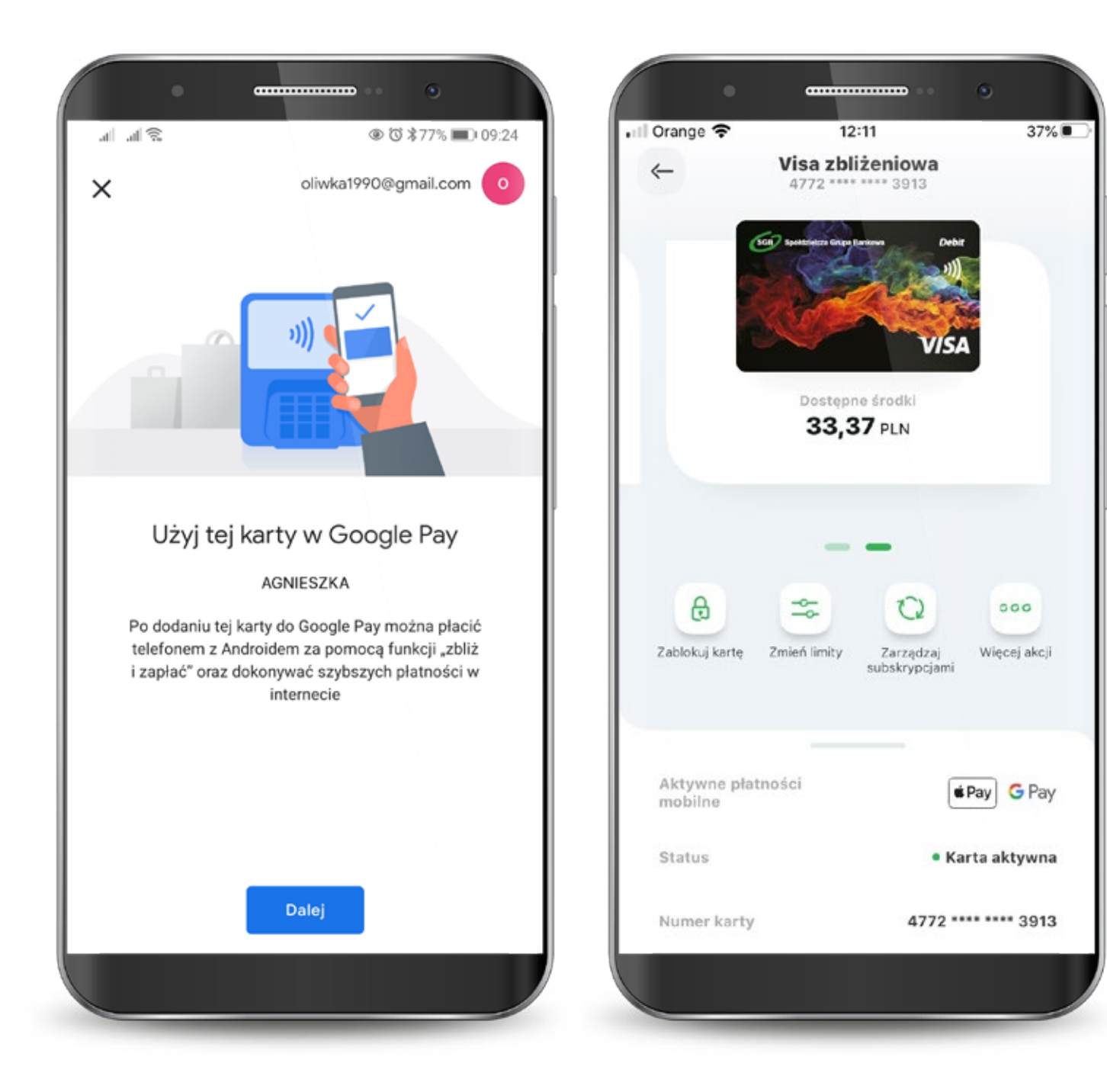

## 8. Subskrypcje

Zarządzanie subskrypcjami to funkcjonalność, która pozwoli Ci skontrolować, w jakich miejscach zarejestrowałeś swoją kartę płatniczą. Zarządzanie subskrypcjami jest podzielone na trzy kategorie: subskrypcje, sklepy i usługi oraz płatności mobilne. Możesz sprawdzić ich status oraz datę ostatniej płatności. W przypadku kart Visa możesz również zablokować lub odblokować możliwość pobierania cyklicznej opłaty za subskrypcję. Po przejściu do płatności mobilnych widzisz do jakich cyfrowych portfeli oraz urządzeń podpięta została dana karta. W zakładce płatności mobilne możesz sprawdzić status karty dla danego urządzenia oraz odblokować lub zablokować możliwość dokonywania płatności kartami SGB. Można również usunąć kartę z danego urządzenia.

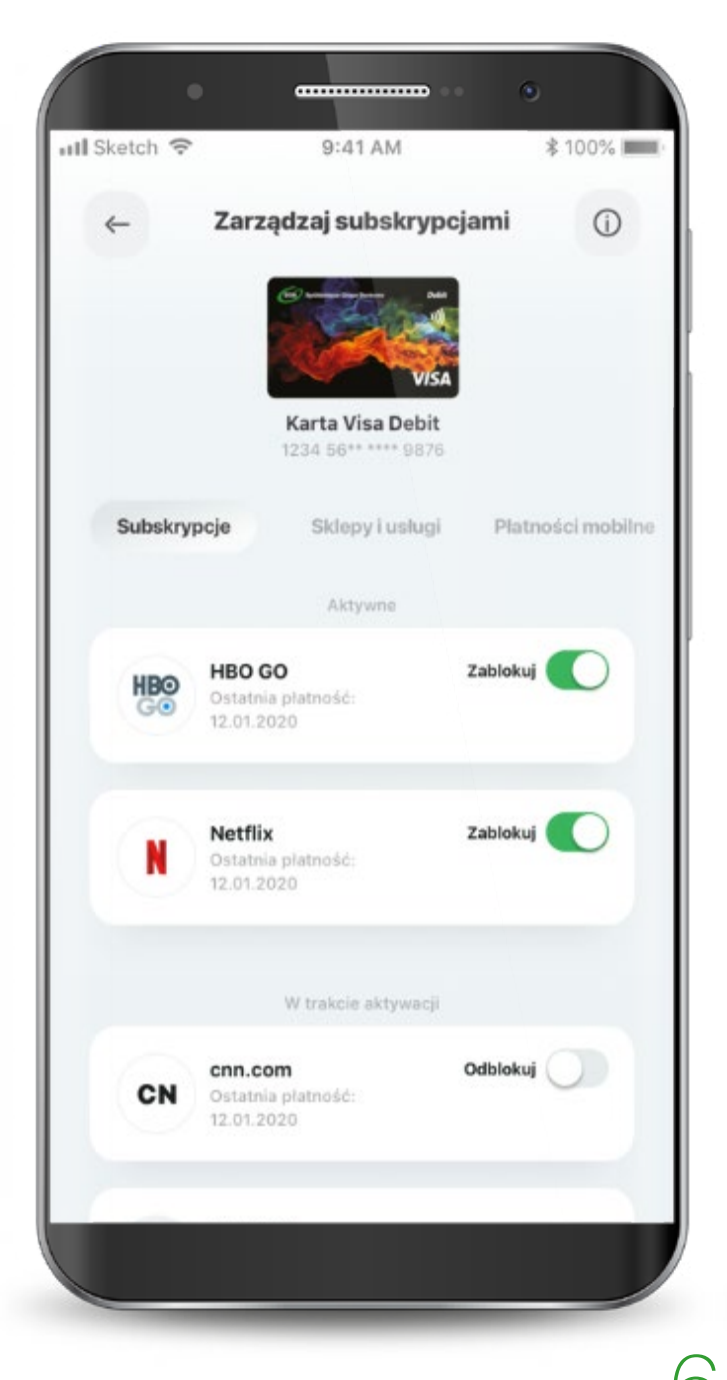

| ←            | Szczegóły płatności mo                                    | bilnych () |
|--------------|-----------------------------------------------------------|------------|
| <b>∉</b> Pay | Apple Pay<br>Aktywny<br>Data dodania 17.07.2019           |            |
|              | Apple iPhone 7s Plus<br>iOS 11.11<br>• Urządzenie aktywne | Zablokuj 💽 |
|              | Usuń                                                      |            |
| Ģ            | iWatch 3<br>iOS 11.11<br>• Urządzenie nieaktywne          | Odblokuj   |
| U            | Usuń                                                      |            |
|              |                                                           |            |
|              |                                                           |            |

#### 9. Profil

W zakładce "profil" możesz zmienić ustawienia logowania do aplikacji oraz BLIKA.

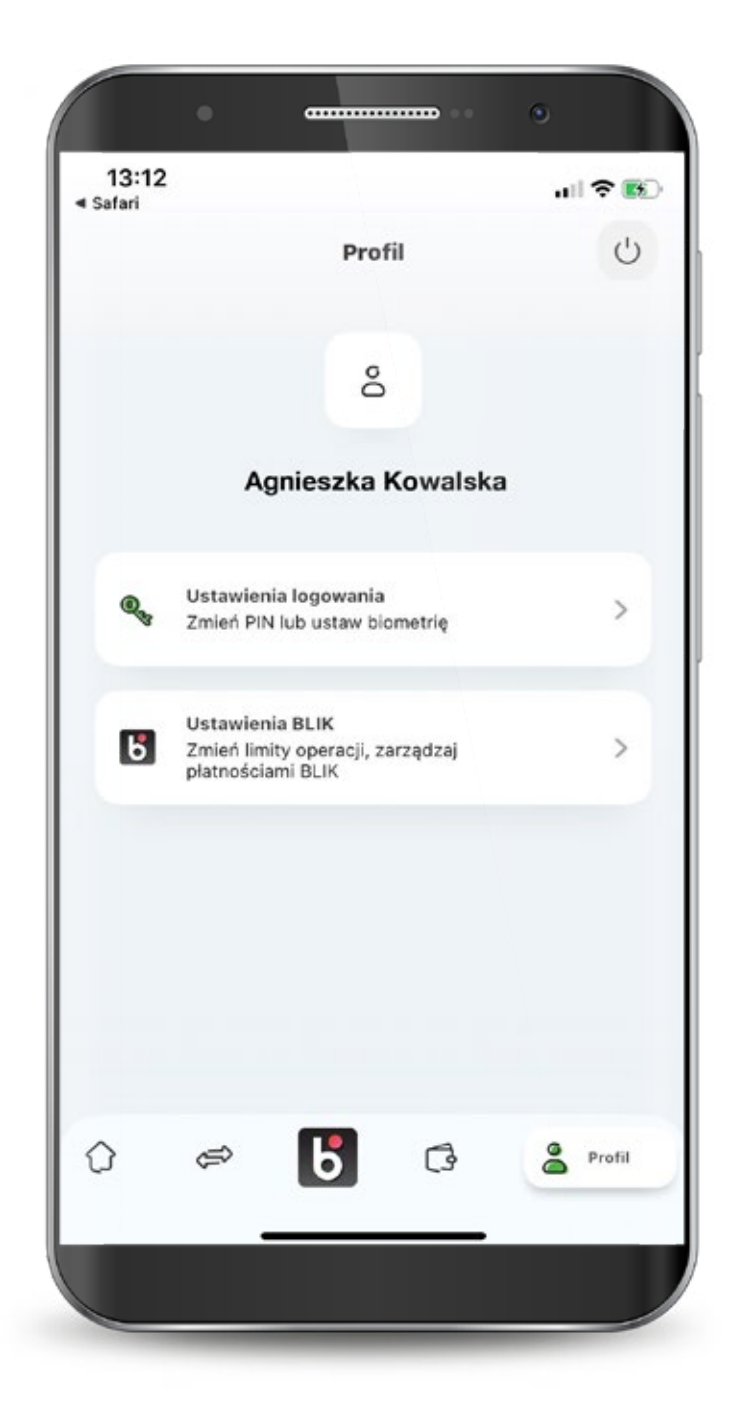

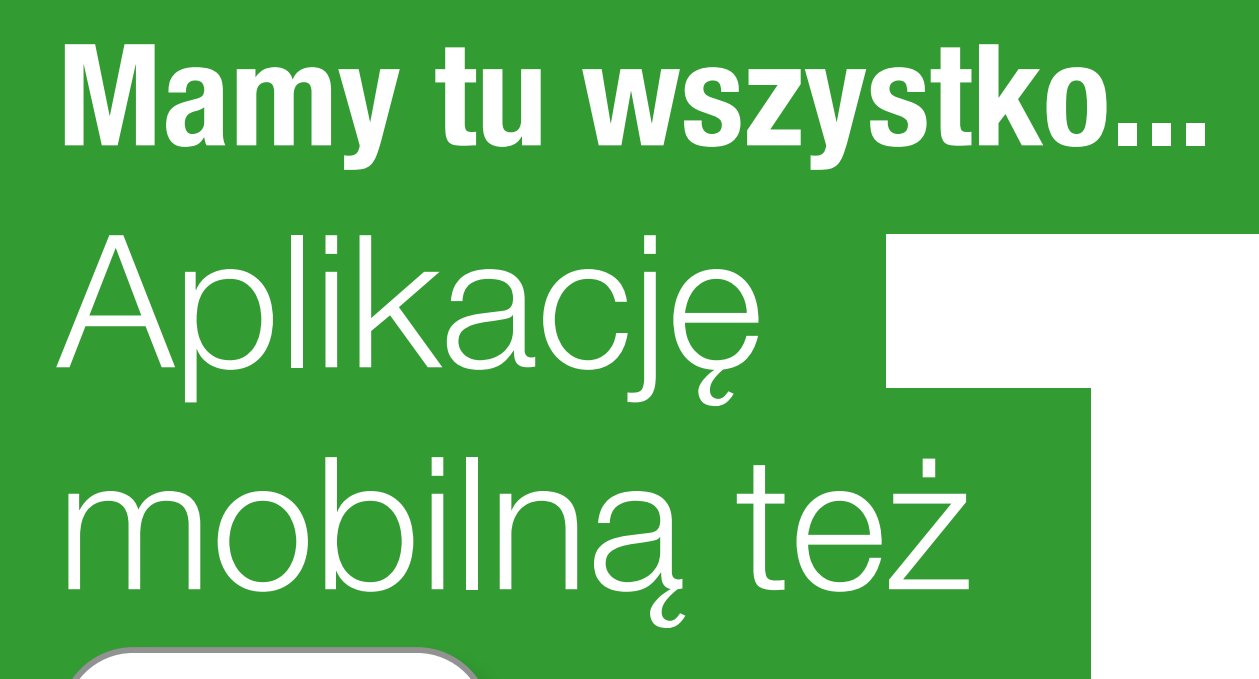

SGB MOBILE

Call Center 24/7: 800 888 888

System Novum

Aplikacja mobilna SGB Mobile dostępna jest w SGB-Banku S.A. oraz w wybranych bankach spółdzielczych SGB. Szczegóły oferty, w tym informacje o opłatach i prowizjach za korzystanie z produktów i usług w ramach aplikacji mobilnej, wymagania techniczne, regulamin korzystania z aplikacji mobilnej SGB Mobile oraz lista banków spółdzielczych SGB oferujących możliwość korzystania z aplikacji dostępne są na stronie **www.sgb.pl/sgbmobile**